# AlphaStation 600A Series

# **User Information**

Part Number: EK-AL655-UI. A01

#### January 1997

This book introduces the AlphaStation 600A Series system. Use the information in this book to configure, start, use, update, and troubleshoot your system. You will also find general system information, such as console commands and system care, in this book.

Digital Equipment Corporation Maynard, Massachusetts

#### January 1997

Digital Equipment Corporation makes no representations that the use of its products in the manner described in this publication will not infringe on existing or future patent rights, nor do the descriptions contained in this publication imply the granting of licenses to make, use, or sell equipment or software in accordance with the description.

Possession, use, or copying of the software described in this publication is authorized only pursuant to a valid written license from Digital or an authorized sublicensor.

© Digital Equipment Corporation 1997. All rights reserved.

The following are trademarks of Digital Equipment Corporation: Alpha, AlphaGeneration, AlphaStation, OpenVMS Alpha, OpenVMS Alpha, and the Digital logo.

The following are third-party trademarks:

Microsoft and Microsoft Windows NT are registered trademarks of Microsoft Corporation.

Digital UNIX Version 3.0 is an X/Open UNIX 93 branded product.

SIMM is a trademark of Molex Corporation.

All other trademarks and registered trademarks are the property of their respective holders.

S3417

#### Information - Class B

This device complies with Part 15 of the FCC rules. Operation is subject to the following conditions:

(1) this device may not cause harmful interference, and

(2) this device must accept any interference received, including interference that may cause undesired operation.

This equipment has been tested and found to comply with the limits for a Class B digital device, pursuant to Part 15 of the FCC rules. These limits are designed to provide reasonable protection against harmful interference in a residential installation. Any changes or modifications to this equipment may void the user's authority to operate this equipment.

This equipment generates, uses, and can radiate radio frequency energy and, if not installed and used in accordance with the instructions, may cause harmful interference to radio communications. However, there is no guarantee that interference will not occur in a particular installation. If this equipment does cause harmful interference to radio or television reception, which can be determined by turning the equipment off and on, the user is encouraged to try to correct the interference by one or more of the following measures:

Reorient or relocate the receiving antenna.

Increase the separation between the equipment and the receiver.

Connect the equipment into an outlet on a circuit different from that to which the receiver is connected.

Consult the dealer or an experienced radio/TV technician for help.

The keyboard and video ports should be connected only with shielded data cables with an external ferrite bead over the cable. When either of these ports is connected with cables without such a ferrite bead, the additional ferrite beads shall be clamped over these cables next to the cable connector.

## **1 Getting Started**

| Introduction1-1                          | -1 |
|------------------------------------------|----|
| Before Starting Your System1-2           | -2 |
| Posture and Work Habits1-3               | -3 |
| Identifying the Correct AC Power Cord1-7 | -7 |
| Installing Your System1-8                | -8 |
| Connecting System Components1-9          | -9 |
| Network Connection                       | 12 |
| Starting Your System1-12                 | 12 |
| Preloaded Operating System Software1-13  | 13 |
| Switching Console Firmware1-14           | 14 |
| If No Operating System Is Installed1-15  | 15 |
| Booting the Operating System1-15         | 15 |
| Turning Off Your System                  | 18 |
| Computer Security1-19                    | 19 |
| Security Lock                            | 19 |
| Passwords1-19                            | 19 |
| SRM Console Security1-20                 | 20 |

## 2 System Overview

| Introduction       | 2-1 |
|--------------------|-----|
| System Unit        | 2-1 |
| PCI Architecture   | 2-2 |
| System Board       | 2-2 |
| The Keyboard       | 2-3 |
| System Front Panel | 2-4 |
| System Rear Panel  | 2-6 |

# **3 Installing System Options**

| Introduction                                     |  |
|--------------------------------------------------|--|
| System Unit Components                           |  |
| Left Side Panel                                  |  |
| Removing the Left Side Panel                     |  |
| Replacing the Left Side Panel                    |  |
| System Board                                     |  |
| System Memory                                    |  |
| Installing Memory Modules                        |  |
| Removing Memory Modules                          |  |
| External Drive Bay Devices                       |  |
| SCSI Addresses                                   |  |
| Installing External Drive Bay Devices            |  |
| Internal Drive Bay Devices                       |  |
| Removing the Drive Assembly from the System Unit |  |
| Removing a Device from the Drive Assembly        |  |
| Replacing the Drive Assembly in the System Unit  |  |
| EISA and PCI Expansion Options                   |  |
| EISA Bus                                         |  |
| PCI Bus                                          |  |
| Installing Expansion Modules                     |  |
| The Operator Control Panel                       |  |
| Rotating the OCP                                 |  |
|                                                  |  |

# 4 Troubleshooting

| Introduction                              | 4-1  |
|-------------------------------------------|------|
| General Troubleshooting                   |      |
| Initial Troubleshooting                   |      |
| Interpreting Error Beep Codes             | 4-7  |
| Reading the Console Event Log             |      |
| The test Command                          |      |
| The sys_exer Command                      | 4-10 |
| The show_status Command                   |      |
| Power Problems                            |      |
| Console Problems                          | 4-14 |
| Boot Problems                             |      |
| Problems Detected by the Operating System |      |
| Storage Problems                          | 4-16 |
| Option Card Problems                      |      |
| Network Problems                          |      |
| EISA Bus Problems                         |      |

| 4-21 |
|------|
|      |
|      |
| 4-24 |
| 4-24 |
|      |
|      |
|      |
|      |
|      |

# 5 Console Subsystems

| Introduction                                       | 5-1  |
|----------------------------------------------------|------|
| Using the AlphaBIOS Console                        |      |
| Using a Serial Line                                |      |
| Windows NT System Start-up                         | 5-3  |
| The Firmware Menus                                 | 5-4  |
| Help in Navigating AlphaBIOS                       | 5-5  |
| Primary Operating System and the Auto Start Option | 5-6  |
| Manually Setting Up the Hard Disk                  | 5-8  |
| System Setup Tasks                                 | 5-10 |
| Displaying Your System Configuration               |      |
| Running a Configuration Utility                    |      |
| Using the EISA Configuration Utility               |      |
| Before You Run the ECU                             |      |
| Configuring EISA Options                           |      |
| Setting Up Password Protection                     | 5-16 |
| Index to the AlphaBIOS Menu Functions              |      |
| Hard Disk Setup Menu                               |      |
| Operating System Selection Setup Menu              |      |
| Display System Configuration Menu                  |      |
| Run Maintenance Program Menu                       |      |
| CMOS Setup Menu                                    | 5-35 |
| Using the SRM Console                              |      |
| Basic Commands                                     | 5-39 |
| Comprehensive Commands                             | 5-41 |
| Getting Help on the SRM Console                    | 5-41 |
| SRM Console Conventions                            | 5-43 |
| SRM Console Shortcut Keys                          |      |
| Boot Command                                       | 5-45 |
| ECU Command                                        | 5-47 |
| Set Command                                        | 5-47 |

| Environment Variables         | 5-53 |
|-------------------------------|------|
| SRM Console Security Features | 5-54 |

## 6 Care of the System

| Introduction                             | 6-1 |
|------------------------------------------|-----|
| Cleaning Your System Unit                | 6-1 |
| Cleaning Your Monitor                    | 6-1 |
| Cleaning Your Keyboard                   | 6-2 |
| Cleaning Your Mouse                      | 6-2 |
| Moving Your System                       | 6-3 |
| Packing Your System                      | 6-4 |
| Installing Your System at a New Location | 6-4 |
|                                          |     |

# **7** Technical Specifications

| Introduction                              | 7-1 |
|-------------------------------------------|-----|
| System Specifications                     |     |
| External System Connectors                | 7-3 |
| Parallel Port Connector                   | 7-4 |
| Serial Port Connectors                    | 7-4 |
| Keyboard and Mouse Connectors             | 7-5 |
| Expansion Slots                           | 7-6 |
| Power Supply and Input Power Requirements | 7-6 |
| System Board Jumper Locations             | 7-7 |
| System Board and CPU Card Jumper Settings | 7-8 |
|                                           |     |

# 8 Updating System Firmware

| Introduction                               | 8-1 |
|--------------------------------------------|-----|
| System Firmware                            |     |
| Updating Firmware Using the CDROM Drive    |     |
| Updating Firmware Using the Network        | 8-5 |
| Updating Firmware Using the Diskette Drive |     |
| Flash Enable Jumper                        | 8-6 |
|                                            |     |

## 9 Starting an Operating Sytem Installation

| Preparing to Install Windows NT   |     |
|-----------------------------------|-----|
| Preparing the System              |     |
| Installing Microsoft Windows NT   | 9-6 |
| Preparing to Install Digital UNIX | 9-7 |

| Installation Preparation           | 9-7 |
|------------------------------------|-----|
| Installing Digital UNIX            | 9-8 |
| Preparing to Install OpenVMS Alpha | 9-8 |
| Preparing the System               |     |
| Installing OpenVMS Alpha           |     |
|                                    |     |

# 10 Equipment Log

| Introduction  |  |
|---------------|--|
| Equipment Log |  |

# List of Figures

| Figure 1-2. Recommendations for Posture and Work Habits       1-4         Figure 1-3. System Airflow (Side View, Cover Removed)       1-9         Figure 1-4. Connecting Cables and the Power Cord       1-11         Figure 1-5. Starting Your System       1-13 |
|----------------------------------------------------------------------------------------------------|
| Figure 1-3. System Airflow (Side View, Cover Removed)                                                                                                    |
| Figure 1-4. Connecting Cables and the Power Cord                                                                                                    |
| Figure 1-5. Starting Your System                                                                                                    |
|                                                                                                    |
| Figure 2-1. Typical Keyboard Layout2-3                                                                                                    |
| Figure 2-2. Indicators, and Drive Bay Locations2-5                                                                                                    |
| Figure 2-3. Rear Connectors (Rear View)2-6                                                                                                    |
| Figure 3-1. System Unit Components                                                                                                    |
| Figure 3-2. Unlocking and Removing the Left Side Panel                                                                                                    |
| Figure 3-3. Replacing the Left Side Panel                                                                                                    |
| Figure 3-4. System Board Components                                                                                                    |
| Figure 3-5. Memory Banks and Connectors                                                                                                    |
| Figure 3-6. Installing a Memory Module                                                                                                    |
| Figure 3-7. Removing a Memory Module                                                                                                    |
| Figure 3-8. Removing a Plastic Filler Panel                                                                                                    |
| Figure 3-9. Attaching the Securing Bracket and Installing the Device                                                                                                    |
| Figure 3-10. SCSI and Removable Device Connector Cable Configuration                                                                                                    |
| Figure 3-11. Power Cable Configuration                                                                                                    |
| Figure 3-12. Removing the Drive Assembly                                                                                                    |
| Figure 3-13. Removing a Device from the Drive Assembly                                                                                                    |
| Figure 3-14. EISA and PCI Expansion Module Contacts                                                                                                    |
| Figure 3-15. PCI/EISA Slot Numbering                                                                                                    |
| Figure 3-16. Installing an Expansion Module                                                                                                    |
| Figure 3-17. Removing the Front Bezel                                                                                                    |
| Figure 3-18. Rotating the OCP                                                                                                    |
| Figure 5-1. The Boot Menu                                                                                                    |

# List of Figures (continued)

#### Welcome to the AlphaStation 600A Series System

This book introduces the AlphaStation 600A Series system.

Use the information in this book to configure, start, use, update, and troubleshoot your AlphaStation 600A Series system. You can also find general system information such as console commands and system care in this book.

#### Audience

If you will be operating, configuring, or adding options to the AlphaStation 600A Series system, the information included in this book will be helpful to you.

## **Organization of the Information**

This information for users covers the following topics:

Chapter 1, Getting Started, describes installing, starting, restarting, and turning off the system.

Chapter 2, System Overview, describes the hardware components, including the peripheral component interconnect (PCI) architecture, the controller, the keyboard, the system unit front panel, and the system unit rear panel.

Chapter 3, Installing System Options, describes the system unit components and gives instructions and illustrations to help you remove and replace them.

Chapter 4, Troubleshooting, describes system troubleshooting as well as the error beep codes.

Chapter 5, Console Subsystems, contains a basic description of the AlphaBIOS console commands and the system reference manual (SRM) console commands.

Chapter 6, Care of the System, describes how to clean your system, monitor, mouse, and keyboard. It also contains instructions for moving and reinstalling your system.

Chapter 7, Technical Specifications, describes the technical characteristics of the system.

Chapter 8, Updating System Firmware, explains how to use the firmware update utility.

Chapter 9, Starting an Operating System Installation, provides the information you need to begin an operating system installation.

Chapter 10, Equipment Log, contains tables that you can use to record information about your system hardware and software components.

## **Conventions**

This guide uses the following conventions:

| Convention Example        | Description                                                                                                    |
|---------------------------|----------------------------------------------------------------------------------------------------|
| c:\windowsc:\w<br>indows> | Monospaced, bold text indicates file names, path names, directories, or screen text.                                                                      |
| [Enter]                   | Square brackets surrounding text represent a key on the keyboard.                                                                                         |
| [Ctrl]+[R]                | A plus sign between keyboard keys indicates that the keys shown should be pressed at the same time.                                                       |
| auto_action               | Italic text indicates environment variables. Titles of<br>information sources are in italic, and occasionally italic is<br>used for emphasis in the text. |
| Ē                         | A pointing hand indicates a reference to additional information.                                                                                          |

## Abbreviations

This guide uses the following abbreviations:

| Abbreviation | Meaning                                                                       |
|--------------|-------------------------------------------------------------------------------|
| AC           | alternating current                                                           |
| amp          | ampere                                                                        |
| С            | Celsius                                                                       |
| CD           | compact disc                                                                  |
| CD-ROM       | compact disc read-only memory                                                 |
| CEE          | International Commission for Conformity Certification of Electrical Equipment |
| CFG          | configuration file                                                            |
| cm           | centimeters                                                                   |
| CPU          | central processing unit                                                       |
| CSA          | Canadian Standards Association                                                |
| DC           | direct current                                                                |
| DMA          | direct memory access                                                          |
| DRAM         | dynamic random-access memory                                                  |
| DROM         | diagnostic read-only memory                                                   |
| ECU          | EISA configuration utility                                                    |
| EISA         | extended industry-standard architecture                                       |
| flashROM     | electrically erasable, rewriteable, nonvolatile memory                        |
| ft           | feet                                                                          |
| GB           | gigabyte                                                                      |
| Hz           | hertz                                                                         |
| IEC          | International Electrotechnical Commission                                     |
| I/O          | input/output                                                                  |
| IRQ          | interrupt request                                                             |
| ISO          | International Organization for Standardization                                |

# Abbreviations (continued)

| Abbreviation | Meaning                                                               |
|--------------|-----------------------------------------------------------------------|
| Kb           | kilobit                                                               |
| KB           | kilobyte                                                              |
| kg           | kilogram                                                              |
| lb           | pound                                                                 |
| LED          | light-emitting diode                                                  |
| m            | meter                                                                 |
| MAU          | media adapter unit                                                    |
| Mb           | megabit                                                               |
| MB           | megabyte                                                              |
| MHz          | megahertz.                                                            |
| mm           | millimeter                                                            |
| ns           | nanoseconds                                                           |
| NVRAM        | nonvolatile random-access memory                                      |
| OSF          | DEC Open Software Foundation/1 UNIX operating system                  |
| PCI          | peripheral component interconnect                                     |
| RISC         | reduced instruction set computing                                     |
| ROM          | read-only memory                                                      |
| SCSI         | small computer system interface                                       |
| SIMM         | single in-line memory modules                                         |
| SRM          | system reference manual (the Digital UNIX and OpenVMS Alpha consoles) |
| SROM         | serial read-only memory                                               |
| UL           | Underwriters Laboratories                                             |
| VAR          | value-added reseller                                                  |
| V AC         | volts alternating current                                             |
| VMS          | Virtual Memory System                                                 |
| W            | watt                                                                  |

## **Special Notices**

This guide uses three kinds of notices to emphasize specific information.

WARNING

A WARNING indicates the presence of a hazard that can cause injury.

#### CAUTION\_\_\_\_

A CAUTION indicates the presence of a hazard that can cause damage to hardware or that might corrupt software.

#### 

A NOTE gives general information, such as compatibility with other products or pointers to other information.

## **Additional Information Resources**

For additional information about your AlphaStation 600A Series system, consult the *AlphaStation 600 Series Installation Information* (order number EK-AS800-IN), which presents a graphical overview of the AlphaStation 600A Series system installation. The information in this installation guide applies to both AlphaStation 600 and AlphaStation 600A systems.

Contact your distributor or Digital representative for other available product-related information.

# Introduction

Your AlphaStation 600A Series is a high-performance system that uses the latest microprocessor technology. The system can stand alone or function as a client in an office network environment.

This chapter describes how to install, start, restart, and turn off your AlphaStation 600A Series system. You can also find information here about preloaded software as well as guidelines for system security. Figure 1-1 shows a typical AlphaStation 600A Series system.

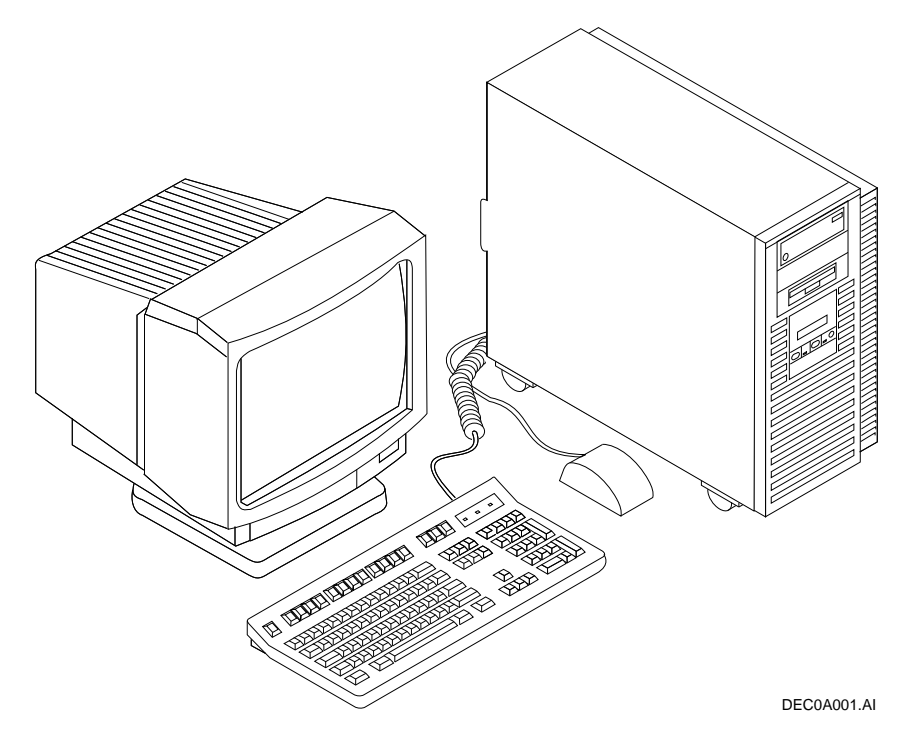

Figure 1-1. AlphaStation 600A Series System

## **Before Starting Your System**

Before you start your system, follow this procedure:

- 1. Read and understand the information supplied with your system.
- 2. Select a well-ventilated site near a grounded power outlet and away from sources of excessive heat. Also, use an appropriate power strip to isolate the site from electric noise (for example,

spikes, sags, and surges) produced by devices such as air conditioners, large fans, radios, and televisions.

3. Save all shipping containers and packing material for repackaging or moving the system later.

NOTES

Do not install optional hardware or application software until you have started your system and verified that the base system is working correctly.

On systems that have preloaded software, a label attached to the system unit informs you that there is licensed software installed. Carefully review the software license agreement shipped with your system.

WARNING

When unpacking and moving system components, be aware that some components (such as the system unit or monitor) may be too heavy for you to safely lift alone. If you are doubtful about whether you can lift these items alone, please get assistance.

#### Posture and Work Habits

Some studies suggest that if you use poor posture while you work or if your equipment is poorly positioned, injury may result. Although other studies refute this cause and effect, we recommend that you read and follow the precautions outlined in Figure 1-2 and Table 1-1 and adjust your work area so that you are comfortable. and adjust your work area so that you are comfortable.

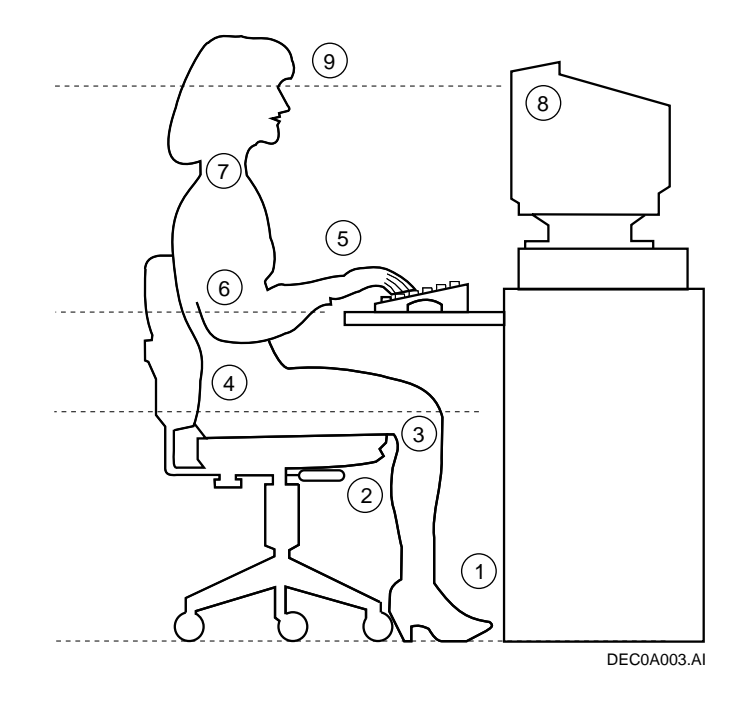

Figure 1-2. Recommendations for Posture and Work Habits

| Adjust                | Figure<br>Callout | To allow the following conditions:                                                                                                    |
|-----------------------|-------------------|----------------------------------------------------------------------------------------------------|
| Chair                 | 1                 | Your feet are flat on the floor.                                                                                                    |
|                       | 2                 | Your legs are vertical and form a right angle to the floor.                                                                                                    |
|                       | 3                 | Your thighs are horizontal, and they are not bearing<br>weight. To prevent restriction of the blood flow, keep<br>the backs of your knees away from the seat so you do<br>not compress the area behind them.                                                                               |
|                       | 4                 | Your upper body is erect and your lower back is supported with a backrest.                                                                                                    |
| Keyboard and<br>Mouse | 5                 | Your wrists are straight and do not flex more than 15 degrees. They are supported and do not rest on sharp edges. If you use a mouse, rest your hand on the mouse so your wrist is not on the work surface. Operate the mouse close to your body's centerline.                             |
|                       | 6                 | Your upper arms are straight down at your sides, and<br>your elbows are close to your sides and support your<br>arm weight. Forearms are at a 70- to 90-degree angle.                                                                                                    |
| Head                  | 7                 | Avoid neck strain. Your head should incline downward, but no more than 15 to 20 degrees.                                                                                                    |
| Monitor               | 8                 | The monitor should be no higher than the level of your eyes and at the correct distance for your vision.                                                                                                    |
|                       | 9                 | Avoid eye fatigue, which can be caused by glare,<br>image quality, uncomfortable furniture, eye height, and<br>uncorrected vision. If you cannot focus to read at<br>different distances, you may need special glasses.<br>Relax your eyes periodically by focusing on distant<br>objects. |
| Lighting              |                   | Direct lighting or sunlight on the screen causes glare<br>and reflections. Place lighting behind or to the side of<br>your work area, and distribute the lighting evenly on<br>your work area.                                                                                             |

Table 1-1 Recommendations for Posture and Work Habits

| Adjust      | Figure<br>Callout | To allow the following conditions:                                                                                                    |
|-------------|-------------------|----------------------------------------------------------------------------------------------------|
| Noise       |                   | Keep background noise at a minimum. Background<br>noise above 65 dBa is tiring. Sound-absorbing<br>materials (for example, curtains, carpeting, and<br>acoustic tile) can help reduce background noise. |
| Temperature |                   | The temperature should be between 20° and 23°C (68° and 74° F).                                                                                                    |
| Humidity    |                   | The humidity should be between 30% and 70%.                                                                                                    |
| Ventilation |                   | Provide adequate air ventilation to operate the equipment and avoid fatigue.                                                                                                    |
| Work Area   |                   | Your work area should be greater than 70 cm (28 inches) center to center, preferably 152 cm (60 inches).                                                                                                |

Table 1-1 Recommendations for Posture and Work Habits (cont.)

#### WARNING

If you experience pain or discomfort while using your system, rest and review the instructions for posture and work habits. If the pain or discomfort continues after resuming work, discontinue use and report the condition to your job supervisor or physician.

#### Identifying the Correct AC Power Cord

The proper AC power cord accompanies your AlphaStation 600A Series system. Because variations exist from one country to another, and systems may be moved, inspect your power cord to ensure that it is the correct one for your country or region. If you are not sure that the supplied AC power cord is correct, contact your authorized Digital service representative or distributor before you use it.

WARNING\_

Do not attempt to modify or use an external 115V AC power cord for 230V AC input power. Modifying the power cord can cause personal injury and severe equipment damage.

Power cords supplied with the AlphaStation 600A Series system meet the following criteria:

- The cords are UL-listed and CSA-certified, rated for use at 250V AC with a current rating that is at least 125% of the current rating of the AlphaStation 600A Series system. In Europe, the cordage carries the <HAR> mark.
- The AC plug is terminated in a grounding-type male plug designed for use in the region. It must also have marks showing certification by an agency acceptable in the region.
- The connector at the computer end must be an IEC<sup>1</sup>-type CEE<sup>2</sup>-22 female connector.
- The cord length does not exceed 4.5 m (14.5 ft).

<sup>&</sup>lt;sup>1</sup> International Electrotechnical Commission.

<sup>&</sup>lt;sup>2</sup> International Commission for Conformity Certification of Electrical Equipment.

## Installing Your System

The *AlphaStation 600A Series Installation Information* you received with your system graphically outlines the steps to follow to install your system.

- 1. Make sure you received all of your system components. Use Appendix G, Equipment Log, to list your equipment. If something is missing, please contact your distributor or Digital representative.
- 2. If you are using rack-mount installation, remove the glide pads (enclosure feet).
- 3. Position your system so that air can flow freely to and from the vents, as shown in Figure 1-3.

\_\_ CAUTIONS \_

To ensure that your system is properly cooled:

Make sure that air can freely flow into the front 0 and out of the rear 0 of the system unit.

Do not remove a filler plate until you are ready to add a new system component.

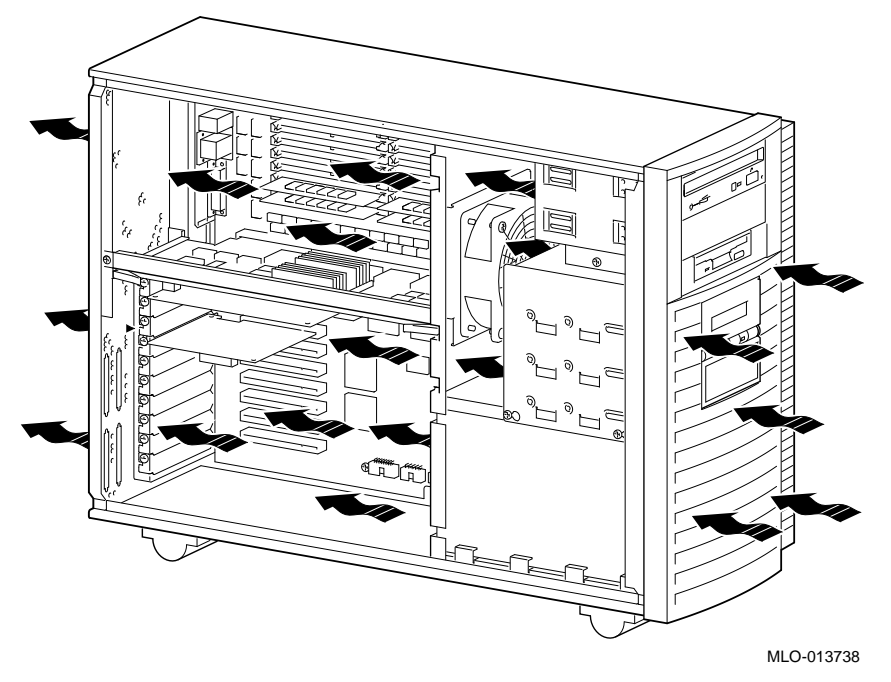

Rear of system unit
 Front of system unit

#### Figure 1-3. System Airflow (Side View, Cover Removed)

### **Connecting System Components**

To connect the components of your AlphaStation 600A Series system, follow this procedure:

### NOTE \_\_\_\_\_

The AlphaStation 600A Series system runs on 88V–268V AC and 48–62 Hz. The system uses an autosensing power supply.

- 1. Ensure that the On/Off switch is in the Off (flush) position. See Figure 1-5 for a view of the switch positions.
- 2. Connect the mouse, keyboard, video cable, and power cords to the system components, as shown in Figure 1-4.

#### \_NOTE \_\_\_\_\_

If you disconnect the mouse or keyboard during operation, data will be lost and you will have to power-cycle the entire system.

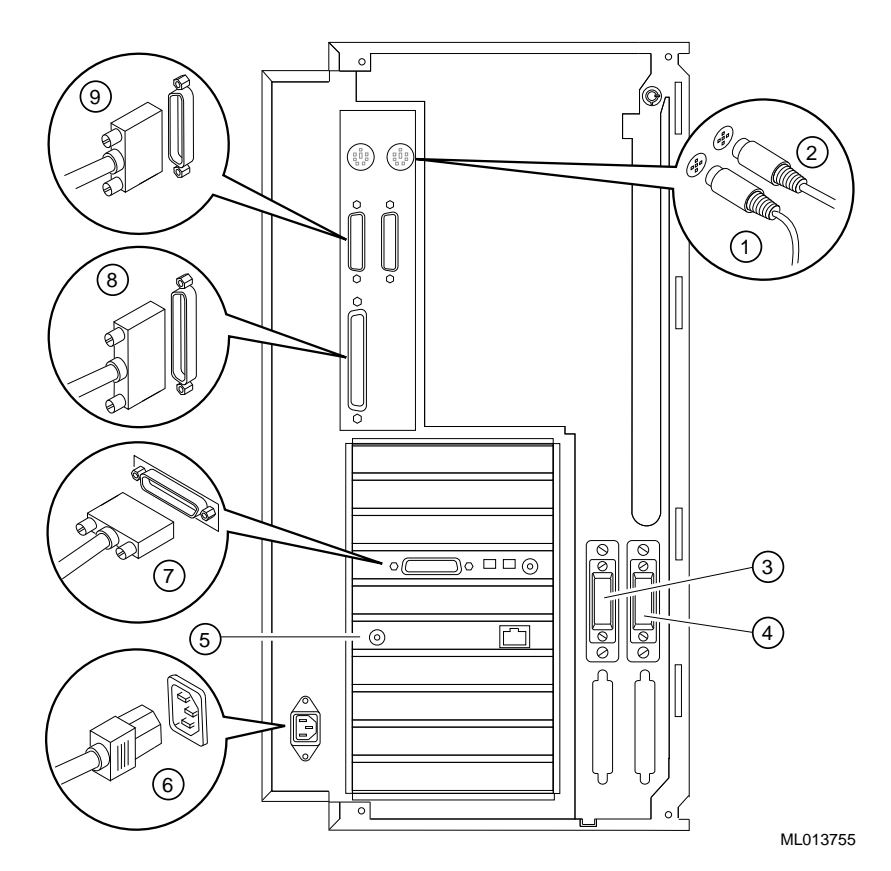

① Mouse connector

- ② Keyboard connector
- ③ Optional SCSI connector
- ④ Optional SCSI connector
- ⑤ Network connectors
- <sup>6</sup> Power connector
- ⑦ Video port
- 8 Parallel port
- <sup>9</sup> Serial ports

Figure 1-4. Connecting Cables and the Power Cord

3. If you have an external small computer system interface (SCSI) interface or SCSI storage box, connect the SCSI cable to the appropriate SCSI port on the rear of the system. See the section on SCSI Termination in Chapter 3 for additional information.

#### **Network Connection**

The AlphaStation 600A Series system has 10BASE-T (twisted-pair) connectors for connecting to a network. Use the appropriate connector for your application.

## **Starting Your System**

Perform the following steps to start your AlphaStation 600A Series system:

- Turn on the system unit, monitor power, and any external devices. Figure 1-5 shows the location of the system unit On/Off button.
- 2. If necessary, adjust the monitor contrast and brightness to obtain a readable screen display. Refer to the information supplied with your monitor for further instructions.
- 3. Allow your system to complete any power-on self-tests and device initialization messages. This will take approximately 1 minute. If you are using the Digital UNIX on OpenVMS Alpha operating systems, and the *auto\_action* environment variable is set to Boot, the system starts as soon as the self tests have completed (less than 2 minutes). If you are using Microsoft Windows NT, the operating system starts after countdown expires (default is 10 seconds).

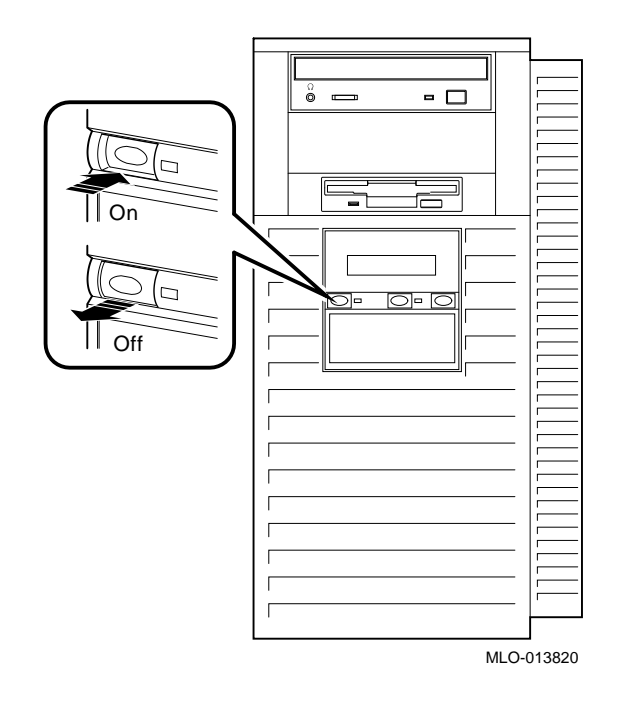

Figure 1-5. Starting Your System

### **Preloaded Operating System Software**

Your AlphaStation 600A Series system comes with one of the following operating systems preloaded:

- Digital UNIX
- OpenVMS Alpha

NOTE

Microsoft Windows NT is available but is not preloaded on your AlphaStation 600A Series system.

Depending on how the environment variables are set, your system shows one of the operating system-specific displays described next, after the self tests complete successfully.

#### **Digital UNIX**

If you are using the Digital UNIX operating system, when you turn on your system, you see a >>> prompt (if *auto\_action* is set to Halt) or the system proceeds to boot Digital UNIX (if *auto\_action* is set to Boot).

For more information, refer to your operating system documentation.

#### **OpenVMS** Alpha

If you are using the OpenVMS Alpha operating system, when you turn on your system, you see a >>> prompt (if *auto\_action* is set to Halt) *or* the system proceeds to boot OpenVMS Alpha (if *auto\_action* is set to Boot).

For more information, refer to your operating system documentation.

#### Switching Console Firmware

To switch from the AlphaBIOS console (used with the Microsoft Windows NT Workstation operating system) to the SRM console (used with the Digital UNIX and OpenVMS Alpha operating systems), from the Boot menu, select your operating system (Digital UNIX or OpenVMS Alpha).

To switch from the SRM console to the AlphaBIOS console, at the SRM prompt (>>>), type: arc.

#### If No Operating System Is Installed

Figure 1 If an operating system was not preloaded on your system, refer to Chapter 9 and to your operating system documentation for information on how to load it.

#### **Booting the Operating System**

You may need to perform some of these tasks before booting your operating system:

Run the EISA Configuration Utility (ECU)

Check required environment variable settings.

Change the way your system powers up or boots.

Verify your system configuration

#### **Running the EISA Configuration Utility**

If you have added, removed, or moved an EISA card, you must run the EISA Configuration Utility before booting the operating system. Refer to "Using the EISA Configuration Utility" in Chapter 5 for more information.

#### **Checking Required Environment Variable Settings**

If you are running the Digital UNIX or OpenVMS Alpha operating system, verify the value of the set bus\_probe\_algorithmenvironment variable. It should be set to "new."

You may also want to check that settings for the following variables match your configuration. The SRM console command to reset each variable is shown in parenthesis. To see a complete list of environment variables, type show \* at the SRM console prompt.

Operating system (set os\_type)

Ethernet device type (set ew\*0\_mode)

Speed for Fast SCSI devices (set pk\*0\_fast)

Boot device (set bootdef\_dev)

Boot flags (set boot\_osflags)

Device names (set bus\_probe\_algorithm)

Network protocols (set ew\*0\_protocols)

#### **Changing Startup and Boot Defaults**

You can change the way the system starts up or boots the operating system. For example, you can set the system to autoboot or you can change the default boot device. To make these kinds of changes you need to change default values for your system's environment variables.

- To change default values for Windows NT systems, which boot automatically, select the CMOS Setup menu from the Boot menu. (See "Using the AlphaBIOS Console" in Chapter 5.
- To change default values for Digital UNIX or OpenVMS Alpha systems, see "set" in Table 5-5. Basic SRM Console Commands.

#### **Startup and Boot Environment Variables**

The following environment variables affect the way the system starts up or boots:

- auto\_action
- autoload
  - countdown
  - os\_type

Table 1-2 lists the boot environment variables and their values, and briefly describes their effects. Environment variables marked with an asterisk\* in Table 1-2 require that you use the init command to initialize the firmware whenever you reset that particular variable.

```
Example: >>> set os_type NT
>>> init
```

 Table 1-2.
 Startup and Boot Environmental Variables

| Operating<br>System                 | Environment<br>Variable | Value                   | Description                                                                                                    |
|-------------------------------------|-------------------------|-------------------------|----------------------------------------------------------------------------------------------------|
| Digital<br>UNIX<br>OpenVMS<br>Alpha | auto_action             | Boot<br>Halt<br>Restart | *Specifies the system default startup action.<br>Applies only to the Digital UNIX and<br>OpenVMS Alpha operating systems.                                                                                                    |
| Digital<br>UNIX<br>OpenVMS<br>Alpha | bus_probe_<br>algorithm | New                     | *Improves bus sizing and configuration on<br>systems running the Digital UNIX and<br>OpenVMS operating systems. Failure to set<br>this environment variable could result in<br>errors.                                                                                                    |
| Windows<br>NT                       | autoload                | Yes or<br>No            | Specifies whether the Windows NT operating<br>system should boot. Does not affect the<br>OpenVMS Alpha or Digital UNIX operating<br>systems. If the value is YES, the Windows<br>NT firmware boots the system after the<br>COUNTDOWN time-limit expires. If the<br>value is NO, the system halts at the Windows<br>NT firmware Boot menu. |

| Operating<br>System                                  | Environment<br>Variable | Value                               | Description                                                                                                    |
|------------------------------------------------------|-------------------------|-------------------------------------|----------------------------------------------------------------------------------------------------|
| Windows<br>NT                                        | countdown               | 10<br>seconds<br>(default<br>value) | Specifies the time limit within which you can<br>stop the Windows NT operating system from<br>booting if AUTOLOAD is set to YES. The<br>time limit is specified in seconds. When you<br>turn on the system or reinitialize the<br>firmware, the system displays the seconds<br>remaining before the operating system boots<br>automatically. To stop the system from<br>booting automatically, you must choose<br>another menu item from the Boot menu. |
| Windows<br>NT<br>Digital<br>UNIX<br>OpenVMS<br>Alpha | os_type                 | NT<br>UNIX<br>VMS                   | *Specifies the system default operating<br>system setting. Depending on the value, the<br>system either boots or restarts the specified<br>operating system, or halts in the specified<br>console. You can modify the value from<br>either the Windows NT (ARC) console or<br>Digital UNIX and OpenVMS (SRM) console.                                                                                                    |

Table 1-3. Startup and Boot Environmental Variables

## **Turning Off Your System**

Before turning off your system, make sure to save and close all open files. If you turn the system off without saving and closing files, you could corrupt some or all of your data.

To turn off your system, follow this procedure:

- 1. Close any application data files you have open as well as any applications you have running. Most application programs prompt you to save the information before closing.
- 2. Shut down the operating system with the appropriate command from Table 1-4:

| Operating System | Action                                               |
|------------------|------------------------------------------------------|
| Windows NT       | From the Program Manager File menu, choose Shutdown. |
|                  | Choose the OK button to confirm.                     |
| Digital UNIX     | Type the following from a superuser account:         |
|                  | shutdown -h now                                      |
| OpenVMS Alpha    | Type the following from a privileged account:        |
|                  | @sys\$system:shutdown                                |

#### Table 1-4. System Shutdown Commands

- 3. Wait for the operating system to complete the shutdown process. For Digital UNIX or OpenVMS Alpha, the SRM console prompt (>>>) is displayed. Microsoft Windows NT displays a window indicating it is safe to turn off or restart the system.
- 4. Do not turn off power to your system and peripherals until the shutdown sequence completes.

## **Computer Security**

Use the security lock and passwords to protect your AlphaStation 600A Series system.

#### Security Lock

To avoid theft of internal components, your AlphaStation 600A Series system comes with a security key lock, which is located on the back of your system unit. When this lock is in the locked position, no one else can open the system box. Store the key in a safe place.

#### Passwords

You can set your system for screen saver and pause screen passwords. See your operating system documentation for more information on the availability and use of these options.

# **SRM Console Security**

For information on console security features that restrict access to certain SRM console commands, see "SRM Console Security Features" in Chapter 5.
## Introduction

This chapter describes the AlphaStation 600A Series system hardware components, including the peripheral component interconnect (PCI) architecture, the keyboard, the system unit front panel, and the system unit rear panel.

## System Unit

Your AlphaStation 600A Series system uses a high-performance Alpha architecture CPU.

The system unit includes:

- Two external storage bays for 5.25-inch or 3.5-inch devices
- Three internal storage bays for 3.5-inch devices
- Diskette controller that supports one or two diskette drives
- One 3.5-inch external diskette drive
- Small Computer System Interface (SCSI3) controller with both internal and external buses that support up to 16 SCSI devices, and twisted-pair Ethernet ports.
- Seven slots for 32-bit PCI options; two slots for EISA plug-in options.
- Keyboard and mouse ports
- Two serial ports and one parallel port
- <sup>(C)</sup> Refer to Chapter 7, "Technical Specifications," for additional information.

#### **PCI** Architecture

Your system's PCI architecture represents the latest advances in local bus technology. The PCI architecture of your AlphaStation 600A Series system delivers maximum performance by providing a wider data path, greater speed, and improved expandability.

PCI local bus features include:

- Highest performance in the workstation market today
- Best expandability for high-performance peripheral devices
- Support for multiple bus masters
- 32-bit data transfer
- PCI-to-EISA bridge capability that allows you to use commonly available EISA options

## **System Board**

The system board provides a standard set of I/O functions :

- A Fast Wide SCSI controller chip that supports up to 7 fast wide SCSI drives
- The firmware console subsystem on 1 MB of Flash ROM
- A diskette drive controller
- Two serial ports with full modem control and the parallel port
- Keyboard and mouse interface
- Speaker interface
- PCI-to-PCI bridge chip set
- PCI-to-EISA bridge chip set
- EISA system component chip
- Time-of-year (TOY) clock
- Connectors:
- - EISA bus connectors (Slots 1 and 2)
- - PCI bus connectors (Slots 11, 12, and 13, before the bridge)
- - PCI bus connectors (Slots 1, 2, 3, and 4, behind the bridge)
- Memory module connectors (16 SIMM connectors)
- CPU module connector

#### The Keyboard

Your system comes equipped with a 101-key enhanced keyboard (shown in Figure 2-1) that allows you to enter data or commands to your system. Note: Some European keyboards have 108 keys. Refer to Table 2-1 for information on key groups and functions.

Refer to your operating system or application software documentation for softwarespecific key functions.

#### 

Adjust the angle of the keyboard for your comfort. The underside of the keyboard has feet that swing down and lock into place.

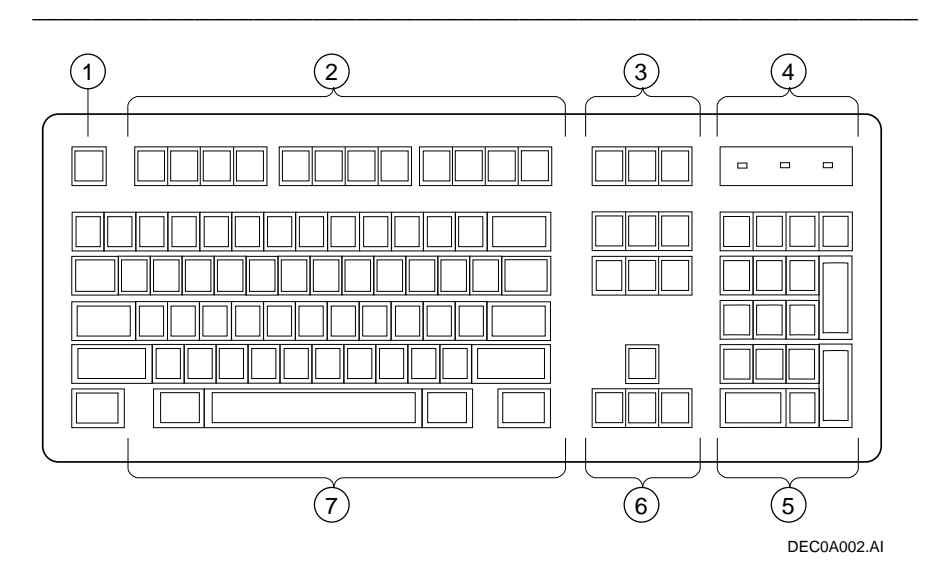

Figure 2-1. Typical Keyboard Layout

| Figure<br>Legend | Key, Key Group            | Function                                                                                                    |
|------------------|---------------------------|----------------------------------------------------------------------------------------------------|
| 1                | [Escape] key              | This key is program-specific. Its function is determined by the installed application software.                                                                                                    |
| 2                | Function key group        | These keys are program-specific. Their functions are determined by the installed application software.                                                                                                    |
| 3                | Edit key group            | These keys are program-specific. Their functions are determined by the installed application software.                                                                                                    |
| 4                | Indicator lights          | These lights indicate whether [NumLock],<br>[CapsLock], or [ScrollLock] has been activated.                                                                                                    |
| 5                | Numeric keypad            | These keys perform numeric functions and<br>software-defined functions, including cursor<br>control. The [NumLock] key allows you to toggle<br>between the numeric functions and software-<br>defined functions. |
| 6                | Cursor control key group  | These keys control the movement of the highlighted cursor on the monitor screen.                                                                                                    |
| 7                | Alphanumeric key<br>group | These typewriter-specific keys feature automatic-<br>repeat capability. If you press and hold down any<br>of these keys, the keystroke repeats automatically<br>until released.                                  |

Table 2-1. Key Groups and Functions

## **System Front Panel**

Figure 2-2 shows a front view of the system with pointers to the controls and indicators. Table 2-2 describes these items.

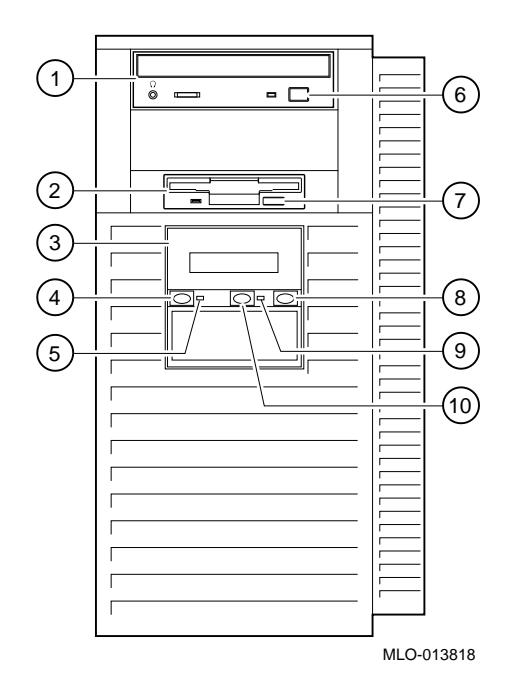

Figure 2-2. Indicators, and Drive Bay Locations

| Figure<br>Legend | Control or Indicator   | Function                                                                                    |
|------------------|------------------------|---------------------------------------------------------------------------------------------|
| 1                | RRD45 CD-ROM drive     | Location of 3.5-inch CD-ROM drive.                                                          |
| 2                | Diskette drive         | Location of 3.5-inch diskette drive.                                                        |
| 3                | Operator control panel | Displays system messages                                                                    |
| 4                | On/Off button          | Turns DC power on and off.                                                                  |
| 5                | Halt indicator         | Lights when system is in the Halt state.                                                    |
| 6                | CD-ROM eject button    | Releases a CD-ROM from the CD-ROM drive                                                     |
| 7                | Diskette eject button  | Releases a diskette from the diskette drive.                                                |
| 8                | Halt button            | When pressed, the system halts immediately (the halt button is a momentary contact switch). |
| 9                | On/off indicator       | DC On, lights when the system is on.                                                        |
| 10               | Reset button           | When pressed, resets the system and causes the self-test to run.                            |

## **System Rear Panel**

Figure 2-3 shows the rear connectors. Table 2-3 lists the rear connectors and describes their functions.

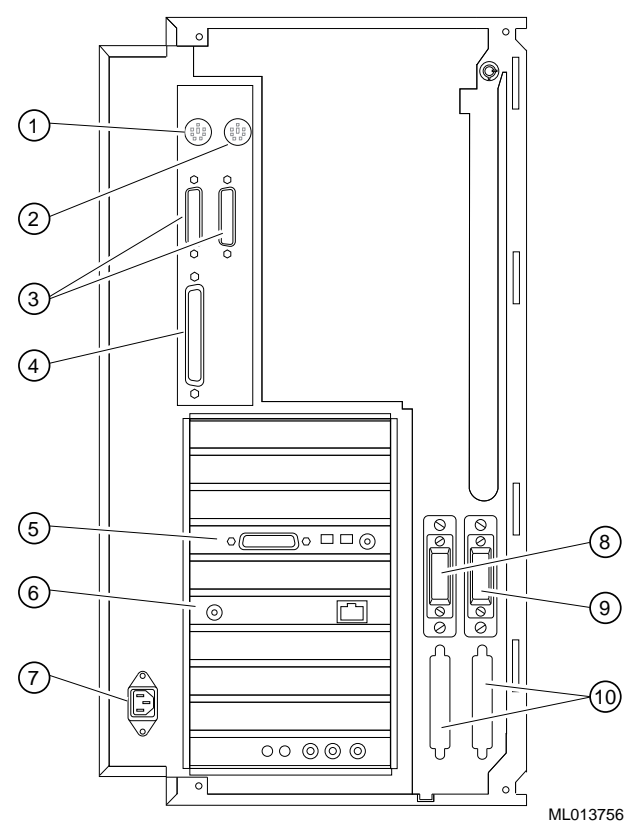

Figure 2-3. Rear Connectors (Rear View)

| Figure<br>Legend | Connector                               | Function                                                                                                    |
|------------------|-----------------------------------------|----------------------------------------------------------------------------------------------------|
| 1                | Mouse connector                         | Connects a PS/2-compatible mouse.                                                                                                 |
| 2                | Keyboard connector                      | Connects a keyboard.                                                                                                    |
| 3                | Serial port connectors                  | Connect serial devices.                                                                                                    |
| 4                | Parallel port connector                 | Connects an industry-standard parallel printer.                                                                                   |
| 5                | Video port (on option module)           | Provides the interface between the video/graphics expansion module (option) and the supported monitor.                            |
| 6                | Network connectors                      | Provide twisted-pair network connections                                                                                          |
| 7                | AC power connector                      | Connects the system to AC power.                                                                                                  |
| 8                | Location for optional<br>SCSI connector | Provides the interface between the system unit<br>and external SCSI devices.                                                      |
| 9                | Location for optional<br>SCSI connector | Provides the interface between the system unit<br>and external SCSI devices.                                                      |
| 10               | SCSI slots                              | Provide the interface between the system unit and<br>external SCSI devices when optional SCSI<br>modules are added to the system. |

#### Table 2-3. Rear Connectors

## Introduction

This chapter describes the AlphaStation 600A Series system unit components and gives instructions and illustrations to help you install them. The following components are described:

External and internal drive bay devices

Single in-line memory modules (SIMMs)

EISA and PCI bus options

Operator control panel (OCP)

#### CAUTION\_\_\_\_\_

When working on the internals of the system unit (for example, replacing an option), you must wear a grounded wrist strap.

## **System Unit Components**

Figure 3-1 shows the location of the AlphaStation 600A Series system unit components. Table 3-1 lists the system unit components.

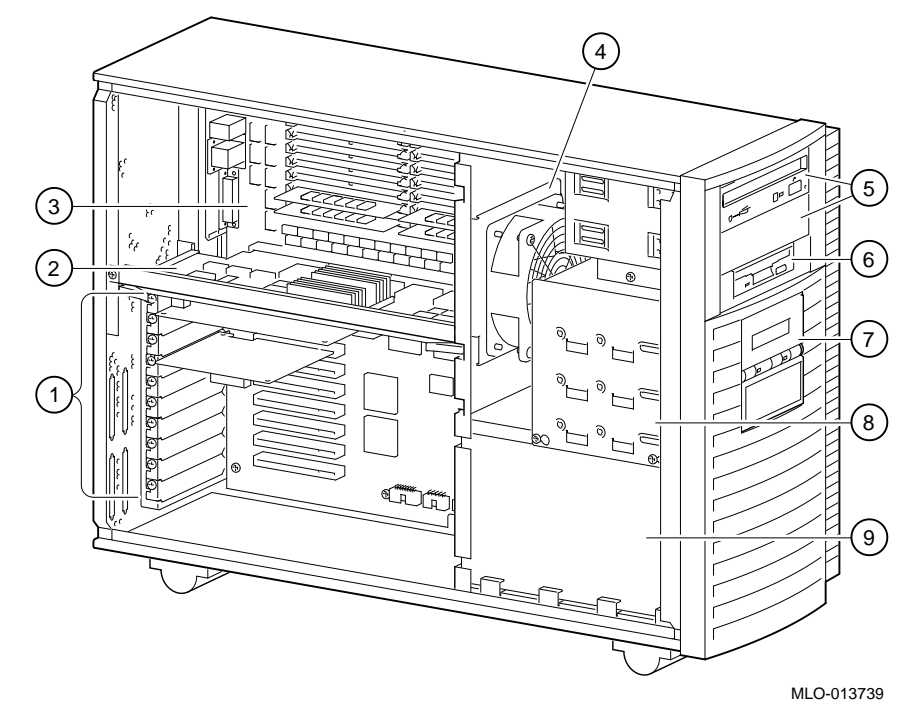

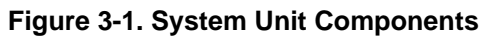

| Figure<br>Legend | Component                                                      |
|------------------|----------------------------------------------------------------|
| 1                | Seven 32-bit PCI expansion slots, and two EISA expansion slots |
| 2                | CPU module                                                     |
| 3                | Memory modules                                                 |
| 4                | Fan                                                            |
| 5                | External drive bays for 5.25-inch or 3.5-inch devices          |
| 6                | 3.5-inch diskette drive                                        |
| 7                | Operator control panel                                         |
| 8                | Internal drive assembly for 3.5-inch devices                   |
| 9                | Power supply                                                   |

#### Table 3-1. System Unit Components

## Left Side Panel

To gain access to the inside of the AlphaStation 600A Series system unit, remove the left side panel. The system has a safety interlock on the side panel. Removal of this panel turns off the system if you have not already done so.

NOTE \_\_\_\_\_

If you are using a rack mount, the side panel is the top of the system unit.

#### **Removing the Left Side Panel**

To remove the left side panel, follow this procedure:

- 1. Turn off your system and all peripheral devices.
- 2. Unplug the power cord from the wall outlet.
- 3. Wait at least 15 seconds, to allow time for the power supply capacitors to discharge safely.
- 4. Unlock the left side panel by turning the key counterclockwise to a vertical position, as shown in Figure 3-2.

#### 

To avoid system damage from static discharge, wear a grounded wrist strap before you touch anything inside the system.

5. Slide the panel toward the rear of the system unit (as shown in Figure 3-3) and remove it.

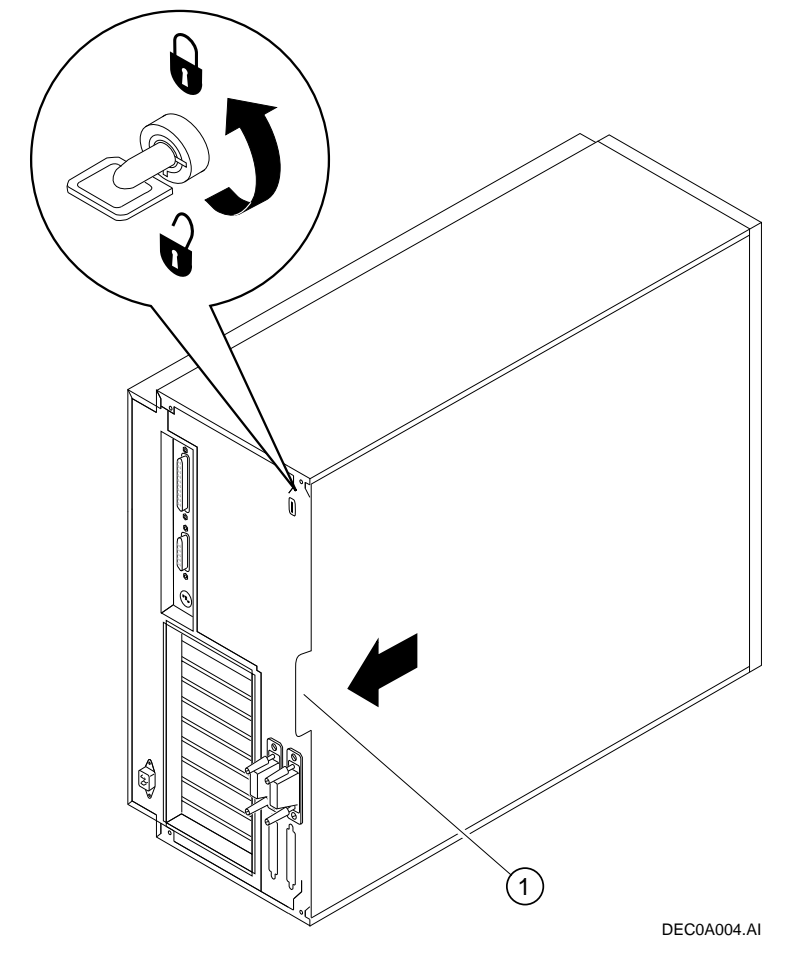

<sup>①</sup> Finger grip

Figure 3-2. Unlocking and Removing the Left Side Panel

## Replacing the Left Side Panel

Replace the left side panel., as shown in Figure 3-3, and lock it.

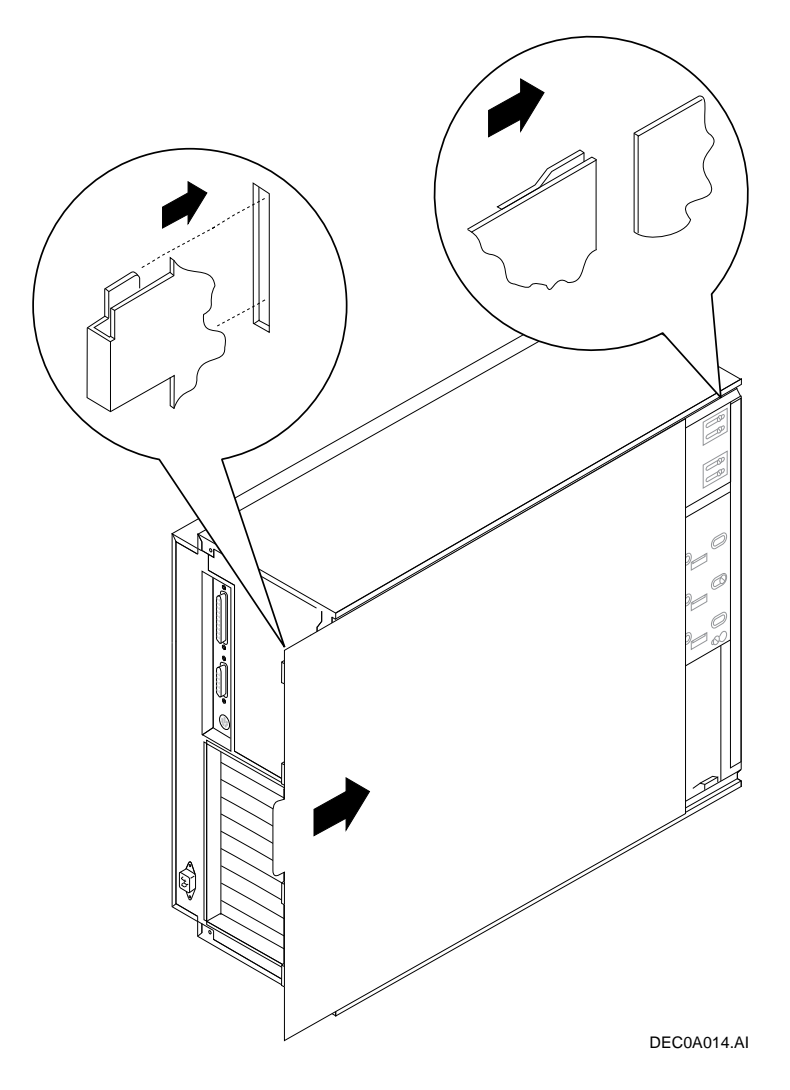

Figure 3-3. Replacing the Left Side Panel

## System Board

Figure 3-4 shows the location of the AlphaStation 600A Series system board components. Table 3-2 describes these components.

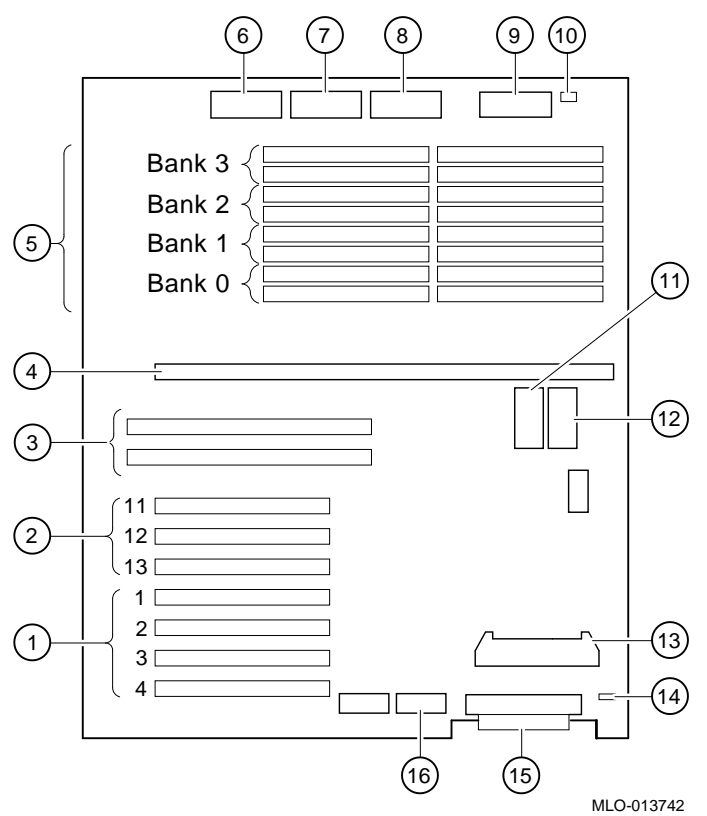

Figure 3-4. System Board Components

| Figure<br>Legend | Components                                               |
|------------------|----------------------------------------------------------|
| 1                | PCI slots: primary                                       |
| 2                | PCI slots: secondary                                     |
| 3                | EISA slots                                               |
| 4                | CPU module                                               |
| 5                | Memory module connectors                                 |
| 6                | Power connector (+5V sense, -5V, +12V, -12V, 3.3V sense) |
| 7                | Power connector (+5V)                                    |
| 8                | Power connector (+3.3V)                                  |
| 9                | Diskette drive connector                                 |
| 10               | Fan connector                                            |
| 11               | TOY/NVRAM chip (E78)                                     |
| 12               | NVRAM chip (E14)                                         |
| 13               | Speaker connector                                        |
| 14               | OCP connector                                            |
| 15               | Internal SCSI bus connector                              |
| 16               | Not used                                                 |

Table 3-2. System Board Components

### **System Memory**

The AlphaStation 600A Series system memory. supports 16 single in-line memory module (SIMM) connectors on the system board. The SIMM connectors are grouped in four memory banks consisting of four memory modules. Figure 3-5 shows the four memory banks and their memory module connectors.

Keep in mind the following rules when installing memory modules:

A memory option consists of four memory modules.

One bank must contain a memory option.

All memory modules within a bank must be of the same capacity.

The system unit supports five sizes of memory options: 16, 32, 64, 128, and 256 megabytes. Using combinations of these five memory options, the system supports from 16 megabytes to one gigabyte of memory.

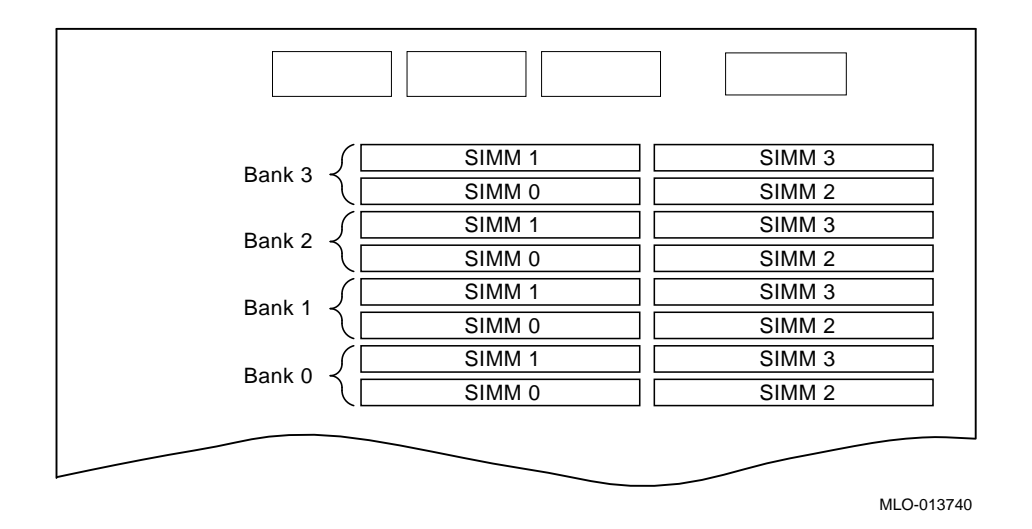

Figure 3-5. Memory Banks and Connectors

#### Installing Memory Modules

You need to install a new memory module to replace a faulty module or when upgrading a memory bank. You may need to remove memory modules in order to access the memory slots for any new modules (see the next section). To install a memory module, refer to Figure 3-6 and follow these steps:

- 1. Install the module in the socket at a 45-degree angle. Be sure that the notch  $\mathbb{O}$  is oriented as shown. Rock the module gently until it is seated evenly, and press gently so it slips over the two posts located at each end of the slot. Tip the module upright until both retaining clips at the ends of the socket engage.
- 2. Reinstall any memory modules you may have removed for access purposes.
- 3. Replace the system covers.
- 4. Test the memory configuration using the following commands:
  - >>> show memory
  - >>> memory

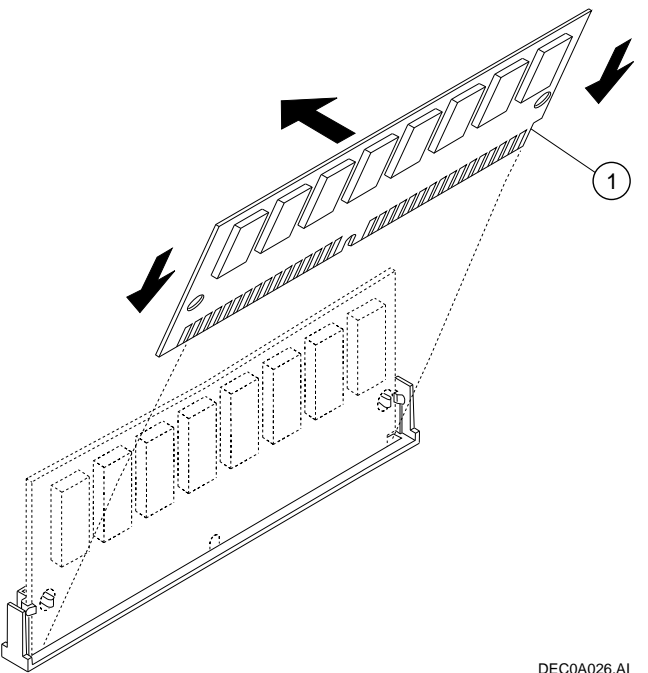

DEC0A026.AI

Figure 3-6. Installing a Memory Module

#### **Removing Memory Modules**

You may need to remove memory modules to either remove or install another memory module. Note the position of any memory modules that you remove.

 CAUTION

 To avoid electrostatic damage to components, wear a grounded wrist strap before you touch anything inside the system.

Figure 3-7 shows the removal procedure for a memory module. To remove a memory module:

- 1. Remove the appropriate memory modules by pressing the metal clips ① on both sides of the memory module connector to the side.
- 2. Tilt the memory module and lift it 2 out of its connector.

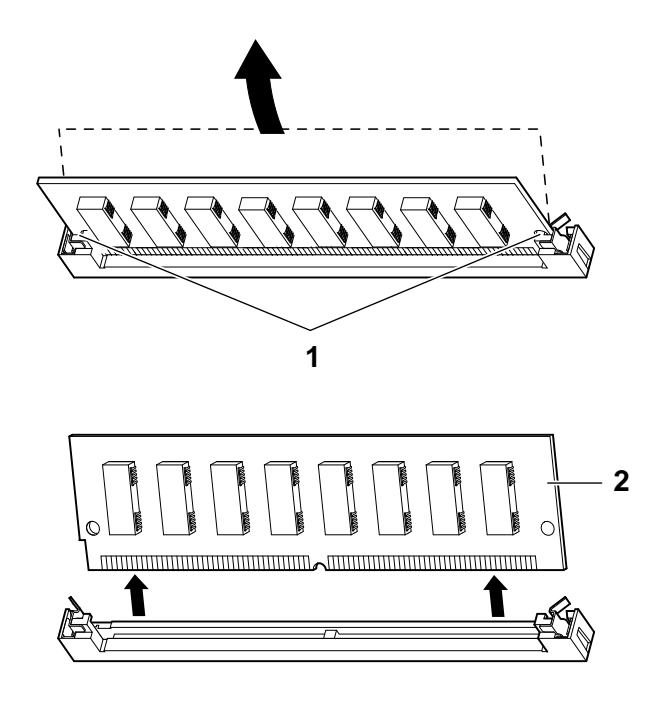

Figure 3-7. Removing a Memory Module

## **External Drive Bay Devices**

The AlphaStation 600A Series system supports three external drive bay devices: a slimline 3.5-inch diskette drive and two 5.25-inch half-height removable media devices (intended for tape and CD-ROM use.)

#### **SCSI Addresses**

Before installing a SCSI drive, you must either set or verify the setting of the drive's SCSI address (SCSI ID). Digital recommends that you use Table 3-3 as a guide for the selection of an address for your SCSI drive. Although Table 3-3 shows eight SCSI addresses, widebus SCSI can support up to 15 addresses.

| SCSI<br>Address<br>(ID) | Device (Drive) Recommended                        |
|-------------------------|---------------------------------------------------|
| 0                       | System disk (where your operating system resides) |
| 1                       | Expansion/hard drive                              |
| 2                       | Expansion/hard drive                              |
| 3                       | Expansion/hard drive                              |
| 4                       | Expansion/hard drive                              |
| 5                       | CD-ROM drive                                      |
| 6                       | Expansion                                         |
| 7                       | Host adapter (SCSI controller)                    |

#### **Table 3-3. SCSI Address Recommendations**

#### **Installing External Drive Bay Devices**

To install an external drive bay device, follow this procedure: .

- 1. Turn off your system and unplug the power cord from the wall outlet.
- 2. Unlock and remove the left side panel, as described earlier in this chapter.
- 3. Carefully remove the plastic filler panel ②, pushing it out from the inside using a Phillips screwdriver inserted through one of the screw holes in the side of the drive bay.

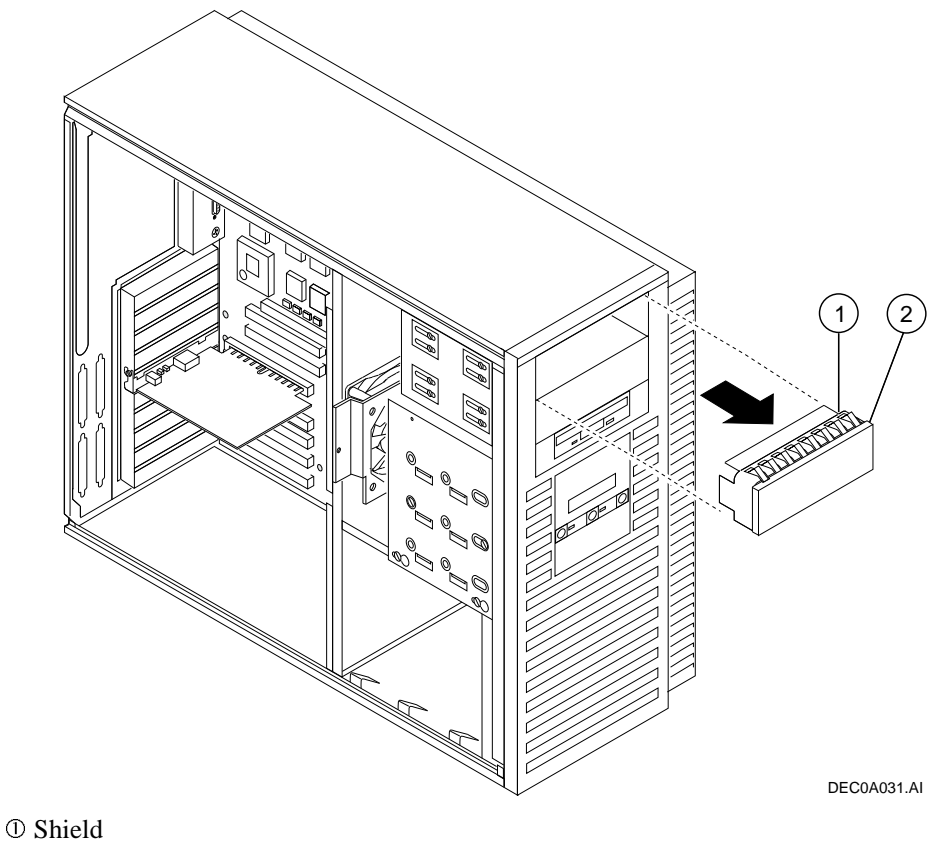

<sup>②</sup> Filler panel

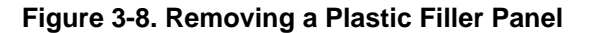

- Refer to your drive documentation to configure the drive. If the drive is a SCSI drive, you must select a SCSI address and make sure SCSI termination is disabled. Terminator power should be enabled. Record the SCSI address you use in Appendix G.
- 5. Attach the securing bracket by aligning the holes and inserting the screws, as shown in Figure 3-9.
- 6. Connect the power and SCSI cables to the drive before fully inserting and securing the device. Figure 3-10 shows a SCSI cabling configuration using one diskette drive and three SCSI drives. If you have a SCSI tape drive, it connects to the SCSI cable. Figure 3-11 shows the cables from the power supply.

#### NOTES

The CD-ROM must always go in the top slot.

The CD-ROM drive and optional tape drive are narrow SCSI devices. You must use the wide-to-narrow SCSI adapters with them, as shown in Figure 3-10. Two adapters (part number 17-04009-01) are supplied with the system.

If you are using SCSI2 "wide" drives, you do not need the adapter.

Verify that the cable is connected in the correct orientation. All cables and most connectors are keyed so that you cannot connect them incorrectly. If your drive is not keyed, you must connect pin 1 of the cable to pin 1 of the connector.

Pin 1 of the cable is on the edge with the colored stripe or pattern. Pin 1 of the connector should be marked with a small number "1" at one end of the connector or with a small number "1" or "2" printed on the circuit board near one end of the connector.

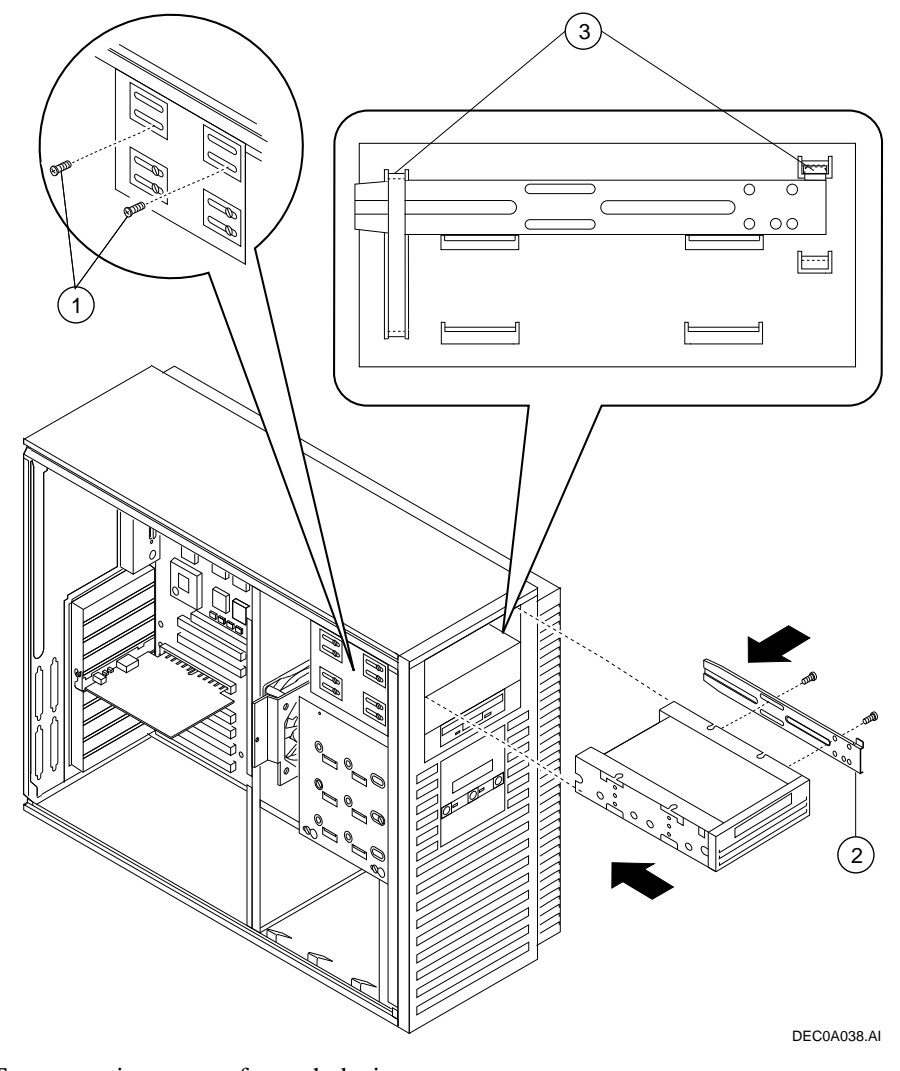

- ① Two mounting screws for each device
- <sup>②</sup> Securing bracket, with two mounting screws
- <sup>③</sup> Bracket shown in place

Figure 3-9. Attaching the Securing Bracket and Installing the Device

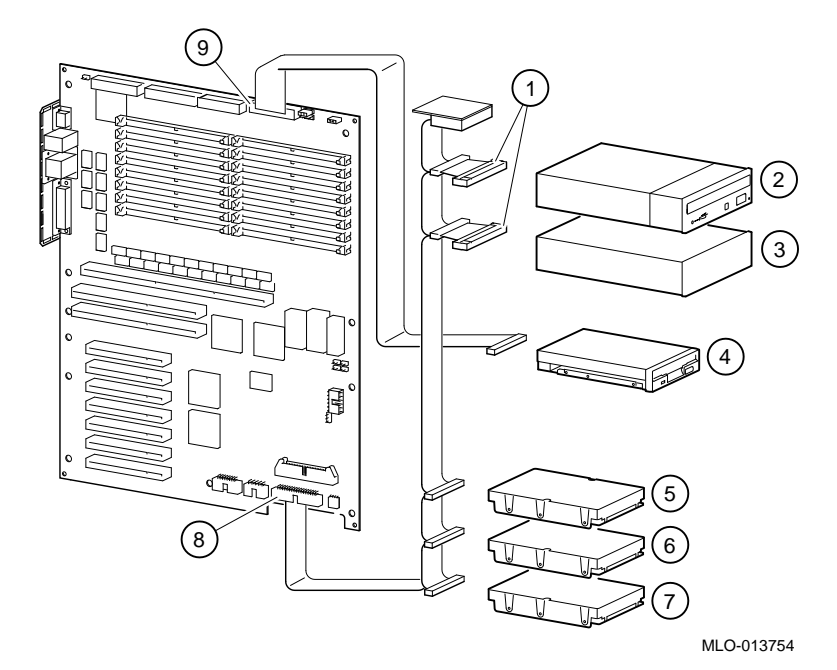

- ① Wide-to-narrow SCSI adapter
- ② CD-ROM
- <sup>③</sup> Tape drive or disk drive
- ④ Diskette drive
- S S Disk drives
- Internal SCSI connector
- Diskette drive connector

#### Figure 3-10. SCSI and Removable Device Connector Cable Configuration

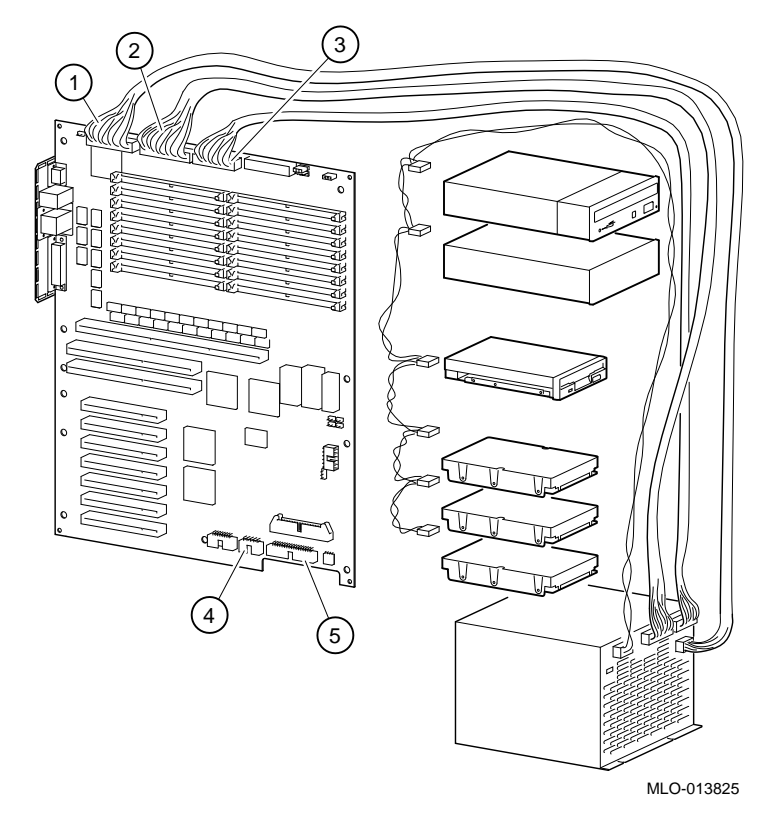

- 0 J21 power connector (+5V sense, -5V, +12V, -12V, and +3.3V sense)
- <sup>②</sup> J19 power connector (+5V)
- 3 J20 power connector (+3.3V)
- ④ J22 OCP connector
- $\ensuremath{\textcircled{}}$  J3  $\ensuremath{}$  internal SCSI connector

Figure 3-11. Power Cable Configuration

7. Slide the drive in and secure it with two mounting screws, as shown in Figure 3-9.

**NOTE** If you are mounting a 3.5-inch drive in a 5.25-inch drive bay, you need 3.5-to-5.25-inch exchange brackets on the 3.5-inch drive.

- 8. Replace and lock the left side panel, as described earlier in this chapter.
- 9. Connect the power cord and plug it into the wall outlet.

#### **Internal Drive Bay Devices**

The AlphaStation 600A Series system supports three 3.5-inch devices in a drive assembly. To add or replace these devices, you must remove the entire drive assembly from your system unit, remove the devices from the assembly, and install the new devices.

#### Removing the Drive Assembly from the System Unit

To remove the drive assembly from the system unit, see Figure 3-12 and follow this procedure:

- 1. Turn off your system and unplug the power cord from the wall outlet.
- 2. Unlock and remove the left side panel, as described earlier in this chapter.
- 3. Remove the SCSI and power cables from the devices in the drive assembly. Note the position of the cables so that you can reconnect them to the correct devices later.
- 4. Loosen the two mounting screws <sup>(2)</sup> just above the power supply in the keyhole slots.
- 5. Slide the drive assembly ① toward the rear of the system unit and remove it.

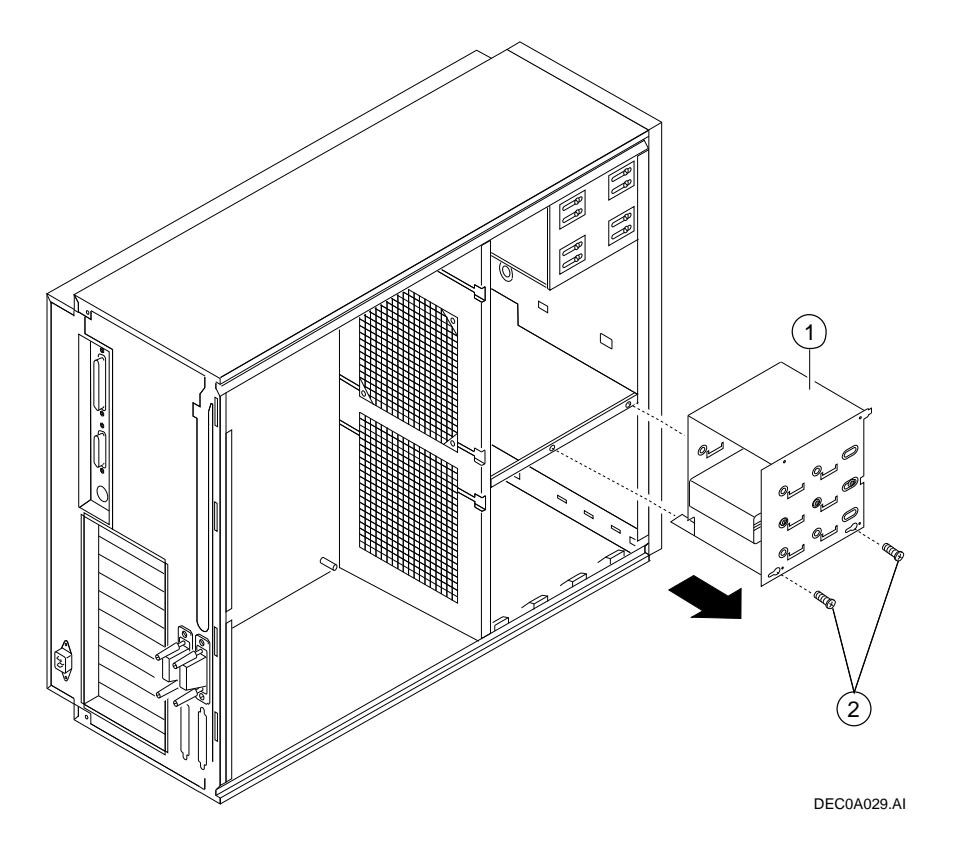

Figure 3-12. Removing the Drive Assembly

#### Removing a Device from the Drive Assembly

To remove a device from the drive assembly, see Figure 3-13 and follow this procedure:

1. Remove a device by removing the screws ③ on both sides and sliding the device ② out of the assembly ①.

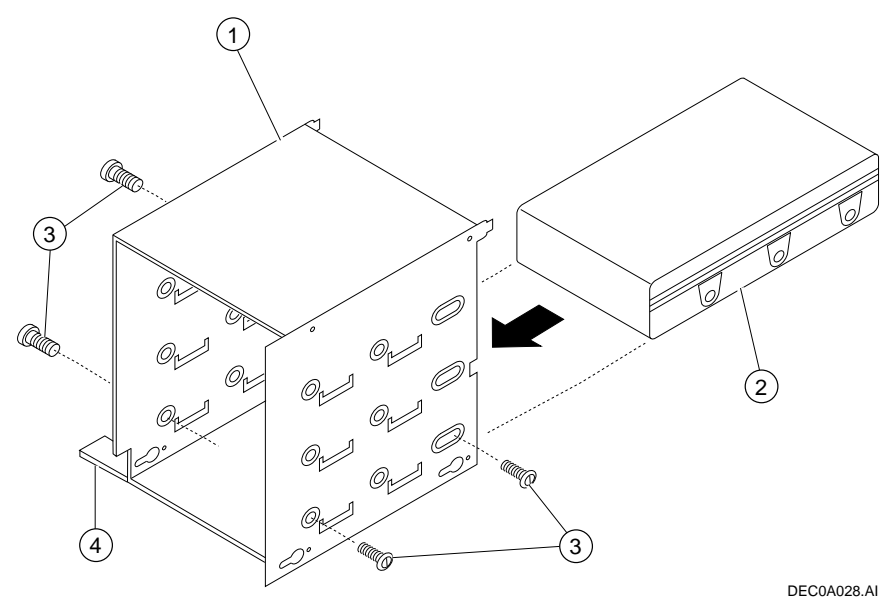

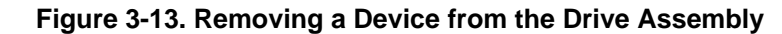

2. Slide the drive into the drive assembly and secure it with screws.

#### CAUTION

Be sure to use the short screws that came with the drive. Other screws may be too long and could damage the internal mechanism of the drive.

#### **Replacing the Drive Assembly in the System Unit**

To replace the drive assembly in the system unit, follow this procedure:

- 1. Reconnect the SCSI and power cables to the drives.
- 2. Replace the drive assembly in the system unit by sliding it forward until it is properly positioned. Ensure that the two mounting tabs ④ on the drive assembly engage the mounting finger and slot in the system unit.
- 3. Tighten the two mounting screws.
- 4. Replace and lock the left side panel, as described earlier in this chapter.
- 5. Connect the power cord and plug it into the wall outlet.

## **EISA and PCI Expansion Options**

You can determine whether an option is an extended industry-standard architecture (EISA) option , or a peripheral component interconnect (PCI) option by examining the contacts on the module (shown in Figure 3-14):

The AlphaStation 600A Series system features seven 32-bit PCI slots and two EISA slots. Figure 3-15 shows the location of the EISA slots ① and PCI slots: secondary ② and primary ③.

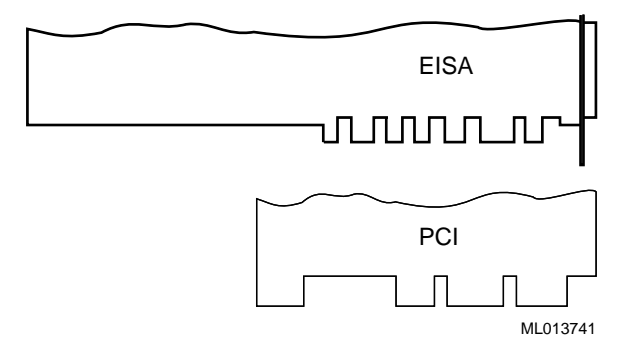

Figure 3-14. EISA and PCI Expansion Module Contacts

#### **EISA Bus**

The EISA bus is a 32-bit I/O bus. EISA is a superset of the well-established 16-bit ISA bus. EISA was designed to accept newer 32-bit components, while remaining compatible with older 8-bit and 16-bit cards.

EISA offers performance of up to 33 MB/second for bus masters. Slots are bus master slots and can be filled in any sequence.

Refer to your option module documentation for instructions on configuring an EISA option module.

#### PCI Bus

The PCI bus is an industry-standard I/O bus that is the preferred bus for high-performance I/O options. The system supports 32-bit PCI option modules.

PCI option modules require no additional configuration procedures; the system automatically recognizes the modules and assigns the appropriate system resources.
 Refer to your option module documentation for additional information.

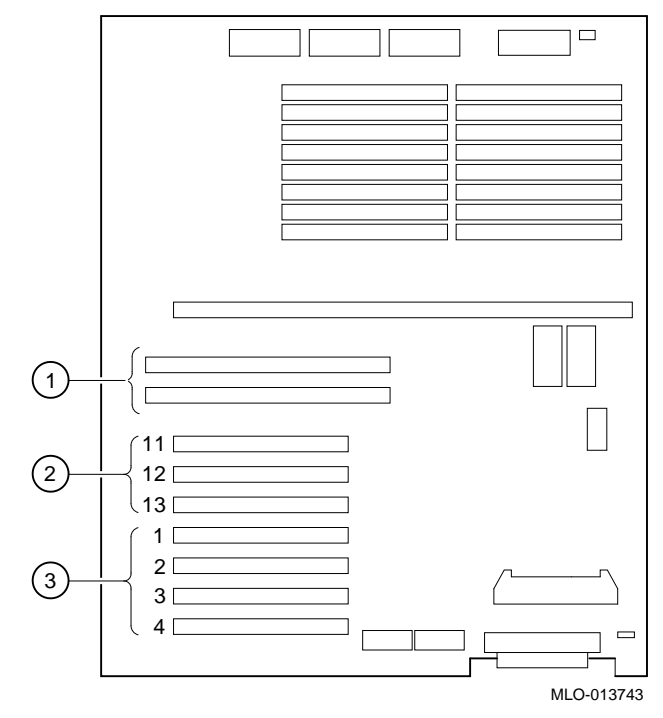

Figure 3-15. PCI/EISA Slot Numbering

#### Installing Expansion Modules

To install an expansion module, see Figure 3-16 and follow this procedure:

- 1. Turn off your system and unplug the power cord.
- 2. Unlock and remove the left side panel, as described earlier in this chapter.
- 3. Unscrew and remove the metal slot cover  $\mathbb{O}$ .
- 4. Insert the new expansion module into the socket in the system board <sup>(2)</sup>. Push the module firmly into the socket.
- 5. Replace the screw that formerly held the slot cover to secure the module @.
- 6. Replace and lock the left side panel, as described earlier in this chapter.
- 7. Connect the power cord and plug it into the wall outlet and turn on the system.
- For more information on operating system-specific options, refer to your operating system and option documentation.

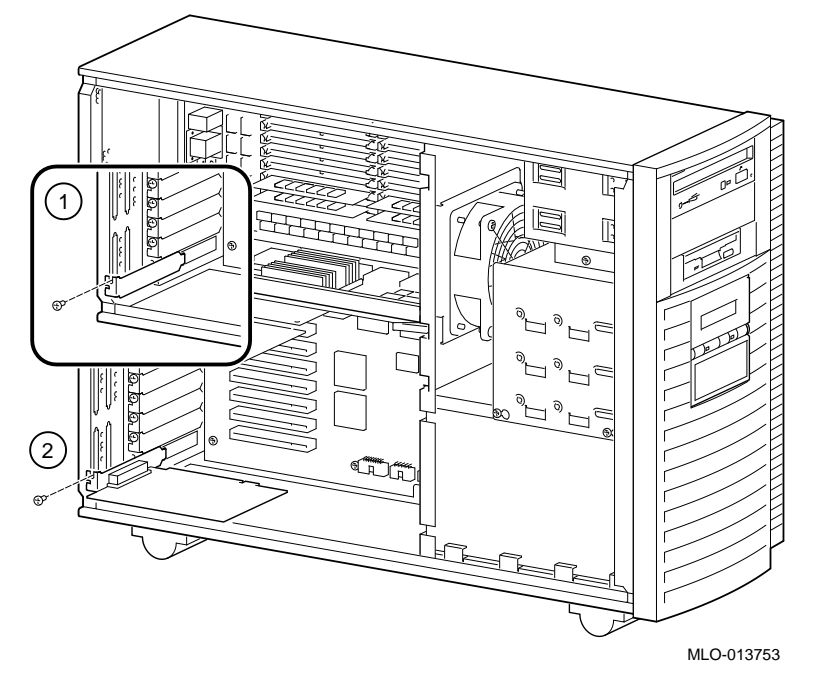

Figure 3-16. Installing an Expansion Module

## **The Operator Control Panel**

If you are either using a rack mount for the AlphaStation 600A Series system unit or positioning the system horizontally on a desk top, you may want to rotate the operator control panel (OCP) 90 degrees.

## **Rotating the OCP**

To rotate the OCP, follow this procedure:

- 1. Turn off your system and unplug the power cord from the wall outlet.
- 2. Remove the front bezel ①, as shown in Figure 3-17.

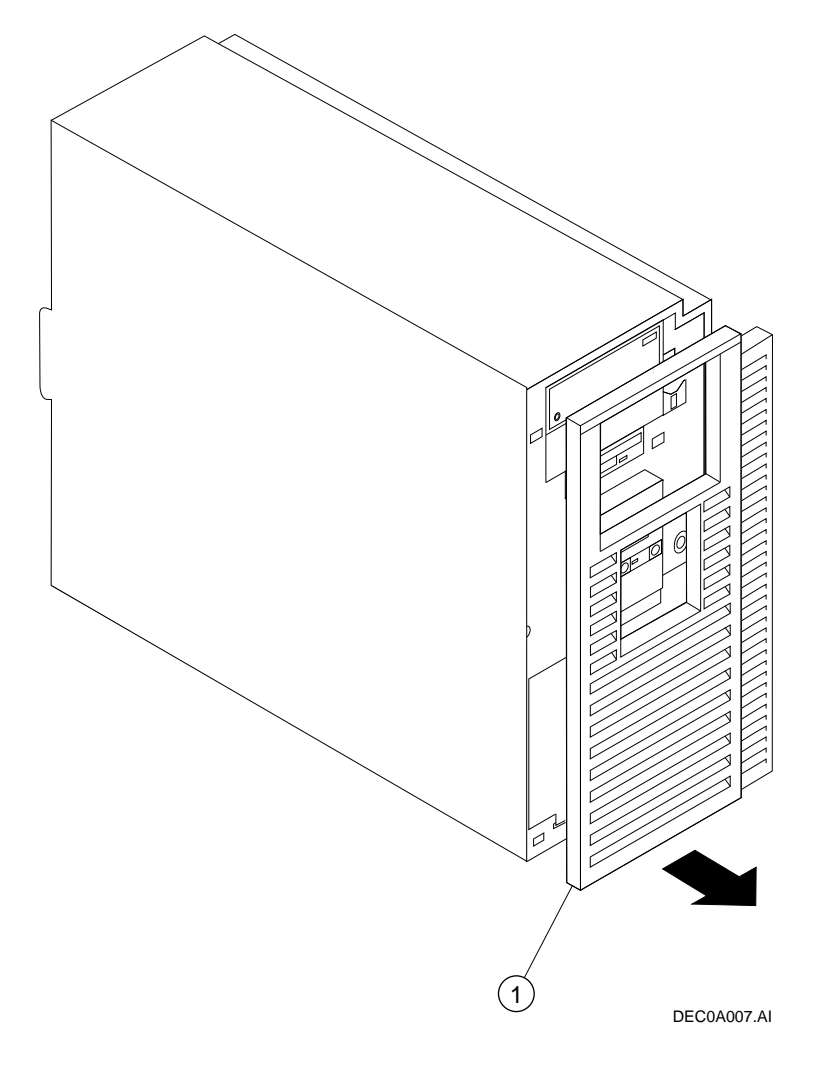

Figure 3-17. Removing the Front Bezel

3. Remove the OCP <sup>(2)</sup> by pressing down <sup>(1)</sup>, as shown in Figure 3-18; rotate the OCP <sup>(3)</sup> to the left 90 degrees <sup>(4)</sup>.

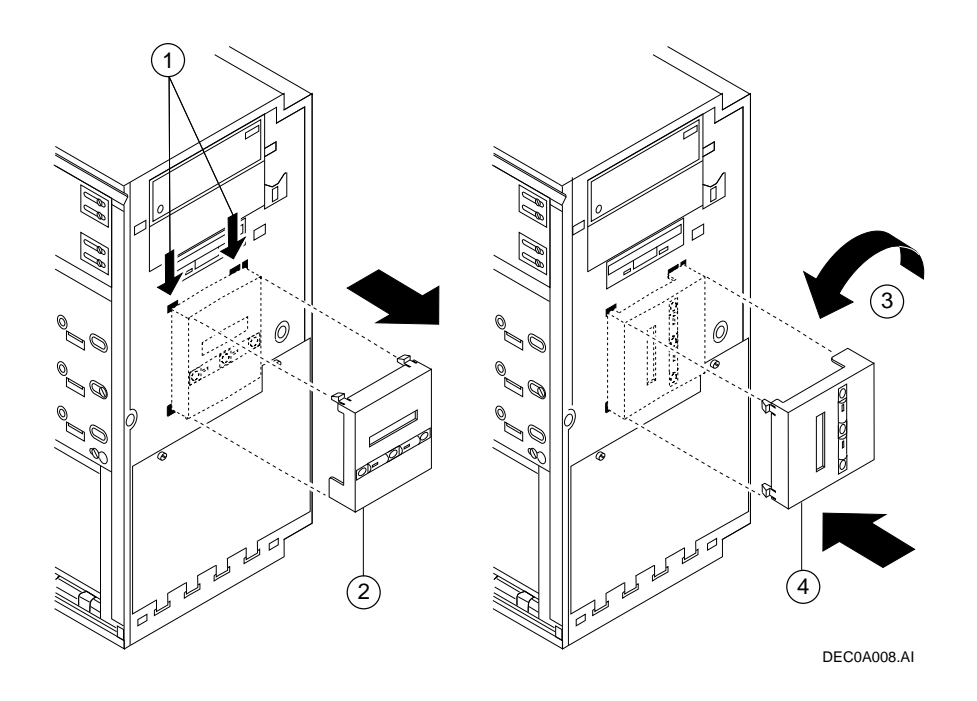

Figure 3-18. Rotating the OCP

- 4. Reinsert the OCP.
- 5. Replace the front bezel.
- 6. Connect the power cord and plug it into the wall.

# **4** Troubleshooting

## Introduction

This chapter describes initial and general troubleshooting as well as the error beep codes.

<sup>CP</sup> Refer to the documentation supplied with additional options if you are experiencing problems with specific options that you have installed.

NOTE \_\_\_\_\_

If you need to return a failed component, pack it in its original container and return it to Digital Equipment Corporation or to your service provider.

#### Troubleshooting

## **General Troubleshooting**

Before you begin troubleshooting your system, consult your service agreement to determine how much troubleshooting and repair you should undertake yourself.

- If you plan to maintain the system yourself, use the information in this guide to help identify and resolve the problem.
- If you have a service agreement with a service provider, contact your representative for assistance.

#### **Initial Troubleshooting**

To troubleshoot your AlphaStation 600A Series system initially, follow this procedure:

- 1. Check that the power indicator is on.
- 2. Check the power indicator on the monitor.
- 3. Make sure that all cables and connections are secure.
- 4. Press the Halt/Reset button. If your system fails to boot, turn it off, wait 20 seconds, and turn it back on.
- 5. Contact your Digital service representative or service provider for software- or hardware-related problems by calling 1-800-DIGITAL.

Table 4-1 lists possible problems and the relevant sections in this chapter.
#### **Task or Problem Relevant Section** To confirm that EISA cards or memory modules **Option Card Problems** are properly configured. To run a diagnostic test of the whole system, show System Diagnostics its status, or terminate the testing. No startup display appears when you turn on the System Diagnostics (Error Beep Codes) system. System Troubleshooting Power Problems **Console Problems** Problems Detected by the Operating System **Console Problems** Startup tests do not complete. The system cannot boot the operating system. Boot Problems System Diagnostics System Troubleshooting The operating system reports errors, is hung, or Problems Detected by the Operating crashes. System Storage Problems The system cannot access a mass storage device. Storage devices are missing from the show device display. The system indicates network problems, an EISA **Option Card Problems** card is not configured, or a PCI card is unseen by the system. The monitor or the terminal are not working. Monitor and Terminal Problems The keyboard and mouse are not working. Keyboard and Mouse Problems The system repeatedly shuts down after 10 **Overheating Problems** seconds. System does not see or cannot access RAID **RAID Device Problems** drives. The FlashROM is corrupted, and the system Using the Fail-Safe Loader cannot access console mode.

#### Table 4-1 Determining Where to Look

Table 4-2 lists how to identify and solve general problems that could occur with your system.

| Problem                                      | Possible Cause                                                               | Action                                                                                                    |
|----------------------------------------------|------------------------------------------------------------------------------|----------------------------------------------------------------------------------------------------|
| Power indicator not on.                      | System is not plugged in.                                                    | Turn off the system, plug it in,<br>and then turn it back on again.                                       |
|                                              | No power at the wall outlet.                                                 | Use another wall outlet.                                                                                  |
|                                              | Power supply failure.                                                        | Contact your service representative.                                                                      |
|                                              | Internal power supply<br>cables not reconnected<br>after installing options. | Reconnect cables.                                                                                         |
|                                              | Removable side panel not installed properly.                                 | Reinstall removable side panel.                                                                           |
| Power is on, but there is no screen display. | Brightness and contrast controls are not correctly set.                      | Adjust the brightness and con-<br>trast controls.                                                         |
|                                              | Monitor is off.                                                              | Turn on the monitor.                                                                                      |
|                                              | Monitor cable or power cord is incorrectly installed.                        | Check all monitor connections.                                                                            |
|                                              | Configuration error. SRM<br>console may be set incor-<br>rectly to "Serial." | Set the SRM console to<br>"Graphics." Refer to the video<br>module documentation for<br>more information. |
|                                              | Monitor is defective.                                                        | Try another monitor.                                                                                      |
|                                              | Defective video controller module.                                           | Replace the video module.                                                                                 |

 Table 4-2.
 System Troubleshooting

| Problem              | Possible Cause                                                           | Action                                                                                                    |
|----------------------|--------------------------------------------------------------------------|----------------------------------------------------------------------------------------------------|
| System does not boot | Operating system software<br>is not installed on the hard<br>disk drive. | Install the appropriate operating system.                                                                                                    |
|                      | System cannot find the boot device.                                      | Check the system configuration for correct device parameters.                                                                                                    |
|                      |                                                                          | Digital UNIX and OpenVMS<br>Alpha: Use the SRM show<br>config and show device<br>commands. (Refer to Chapter<br>5, "Console Subsystems.") Use<br>gathered information to<br>identify target devices for the<br>boot command and verify that<br>the system acknowledges all<br>installed devices.       |
|                      |                                                                          | Windows NT: Use the<br>AlphaBIOS console to display<br>the available boot devices.<br>First, from the Boot menu<br>select AlphaBIOS Setup<br>menu; then select<br>Display System<br>Configuration. Verify that<br>the target boot device is listed.                                                    |
|                      | Environment variables incorrectly set.                                   | Check and set the environment variables, if necessary.                                                                                                    |
|                      |                                                                          | Digital UNIX and OpenVMS<br>Alpha:<br>Use the SRM console show<br>envar and set envar<br>commands to check and set the<br>values assigned to boot-related<br>variables such as <i>auto_action</i> ,<br><i>bootdef_dev</i> , and <i>boot_osflag</i> .<br>(Refer to Chapter 5, "Console<br>Subsystems.") |

Table 4-2. System Troubleshooting (continued)

| Problem                                                                                                    | Possible Cause                                                                                  | Action                                                                                                    |
|----------------------------------------------------------------------------------------------------|-------------------------------------------------------------------------------------------------|----------------------------------------------------------------------------------------------------|
| System does not boot.<br>(continued)                                                                                                    | Hard disk drive is not<br>correctly formatted, or the<br>requested partition does not<br>exist. | Format the hard disk drive or<br>correctly partition the hard disk<br>drive using the supplied<br>software.                                   |
|                                                                                                    | There is no software on the requested partition.                                                | Install software on the requested partition.                                                                                                  |
| Target boot device not listed<br>in <b>show device</b> , <b>show</b><br><b>config</b> (SRM), or<br><b>Display System</b><br><b>Configuration</b><br>(AlphoPIOS) | Loose cables.<br>SCSI drive jumpers<br>incorrectly set.                                         | Secure all cable connections.<br>Check all SCSI devices for<br>incorrect or conflicting IDs.<br>Refer to the hard disk drive<br>documentation |
| (Арнавноз)                                                                                                    | SCSI bus termination incorrectly set.                                                           | Check that the SCSI bus is<br>properly terminated. Refer to<br>Chapter 3 for more information.                                                |
| No response to keyboard commands                                                                                                    | Keyboard is password-<br>protected.                                                             | Enter the keyboard password,<br>if supported by your operating<br>system.                                                                     |
|                                                                                                    | Keyboard is not connected.                                                                      | Connect the keyboard to the keyboard port. <sup>3</sup>                                                                                       |
|                                                                                                    | Keyboard is connected to the mouse port.                                                        | Connect the keyboard to the keyboard port. <sup>1</sup>                                                                                       |

Table 4-2. System Troubleshooting (continued)

<sup>&</sup>lt;sup>3</sup>Turn the system off before connecting the keyboard.

| Problem                       | Possible Cause                           | Action                                                                                             |
|-------------------------------|------------------------------------------|----------------------------------------------------------------------------------------------------|
| No response to mouse commands | Mouse is not connected.                  | Connect the mouse. <sup>4</sup>                                                                    |
|                               | Mouse is connected to the keyboard port. | Connect the mouse to the mouse port. <sup>2</sup>                                                  |
|                               | Mouse driver not installed.              | Install the appropriate mouse<br>driver. Refer to your application<br>software documentation.      |
|                               | Mouse ball sticking.                     | Clean the mouse. Refer to<br>Appendix B, System Care, for<br>information on cleaning the<br>mouse. |

Table 4-2. System Troubleshooting (continued)

# **Interpreting Error Beep Codes**

Table 4-3 describes error beep codes that you may encounter while using your system. For example, if the SROM (serial read only memory) code could not find any good memory, you would hear a 1-3-3 beep code (one beep, a pause, a burst of three beeps, a pause, and another burst of three beeps).

| Beep Code            | Meaning                                                                                   | Action                                              |
|----------------------|-------------------------------------------------------------------------------------------|-----------------------------------------------------|
| 1 at system start-up | System start-up is successful.                                                            | None.                                               |
| 1-2-4                | Backup cache error                                                                        | Call your service representative                    |
| 1-1-2                | A ROM data path error was<br>detected while loading<br>AlphaBIOS/SRM console code.        | Refer to the section, "Using the Fail-Safe Loader." |
| 1-1-4                | The SROM code could not read<br>the flashROM headers, or there<br>was a checksum failure. | Refer to the section, "Using the Fail-Safe Loader." |
| 1-2-1                | TOY NVRAM failure.                                                                        | Call your service representative.                   |

 Table 4-3. Error Beep Codes

<sup>&</sup>lt;sup>4</sup>Turn the system off before connecting the mouse.

| Beep Code | Meaning                                                                                             | Action                                                                                                    |
|-----------|----------------------------------------------------------------------------------------------------|----------------------------------------------------------------------------------------------------|
| 1-3-3     | The SROM code could not find at<br>least 16 MB of good memory, or<br>there was no memory available. | Verify that the memory<br>modules are properly seated.<br>Replace faulty memory<br>modules. If replacement<br>does not solve the problem,<br>call your service<br>representative. |
| 3-1-2     | The J1 jumper on the CPU card<br>was set incorrectly or the on-board<br>SCSI controller failed.     | Check that the J1 jumper is<br>set at bank 1. (See Figure 9-<br>7.) If the jumper is not the<br>problem, call your service<br>representative.                                     |
| 3-3-1     | Generic system failure.                                                                             | Call your service representative.                                                                                                    |
| 3-3-2     | The J1 jumper on the CPU card<br>was set incorrectly or the PCI-to-<br>PCI controller failed.       | Check that the J1 jumper is<br>set at bank 1. (See Figure 9-<br>7.) If the jumper is not the<br>problem, call your service<br>representative.                                     |
| 3-3-3     | Internal Qlogic controller failure.                                                                 | Call your service representative.                                                                                                    |

Table 4-3 Error Beep Codes (continued)

### **Reading the Console Event Log**

The system maintains a console event log consisting of status messages received during startup testing. If problems occur during startup, standard error messages may be embedded in the console event log. To display the console event log, use the cat el command. Or, to display the log screen by screen, use the more el command.

### The test Command

The test command runs firmware diagnostics for the entire core system. The command runs one pass of the tests, and fatal errors are reported to the console terminal. To run tests concurrently and indefinitely, use the sys\_exer command.

The cat el command should be used in conjunction with the test command to examine test/error information reported to the console event log.

#### NOTE

By default, no write tests are performed on disk and tape drives. Media must be installed to test the floppy drive and tape drives. A loopback connector is required for the COM2 port (9-pin loopback connector, 12-27351-01). The test command does not test the DNSES, TGA card, reflective memory option, nor third-party options. When using the test command after shutting down an operating system, you must initialize the system to a quiescent state. Enter the following commands at the SRM console: >>> set auto\_action halt

```
>>> init
...
>>> test
After testing is complete, set the auto_action environment variable to its
previous value (usually, boot) and use the Reset button reset the system.
```

The test script is made up of several exercisers that test devices in the following order:

1. Console loopback tests if the 1b argument is specified: COM2 serial port and parallel port.

NOTE

A serial loopback connector (12-27351-01) must be installed on the COM2 serial port if the 1b argument is specified.

- 2. Network external loopback tests for E\*A0. This test requires that the Ethernet port be terminated or connected to a live network; otherwise, the test will fail.
- 3. Memory tests (one pass).
- 4. Read-only tests: DK\* disks, DR\* disks, DU\* disks, kMK\* tapes, DV\* diskettes.
- 5. VGA console tests. These tests are run only if the console environment variable is set to "serial." The VGA console test displays rows of the word "digital."

Synopsis:

test [lb]

Argument:

[1b] The loopback option includes console loopback tests for the COM2 serial port and the parallel port during the test sequence.

In Example 4-1, the system tests complete successfully after one pass of the diagnostics.

#### Example 4-1 The test Command

```
>>> test
Testing the Memory
Testing the DK* Disks (read only)
No DU* Disks available for testing
No DR* Disks available for testing
No MK* Tapes available for testing
No MU* Tapes available for testing
Testing the DV* Floppy Disks (read only)
Testing the VGA (Alphanumeric Mode only)
Test the EWA0 Network
Testing the EWB0 Network
>>>
```

### The sys\_exer Command

The sys\_exer command runs firmware diagnostics for the entire core system. This command runs the same tests that are run by the test command, but sys\_exer runs them concurrently and in the background. Nothing is displayed unless an error occurs. Example 4-2 shows a sample of the sys\_exer display.

#### NOTE

The diagnostics started by the sys\_exer command require extra memory resources. The init command must be used to reconfigure memory before booting and operating the system.

Because the sys\_exer tests are run concurrently and indefinitely (until you stop them with the init command), they are useful in diagnosing intermittent hardware problems.

#### NOTE

By default, no write tests are performed on disk and tape drives. Media must be installed to test the diskette drive and tape drives. Certain memory errors reported by the OCP may not be reported by the ROM-based diagnostics. Always check the power-up diagnostic display before running diagnostic commands.

```
Synopsis:
```

sys\_exer [lb]

Arguments:

[1b] The loopback option includes console loopback tests for the COM2 serial port and the parallel port during the test sequence.

>>>

#### Example 4-2. The sys\_exer Command

```
>>> sys_exer
Default zone extended at the expense of memzone.
Use INIT before booting
Exercising the Memory
Exercising the DK* Disks {read only}
Exercising the Floppy (read only)
Testing the VGA (Alphanumeric Node only)
Exercising the EWA0 Network
Exercising the EWB0 Network
Type "init" in order to boot the operating system
```

```
Type "show_status" to display testing progress
Type "cat el" to redisplay recent errors
```

### The show\_status Command

The show\_status command reports one line of information per executing diagnostic. Many of the diagnostic tests are run in the background and provide information only if an error occurs. Use the show\_status command to display the progress of the diagnostics. The show\_status display is shown in Example 4-3.

#### Example 4-3. The show\_status Command

```
>>> show_status
         Program Device Pass Hard/Soft Bytes Written Bytes Read
 ID
                                                                                                                    0
                           idle system 0 0
0000001
                                                                                                         0
                                                                                                                                                                                  0

        0000550b
        memtest
        memory
        193
        0
        0
        7243563008
        7243563008

        00005514
        memtest
        memory
        192
        0
        0
        7222591488
        7222591488

        00000551d
        exer_kid
        dkal00.1.0.2
        0
        0
        0
        0

        0000551e
        exer_kid
        dka400.4.0.2
        0
        0
        0
        0

        00005533
        exer_kid
        dva0.0.0.100
        0
        0
        0
        0

                                                                                                                                                               2461184
                                                                                                                                                               2460672
                                                                                                                                                               2311168
                                                                                                                                          0

        00005533
        exer_xia
        dva0.0.0.100
        0
        0
        0
        0
        2311168

        00005608
        nettest
        ewa0.0.0.200
        1131
        0
        2
        12160512
        12159632

        00005746
        nettest
        ewb0.0.0.13.
        1127
        0
        2
        12116624
        12115280

>>> init
ff.fe.fd.fc.fb.fa.f9.f8.f7.f6.f5.ef.df.ee.f4.
 .
```

. >>>

4-12 AlphaStation 600A User Information

# **Power Problems**

Table 4-4 describes how to troubleshoot the system when there is no power at the system enclosure.

| Symptom                                                                        | Action                                                                                                    |
|--------------------------------------------------------------------------------|----------------------------------------------------------------------------------------------------|
| No AC power                                                                    | Check the power source and power cord.                                                                                                    |
|                                                                                | Check that the system cover is properly secured. An interlocking sensor switch shuts off power to the system if the cover is removed.      |
|                                                                                | If there are two power supplies, make sure that both power supplies are plugged in.                                                        |
| AC power is present,                                                           | Check the On/Off switch on the operator control panel.                                                                                     |
| but system does not power on.                                                  | Check that the ambient room temperature is within environmental specifications (10–40°C, 50–140°F).                                        |
|                                                                                | Check that cable connectors on the system board are properly connected.                                                                    |
|                                                                                | Check that the internal power supply cables are plugged in at the right place on both the power supply and system backplane.               |
| Power supply shuts<br>down after<br>approximately 10<br>seconds (fan failure). | Using a flashlight, look through the front to determine if the fan is<br>spinning at startup. If it does not spin, check the power supply. |

Table 4-4. Troubleshooting Power Problems

# **Console Problems**

Table 4-5 describes how to troubleshoot the system when, at startup, the console terminal does not display the startup screen, or the startup screen displays error messages.

Table 4-5. Troubleshooting Console Problems

| Symptom                                       | Action                                                                                                    |  |
|-----------------------------------------------|----------------------------------------------------------------------------------------------------|--|
| Startup screen is not displayed.              | Refer to the table "Error Beep Codes" to interpret the startup beep codes.                                                                                                    |  |
|                                               | Check that keyboard and monitor are connected and functioning properly. Check that power is on.                                                                                                    |  |
|                                               | If the startup screen is not displayed, yet the system enters console<br>mode when you press the Return key, check that the console<br>environment variable is set correctly. If you are using a VGA<br>console terminal, the variable should be set to "graphics." If you<br>are using a serial terminal, the variable should be set to "serial." |  |
|                                               | Try connecting a console terminal to the COM1 serial communication port. If necessary use a 9-pin connector. Check baud rate setting for console terminal and system. The system baud rate setting is 9600. When using the COM1 serial port, set the console environment variable to "serial."                                                     |  |
|                                               | If you have verified that there are no monitor, terminal or keyboard<br>problems, the problem may be with the firmware. Refer to the<br>section, "Using the Fail-Safe Loader."                                                                                                    |  |
| Startup screen<br>displays error<br>messages. | If startup screens or the console event log indicate problems with<br>mass storage devices, or if storage devices are missing from the<br>show config display, use the troubleshooting tables in the<br>section, "Storage Problems" to determine the problem.                                                                                      |  |
|                                               | If startup screens or the console event log indicate problems with<br>EISA or PCI devices, or if EISA or PCI devices are missing from<br>the show config display, use the troubleshooting table in the<br>section, "Option Card Problems" to determine the problem.                                                                                |  |

# **Boot Problems**

Table 4-6 describes how to troubleshoot problems that occur while the system is booting operating system software.

| Symptom                                                           | Action                                                                                                    |
|-------------------------------------------------------------------|----------------------------------------------------------------------------------------------------|
| The system cannot find the boot device.                           | Verify that your system recognizes the boot device, using the show device command.                                                                                                    |
|                                                                   | Check that the boot device environment variable correctly identifies the boot device:                                                                                                    |
|                                                                   | Digital UNIX and OpenVMS Alpha: use the show bootdef_dev command to display the boot device.                                                                                                    |
|                                                                   | Windows NT: Check system configuration for the correct environment variable settings:                                                                                                    |
|                                                                   | For Digital UNIX and OpenVMS, examine the auto_action,<br>bootdef_dev, boot_osflags, and os_type environment variables.<br>Make sure that the bus_probe_algorithm environment variable is<br>set to "new."                                                    |
|                                                                   | For problems booting over a network, check the ew*0_protocols or<br>er*0_protocols environment variable settings: Systems booting<br>from a Digital UNIX server should be set to bootp; systems<br>booting from an Open VMS server should be set to mop.      |
|                                                                   | For Windows NT, examine the FWSEARCHPATH, AUTOLOAD, and COUNTDOWN environment variables.                                                                                                    |
| System does not boot.                                             | Check that the Halt switch is set to the "off" position.                                                                                                    |
|                                                                   | Verify that you have not installed an unsupported graphics module<br>or another type of unsupported adapter.                                                                                                    |
|                                                                   | For problems booting over a network, check the ew*0_protocols or<br>er*0_protocols environment variable settings: Systems booting from<br>a Digital UNIX server should be set to bootp; systems booting<br>from an OpenVMS Alpha server should be set to mop. |
|                                                                   | Run the test command to check that the boot device is operating.<br>See the table in the section, "Console Problems."                                                                                                    |
| There is a software                                               | Refer to your operating system software information.                                                                                                    |
| problem or the<br>operating system is<br>not installed correctly. | Verify that you have the correct firmware revision for your system                                                                                                    |

Table 4-6. Troubleshooting Boot Problems

# **Problems Detected by the Operating System**

Table 4-7 describes possible operating system problems and their solutions.

| Symptom                          | Action                                                                                                    |
|----------------------------------|----------------------------------------------------------------------------------------------------|
| System is hung or has            | Examine the crash dump file.                                                                                                    |
| crashed.                         | Refer to the <i>OpenVMS Alpha System Dump Analyzer Utility</i><br><i>Manual</i> (AA-PV6UB-TE) for information on how to interpret<br>OpenVMS Alpha crash dump files.      |
|                                  | Refer to the <i>Guide to Kernel Debugging</i> (AA-PS2TD-TE) for information on using the Digital UNIX Crash Utility.                                                      |
| No startup display.              | The console environment is set to "serial;" thus, the startup screen<br>is routed to the COM1 serial communication port and cannot be<br>viewed from the VGA monitor.     |
|                                  | If you are using a VGA monitor, set the console environment<br>variable to "graphics." (Use the set console graphics<br>command). See "Troubleshooting Console Problems." |
| Errors have been logged, and the | Have your service provider examine the operating system error log files to isolate the problem.                                                                           |
| operating system is<br>up.       | If the problem occurs intermittently, have your service provider run<br>an operating system exerciser, such as DEC VET, to stress the<br>system.                          |
|                                  | Refer to the <i>DEC Verifier and Exerciser Tool User's Guide</i> (AA-PTTMD-TE) for instructions on running DEC VET.                                                       |

Table 4-7. Troubleshooting Problems Detected by the Operating System

# **Storage Problems**

Mass storage device problems at startup are usually indicated by read fail messages or by the omission of storage devices from the show config display. Table 4-8, Table 4-9, and Table 4-12 list troubleshooting suggestions.

| Symptom                                                                                             | Problem                                                                                             | Action                                                                                                    |
|----------------------------------------------------------------------------------------------------|----------------------------------------------------------------------------------------------------|----------------------------------------------------------------------------------------------------|
| Fault indicator light for drive is on (amber).                                                      | Drive has failed.                                                                                   | Replace drive.                                                                                                    |
| Drives are missing from<br>the show config<br>display.                                              | Duplicate SCSI IDs (when<br>removable-media bus is<br>extended to StorageWorks<br>shelf).           | Correct removable-media SCSI<br>device IDs. May need to<br>reconfigure internal<br>StorageWorks backplane.           |
| Drives appear<br>intermittently in show<br>config display.                                          | SCSI bus length limit exceeded.                                                                     | Check cabling.                                                                                                    |
| Valid drives are missing<br>from the show config<br>display.                                        | SCSI ID is set to 7 (reserved for host ID).                                                         | Correct SCSI IDs.                                                                                                    |
| One drive may appear<br>seven times on the<br>configuration screen<br>display.                      | Duplicate host IDS on a shared bus.                                                                 | Change host ID through the pk*0_host_id<br>environment variable (set<br>pk*0_host_id).                               |
|                                                                                                    |                                                                                                    | For systems using Windows<br>NT, choose "Set default<br>configuration" from the Setup<br>menu to select the host ID. |
| You cannot access the<br>software or data on the<br>drive. (Hard disk drive<br>cannot read or write | The SCSI ID of the drive is not<br>unique or the SCSI drive<br>cables are connected<br>incorrectly. | If the device is not listed in the<br>show config display,<br>check the SCSI cabling and the<br>drive's SCSI ID.     |
| information.)                                                                                       | Incorrect disk drive jumper settings.                                                               | Refer to the disk drive installation instructions.                                                                   |
|                                                                                                    | SCSI hard disk drive is not<br>correctly formatted or                                               | Format and partition as<br>required using the supplied<br>operating system.                                          |
|                                                                                                    | The SCSI drive is faulty.                                                                           | Contact your service representative.                                                                                 |
| Activity indicators do not come on.                                                                 | Missing or loose cables.                                                                            | Remove device and inspect cable connections.                                                                         |
| Drive is missing from the show config display.                                                      | Drive is not properly seated.                                                                       | Reseat drive.                                                                                                    |

 Table 4-8.
 Troubleshooting Fixed-Media Problems

Table 4-9 describes symptoms of hard disk problems, with possible causes and solutions.

| Error message                                                | Possible Cause                                        | Action                                                                                                    |
|--------------------------------------------------------------|-------------------------------------------------------|----------------------------------------------------------------------------------------------------|
| "Internal error occurred"                                    | Incompatible or failed disk cables.                   | Try another cable known to be good.                                                                                                    |
|                                                              | Disk controller not<br>configured.                    | Check your hard-disk<br>controller documentation to<br>see if you have to run a<br>configuration utility to set up<br>your hard-disk.                              |
|                                                              | Disk controller malfunction.                          | Test controller functioning<br>using the controller's<br>diagnostic utility. If an error<br>is found, contact your service<br>representative for a<br>replacement. |
|                                                              | Improper SCSI termination.                            | Check to see that<br>terminating resistor packs<br>are removed from all drives<br>except the controller itself<br>and the last drive connected<br>to it.           |
| "No hard drives were<br>found connected to<br>your computer" | No hard disk installed.                               | Install hard disk.                                                                                                    |
|                                                              | Cable not connected to either the disk or controller. | Check the cable connections<br>to ensure that cable<br>connectors are fully seated.                                                                                |
|                                                              | No power to drive.                                    | Check cable connections. If<br>problem persists, try<br>connecting the drive to a<br>different power connector.                                                    |
|                                                              | Disk drive malfunction.                               | Replace the drive with one<br>known to be good. If<br>problem persists, hard drive<br>is defective. Contact your<br>service representative.                        |

Table 4-9. Troubleshooting Hard Disk Error Messages

# Troubleshooting Hard disk Error Messages (cont.)

| Error message                       | Possible Cause                                    | Action                                                                                                    |
|-------------------------------------|---------------------------------------------------|----------------------------------------------------------------------------------------------------|
| "Perform an express<br>disk setup?" | Hard disk 0 does not have any partitions defined. | Perform an express disk<br>setup to automatically create<br>default disk partition<br>arrangement on hard disk 0. |

# Table 4-10 Troubleshooting Removable-Media Problems

| Symptom                                                              | Problem                                     | Action                                                                                                    |
|----------------------------------------------------------------------|---------------------------------------------|----------------------------------------------------------------------------------------------------|
| Diskette drive cannot<br>read or write information                   | Diskette is not formatted.                  | Format the diskette.                                                                                                    |
| read of write information                                            | Diskette is of wrong density.               | Use diskette of proper density for your drive.                                                                                                    |
|                                                                      | Diskette is worn or damaged.                | Try another diskette.                                                                                                    |
|                                                                      | Diskette is write-protected.                | Slide the write-protect<br>switch so the hole is not<br>visible.                                                                                                    |
|                                                                      | Diskette drive is empty.                    |                                                                                                    |
|                                                                      |                                             | Insert a diskette.                                                                                                    |
| Drive fault indicator is on.                                         | Drive failure.                              | Try the drive in a different<br>slot to eliminate slot failure<br>as the cause. If drive is<br>faulty, replace the drive. If<br>faulty slot is suspected, try a<br>working drive in that slot. If<br>it fails, check for conflicting<br>SCSI IDs. If none, call<br>service representative. |
| Valid drives are missing<br>from the show config<br>display.         | Duplicate SCSI IDs.                         | Correct removable-media<br>SCSI IDs.                                                                                                    |
| Valid drives are missing<br>from the show config<br>display.         | SCSI ID is set to 7 (reserved for host ID). | Correct SCSI IDs.                                                                                                    |
| One drive may appear<br>seven times on the<br>configuration display. |                                             |                                                                                                    |

| Symptom                                                                                                    | Problem                                               | Action                                                                                                |
|----------------------------------------------------------------------------------------------------|-------------------------------------------------------|----------------------------------------------------------------------------------------------------|
| Valid drives are missing<br>from the show config<br>display.                                                                                        | Duplicate host IDs on a shared bus.                   | Change host ID using the set pk*0_host_id command.                                                    |
| One drive may appear<br>seven times on the<br>configuration display.                                                                                |                                                       |                                                                                                    |
| Activity indicators do not<br>come on. Drive missing<br>from the show<br>config display.                                                            | Faulty cable termination.<br>Missing or loose cables. | Check cable termination.<br>Remove device and inspect<br>cable connections.                           |
| Activity indicators do not come on.                                                                                                    | Cable length.                                         | Check cable length: bus<br>length must not exceed 3<br>meters.                                        |
| Drive missing from the<br>show config or<br>show device display.<br>Read/write errors in the<br>console event log; storage<br>adapter port failure. | Missing terminator.                                   | Attach terminators as<br>needed: internal SCSI<br>terminator or external SCSI<br>terminator.          |
| Devices produce errors or device IDs are dropped.                                                                                                   | Extra terminator.                                     | Check that SCSI bus is<br>terminated only at beginning<br>and end. Remove<br>unnecessary terminators. |

Table 4-11 Troubleshooting Removable-Media Problems (cont.)

# **Option Card Problems**

Option card problems can include problems related to network options, EISA bus options, and PCI options.

### **Network Problems**

Network problems can vary depending on the type of network option card that you have installed. See the option card documentation for information on troubleshooting network problems. Make sure you have correctly set the network type for the network interface card. See Chapter 6, "Configuring" for more information.

#### **EISA Bus Problems**

EISA bus problems at startup are usually indicated by the following display during startup. Run the EISA Configuration Utility (ECU) if this message is displayed.

EISA Configuration Error. Run the EISA Configuration Utility.

Table 4-12 describes the steps for troubleshooting EISA problems.

Table 4-12. Troubleshooting EISA Bus Problems

| Step | Action                                                                                                    |
|------|----------------------------------------------------------------------------------------------------|
| 1    | Confirm that the option is supported, and confirm firmware and software versions.                                                                                                    |
| 2    | Check that the EISA card and any cabling are properly seated.                                                                                                    |
| 3    | <ul> <li>Run the ECU to: <ul> <li>Confirm that the system has been configured with the most recently installed controller.</li> <li>Check the software setting for each EISA controller.</li> <li>See if the ECU deactivated (&lt;&gt;) any controllers to prevent conflict.</li> <li>See if any controllers are locked, which limits the ECU's ability to change resource assignments.</li> <li>Ensure that IRQs are set correctly.</li> </ul> </li> </ul> |
| 4    | Check for a bad slot by moving the last installed controller to a different slot.                                                                                                    |
| 5    | Call the option manufacturer or your service representative for help.                                                                                                    |

#### **PCI Bus Problems**

PCI bus problems at startup are usually indicated by the inability of the system to detect the PCI device. Use Table 4-13 to diagnose the likely cause of the problem.

#### **PCI** Parity

Some PCI devices do not implement PCI parity, and some have a parity-generating scheme that may not comply with the PCI Specification. In such cases, the device functions properly as long as parity is not checked. The pci\_parity environment variable for the SRM console has a default setting of OFF, so that false PCI parity errors do not result in machine check errors. The AlphaBIOS environment variable,

ENABLEPCIPARITYCHECKING, also has a default setting of FALSE, so that parity is not checked unless you change the value to TRUE. When PCI parity is disabled, no parity checking is implemented for any PCI device, even those that produce correct, compliant parity.

 Table 4-13.
 Troubleshooting PCI Bus Problems

| Step | Action                                                                            |
|------|-----------------------------------------------------------------------------------|
| 1    | Confirm that the option is supported, and confirm firmware and software versions. |
| 2    | Confirm that the PCI module and any cabling are properly seated.                  |
| 3    | Check for a bad slot by moving the last installed controller to a different slot. |
| 4    | Call the option manufacturer or your service representative for help.             |

# **Monitor and Terminal Problems**

If the system starts up but has no startup display when you turn on the system, refer to Table 4-14.

Table 4-14. Troubleshooting Monitor and Terminal Problems

| Possible Cause                                                                                                    | Action                                                                                                    |
|----------------------------------------------------------------------------------------------------|----------------------------------------------------------------------------------------------------|
| The monitor or terminal is not                                                                                                    | Check that the monitor or terminal is turned on.                                                                                                    |
| turned on.                                                                                                    | Make sure that all cables are connected at both ends.                                                                                                    |
|                                                                                                    | Make sure there is power at the outlet.                                                                                                    |
| The monitor or terminal brightness<br>and contrast controls are incorrectly<br>set.                                                                  | Adjust the monitor or terminal contrast and brightness controls.                                                                                                    |
| The monitor or terminal cable is not connected to the correct serial port.                                                                           | Check the serial port to which the terminal cable is<br>connected. Make sure that it is connected to the left-<br>hand serial port (COM1). Straighten any bent<br>connector pins and reconnect cable. |
| If you are using a console terminal,<br>check the baud rate setting for the<br>terminal and system. The system<br>default baud rate setting is 9600. | Connect the console terminal to the COM1 serial communication port and set the console environment variable to serial (set console serial command).                                                   |
| The power cord is not connected.<br>The power cord may be faulty. The<br>power cord socket may not be<br>working.                                    | Make sure that all the power cords are connected<br>correctly at both ends. Try a power cord that works or<br>test the power socket with an appliance that works.                                     |
| Monitor may be defective or the wrong type.                                                                                                    | Try another monitor.                                                                                                    |

| Possible Cause                                                                                                    | Action                                                                                                    |
|----------------------------------------------------------------------------------------------------|----------------------------------------------------------------------------------------------------|
| The terminal or monitor fuse may have blown.                                                                                                    | Replace the blown terminal or monitor fuse. Refer to the terminal or monitor documentation.                                                                                                    |
| The port to which the terminal or<br>monitor connects may not be the<br>correct one.<br>The port to which the terminal or<br>monitor connects may be faulty. | Ensure that your monitor cable is plugged into the<br>correct graphics port if you have an optional graphics<br>card installed. You should plug the cable into the<br>connector of your option card, not the connector on the<br>system board.           |
|                                                                                                    | Try connecting the terminal or monitor to another<br>system using the same terminal or monitor cable. If<br>the terminal or monitor works, the port to which the<br>terminal or monitor was connected is faulty. Contact<br>your service representative. |

Table 4-15. Troubleshooting Monitor and Terminal Problems

# **Keyboard and Mouse Problems**

Table 4-16 lists problems that may occur with the keyboard or mouse.

| Symptom                                                                | Possible Cause                                 | Action                                                                                                    |
|------------------------------------------------------------------------|------------------------------------------------|----------------------------------------------------------------------------------------------------|
| The monitor does not<br>display the character that<br>you type.        | The keyboard cable is not connected correctly. | Make sure that the keyboard cable is<br>connected correctly in the keyboard<br>connector.                                         |
|                                                                        | The keyboard has failed.                       | Replace the keyboard. If the<br>problem persists, contact your<br>Digital service representative.                                 |
| The monitor displays a message indicating a keyboard error.            | The keyboard is not connected correctly.       | Make sure that the keyboard is connected to the keyboard port.                                                                    |
| The mouse pointer is<br>displayed on the monitor,<br>but does not move | The mouse is connected incorrectly.            | Make sure that the mouse cable is<br>connected correctly in the mouse<br>connector.                                               |
| correctly.                                                             | The mouse ball is dirty.                       | Remove the ball from the mouse and<br>clean it in a lukewarm, mild-soap<br>solution. Dry the ball and replace it<br>in the mouse. |

Table 4-16. Troubleshooting Keyboard and Mouse Problems

| Symptom                                         | Possible Cause                                                  | Action                                                                                                    |
|-------------------------------------------------|-----------------------------------------------------------------|----------------------------------------------------------------------------------------------------|
| The mouse pointer does not show on the monitor. | The mouse is connected incorrectly or the mouse cable is loose. | Make sure that the mouse cable is<br>connected correctly in the mouse<br>connector.                        |
|                                                 | The system is in console mode.                                  | The mouse pointer is displayed only<br>when the operating system is<br>running. Boot the operating system. |
|                                                 |                                                                 | Replace the mouse.                                                                                         |
|                                                 | The mouse is faulty.                                            |                                                                                                    |

Table 4-17. Troubleshooting Keyboard and Mouse Problems (cont.)

# **Printer Problems**

Verify that the printer is correctly cabled to the system (see Figure 2-3 to verify the connection) and refer to the printer's documentation if necessary.

# **Overheating Problems**

Internal sensors monitor system and power supply temperature and shut down the system if maximum limits are exceeded. If the system shuts down unexpectedly:

- Ensure that the side panel is properly in place. Refer to "Left Side Panel" in Chapter 3 for information on removing and replacing the panel.
- Verify that the ambient temperature does not exceed the limits specified in Table 7-3, "System Environmental Specifications."
- Refer to Table 4-4, "Power Problems" to troubleshoot power supply problems and fan failure.

# **RAID Device Problems**

For systems that have the StorageWorks RAID Array 200 Subsystem installed, Table 4-18 describes symptoms of RAID device problems and offers solutions.

| Symptom                                                                                    | Action                                                                                                    |
|--------------------------------------------------------------------------------------------|----------------------------------------------------------------------------------------------------|
| Some RAID devices do not<br>appear on the show device<br>display.                          | Valid configured RAID logical drives will appear as<br>DRA0-DRA <i>n</i> , not as DK <i>n</i> . Configure the drives by<br>running the RCU, following the instructions in the<br><i>StorageWorks RAID Array 200 Subsystem Family</i><br><i>Installation and Configuration Guide</i> , EK-SWRA2-IG.<br>Several physical disks can be grouped as a single logical<br>DRA <i>n</i> device. External SCSI terminators used with the<br>SWXCR controller must be of type 12-41667-02 (narrow)<br>or 12-41667-04 (wide). |
| Drives on the RAID subsystem<br>start up with the amber fault<br>indicator light on.       | Whenever you move drives on or off the RAID<br>controller, run the RCU to set up the drives and logical<br>units. Follow the instructions in the installation and<br>configuration guide.                                                                                                    |
| Cannot access disks connected to<br>the RAID subsystem on<br>Microsoft Windows NT systems. | On Microsoft Windows NT systems, while running the ECU, verify that the controller is set to spin up two disks every six seconds. This is the default setting if you are using the default configuration files for the controller.                                                                                                    |

Table 4-18 Troubleshooting RAID Device Problems

# Using the Fail-Safe Loader

The fail-safe loader (FSL) allows you to boot an Update Utility diskette in an attempt to repair corrupted console files that reside within the FlashROMs on the system board. Use the FSL only when a failure at startup prevents you from accessing the console mode and you have checked the operator control panel for progress messages.

#### Using the Update Utility

To activate the fail-safe loader:

- 1. Turn off the system
- 2. Install the update utility diskette in the diskette drive.
- 3. Remove the left side panel (See "System Unit Components" in Chapter 3.)
- 4. Enable the fail-safe loader by moving the J1 jumper on the CPU card from the normal position (0) to the position nearest the system board (7). (See Chapter 7.)
- 5. Replace the left side panel.
- 6. Turn on the system, and check the operator control panel for progress messages. Respond "yes" to the update prompt.
- 7. After the update utility has completed, turn off the system.
- 8. Remove the side panel.
- 9. Disable the fail-safe loader and set the J1 jumper to the normal operating position.
- 10. Replace the side panel, and turn the system back on.
- 11. Check to make sure that the appropriate console prompt appears.

# **Status and Error Codes**

Table 4-19 shows SROM status and error codes you may encounter while using the AlphaStation 600A Series system.

| Status Code             | Meaning                                |
|-------------------------|----------------------------------------|
| Fatal Error Codes       |                                        |
| FF                      | No s-cache bits set in sc_ctl register |
| FD                      | Floppy load error                      |
| FA                      | No usable memory detected              |
| F9                      | System init failure                    |
| F8                      | PCI data path error                    |
| F7                      | CIA/PCEB I/O register init failure     |
| F6                      | Bad CIA memory csr was detected        |
| F4                      | Bcache data path error                 |
| F3                      | Bcache address line error              |
| F1                      | Flash ROM data path read error         |
| Nonfatal Error<br>Codes |                                        |
| EB                      | CPU speed error detected               |
| EA                      | PCI-to-PCI data path error             |
| E9                      | No real-time clock (TOY)               |
| E6                      | EISA configuration NVRAM               |
| E5                      | Main memory data path error            |
| E4                      | Q-logic SCSI data path error           |
| E3                      | Main memory address lines error        |
| E2                      | Super I/O error                        |
| E1                      | Main memory cell test error            |
| E0                      | Flash ROM checksum error               |

#### Table 4-19. SROM Status and Error Codes

| Nonfatal Error<br>Code | Meaning                                          |
|------------------------|--------------------------------------------------|
| DF                     | SROM program beginning to initialize the EV5 CPU |
| DE                     | Initialize CPU and system interface              |
| DD                     | Sizing CPU speed                                 |
| DC                     | Sizing S-cache                                   |
| DB                     | Initializing and testing the PCI bus             |
| DA                     | Sizing B-cache                                   |
| D9                     | Sizing memory                                    |
| D8                     | Configuring memory                               |
| D7                     | Initializing B-cache                             |
| D6                     | Testing memory                                   |
| D5                     | Testing B-cache bits                             |
| D4                     | Testing memory bits                              |
| D3                     | Testing B-cache address                          |
| D2                     | Testing memory address                           |
| D1                     | Testing B-cache cells                            |
| D0                     | Testing memory cells                             |
| CF                     | Initializing memory                              |
| CD                     | Loading Flash ROM code                           |
| CC                     | Re-initializing CPU and system interface         |
| СВ                     | SROM execution completed                         |

# Table 4-16. SROM Status and Error Codes (continued)

# **Equipment Log**

For your convenience, Chapter 10 includes a form on which you may record all model numbers and serial numbers for your hardware components (system unit, monitor, keyboard, and mouse) and system hardware configuration information (CPU, memory size, drive size, ports, and so on).

# Introduction

The AlphaStation 600A Series system contains two console subsystems:

The AlphaBIOS console supports the Microsoft Windows NT operating system.

The SRM (system reference manual) console supports the Digital UNIX and OpenVMS Alpha operating systems.

Each console subsystem contains special software, called firmware, that interacts directly with the hardware components and facilitates interaction between the system hardware and the operating system. The console firmware is used to initialize and set up the I/O system of the computer, which includes the PCI bus and connected devices such as SCSI disk controllers, the video display, the diskette drive, and the keyboard. The firmware resides in 1MB of flashROM on the system board and can be updated without removing and installing chips.

Users of the Windows NT operating system can use the information on the AlphaBIOS console to configure, start, update, and troubleshoot your Alpha system. Users of the OpenVMS Alpha and Digital UNIX operating systems need to use the AlphaBIOS interface only to run the EISA Configuration Utility (ECU), RAID Configuration Utility (RCU), or other option-specific configuration utilities. To switch from the SRM console to the AlphaBIOS console, type either of the following commands at the SRM prompt: arc or ecu. Either command accesses the AlphaBIOS Boot menu.

# Using the AlphaBIOS Console

AlphaBIOS firmware provides a menu-based interface to the console subsystem that supports Windows NT running on hardware based on the Alpha processor. When an AlphaStation 600A Series system with Windows NT is turned on, a menu similar to the following displays after initialization:

### **Using a Serial Line**

AlphaBIOS can be run from the graphics console or from a serial line. If you use the serial line, refer to Table 5-1 for serial line equivalents to graphics line keyboard commands.

| Graphics Line Commands | Serial Line Commands |
|------------------------|----------------------|
| F1                     | CTRL +A              |
| F2                     | CTRL +B              |
| F3                     | CTRL +C              |
| F4                     | CTRL +D              |
| F5                     | CTRL +E              |
| F6                     | CTRL +F              |
| F7                     | CTRL +P              |
| F8                     | CTRL +R              |
| F9                     | CTRL +T              |
| F10                    | CTRL +U              |
| Insert                 | CTRL +V              |
| Delete                 | CTRL +W              |
| Backspace              | CTRL +H              |
| ESC                    | CTRL +[              |

Table 5-1. Serial Line Keyboard Commands

### Windows NT System Start-up

For systems using the Windows NT operating system, AlphaBIOS initializes the video and keyboard devices first. Thus, if AlphaBIOS does not start when you turn on your computer, check first to see that the keyboard is plugged in and working and that the video card and monitor are properly connected and working. After the video and keyboard are initialized, AlphaBIOS displays a windowed, graphical-style user interface (UI), where progress is displayed as initialization continues.

Next, a memory test verifies that the memory is fully functioning. While the memory test runs, it shows each megabyte (MB) of memory tested. If you do not want to test memory during initialization, you can disable the test while it is running by pressing the space bar, or use the CMOS Setup menu to disable it.

After memory is tested, AlphaBIOS detects and initializes SCSI disk controllers connected to the computer. As each controller is detected, AlphaBIOS probes its SCSI bus and reports each of the SCSI devices detected.

Finally, after the SCSI initialization is complete, AlphaBIOS leaves the initialization window and displays the Boot menu, shown in Figure 5-1. Whenever you turn on or reset your system, the Boot menu is displayed.

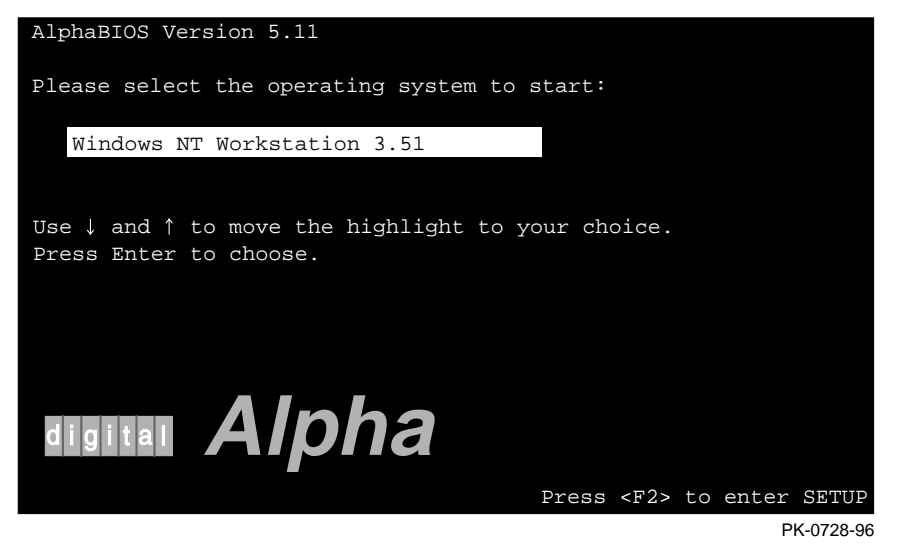

Figure 5-1. The Boot Menu

The Boot menu lists each of the operating systems that have been set up on your computer. From the boot menu, you can choose which of the operating systems you want to boot, or you can enter the AlphaBIOS Setup menu.

# **The Firmware Menus**

By pressing F2 in the Boot menu, you can access the AlphaBIOS Setup menu, shown in Figure 5-2. From the Setup menu you can access other menus to perform the tasks listed in Table 5-2.

| AlphaBIOS Setup                                   |
|---------------------------------------------------|
|                                                   |
| Display System Configuration<br>Upgrade AlphaBIOS |
| Hard Disk Setup                                   |
| CMOS Setup                                        |
| Install Windows NT                                |
| Utilities                                         |
| About AlphaBIOS                                   |
|                                                   |
| Press ENTER to partition or format hard disks.    |
|                                                   |
|                                                   |
| ESC=Exit                                          |

PK-0726-96

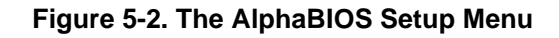

#### Table 5-2. Choosing the Right Menu

| Task                                      | Menu                  |
|-------------------------------------------|-----------------------|
| Enable the Auto Start option              | CMOS Setup (Standard) |
| Set date and time                         | CMOS Setup (Standard) |
| Configure the diskette drive and keyboard | CMOS Setup (Standard) |
| Test memory at system start-up            | CMOS Setup (Advanced) |
| Set PCI parity                            | CMOS Setup (Advanced) |
| Set password protection                   | CMOS Setup (Advanced) |

| Select a console (AlphaBIOS or SRM)           | CMOS Setup (Advanced)           |
|-----------------------------------------------|---------------------------------|
| Run a configuration utility                   | Utilities                       |
| Set up the hard disk                          | Hard Disk Setup                 |
| Display the system configuration              | Display System<br>Configuration |
| Upgrade the AlphaBIOS firmware                | Upgrade AlphaBIOS               |
| Verify and change operating system selections | Utilities                       |

### Table 5-3. Choosing the Right Menu (cont.)

# Help in Navigating AlphaBIOS

Two levels of keyboard help are available for AlphaBIOS. To reach the first level, press F1 once from the CMOS Setup menu. This Help display, shown in Figure 5-3, provides explanations of the keystrokes available for the part of the AlphaBIOS interface currently displayed.

|            | Help: CMOS Setup                                                        | F1=Key   | Help       |  |  |
|------------|-------------------------------------------------------------------------|----------|------------|--|--|
| F3         | Change color scheme.                                                    |          |            |  |  |
| F6         | Enter Advanced CMOS Setup.                                              |          |            |  |  |
| F7         | Set factory default CMOS settings.                                      |          |            |  |  |
| ESC        | Exit CMOS Setup and discard any ch                                      | anges.   |            |  |  |
| F10        | Exit CMOS Setup and save changes,<br>including changes from Advanced CM | OS Setur | <u>p</u> . |  |  |
| ENTER=Cont | ENTER=Continue                                                          |          |            |  |  |
|            |                                                                         | PK-      | 0724-96    |  |  |

Figure 5-3. First Level Help Display

The second level of keyboard help, reached by pressing F1 twice from the CMOS Setup menu, shows explanations of the keystrokes available for navigating the interface throughout the AlphaBIOS firmware interface. Figure 5-4 shows an example of the second Help display.

|                          | AlphaBIOS Setup                                                                                              | F1=Help    |
|--------------------------|----------------------------------------------------------------------------------------------------|------------|
|                          | Help: Action Keys                                                                                            |            |
| TAB                      | Move highlight forward between fields of a dialog.                                                           |            |
| SHIFT+TAB                | Move highlight backward between fields of a dialog.                                                          |            |
| ↑ ↓                      | Move highlight within a menu, or cycle through available values in a dialog window.                          | field      |
| ALT+↓                    | Drop down a menu of choices from a drop-down listbox. A drop-down listbox can be recognized by the 🎚 symbol. |            |
| HOME                     | Move to the beginning of a text entry field.                                                                 |            |
| END                      | Move to the end of a test entry field.                                                                       |            |
| $\leftarrow \rightarrow$ | Move to the left or right in a text entry field.                                                             |            |
| ESC                      | Discard changes and/or backup to previous screen.                                                            |            |
|                          |                                                                                                    |            |
| ENTER=Con                | tinue                                                                                                    |            |
|                          |                                                                                                    |            |
|                          |                                                                                                    | PK-0725-96 |

#### Figure 5-4. Second Level Help Display

# Primary Operating System and the Auto Start Option

Alpha systems can have multiple versions of Windows NT installed at the same time. This feature is useful, for example, when testing application compatibility across different versions of Windows NT.

Each time you install a separate version of Windows NT, a new operating system selection is created. Although you can start any of the installed versions of Windows NT, one of the installed versions must be the primary operating system. The version you select as the primary operating system is the one that automatically starts if the Auto Start option is enabled in AlphaBIOS.

Figure 5-5 shows an example of a primary operating system selection as it appears in the Boot menu. Notice that the primary operating system is listed first on the boot display.

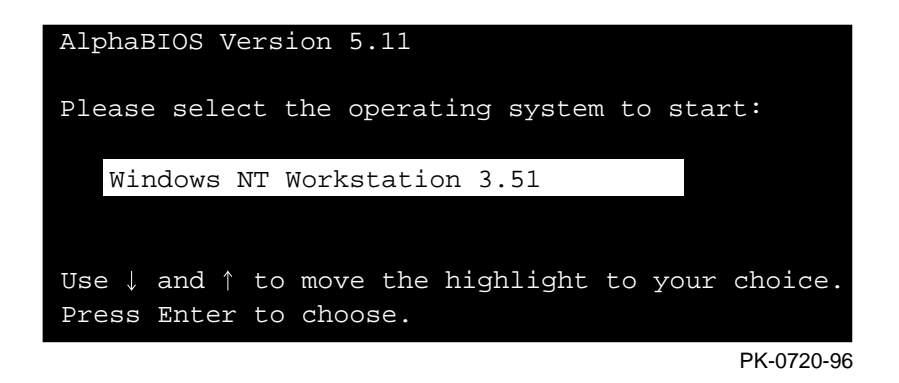

Figure 5-5. Primary Operating System Selection

The primary operating system starts automatically if the Auto Start option is enabled in the CMOS Setup menu, shown in Figure 5-6.

|                                                                                      | CM  | OS Setup |
|--------------------------------------------------------------------------------------|-----|----------|
| Date: Tuesday, December<br>Time: 11:26:22                                            | 19  | 1995     |
| Floppy Drive A: 3.5" 1.44 MB<br>Floppy Drive B: None<br>Keyboard: U.S. 101-key keybo | ard |          |
| Auto Start: Enabled U<br>Auto Start Count: 30 Seconds                                | 1   |          |

PK-0721-96

Figure 5-6. Auto Start Option Enabled

The primary operating system can be selected in the Operating System Selection Setup menu, shown in Figure 5-7. For information on preparing to install the operating system, see Chapter 9.

| Operating Syst         | tem Selection Setup      |
|------------------------|--------------------------|
| Windows NT Server 3.51 | Primary Operating System |
|                        | PK-0737A-96              |

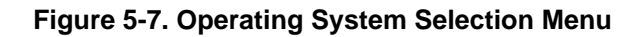

### Manually Setting Up the Hard Disk

The Hard Disk Setup Menu allows you to set up the hard disk manually.

Unlike other parts of AlphaBIOS setup, hard disk setup makes changes to your disk configuration as you enter them. Use care when changing your hard-disk arrangement, because unintended data loss can occur.

| 1 |       |      |              |      |        | ard Digk | Setun |          |            |
|---|-------|------|--------------|------|--------|----------|-------|----------|------------|
|   |       |      |              |      |        | ald DISK | Decup |          |            |
| 0 | Disk  | 0    | NCRC810 #0,  | SCSI | ID 3   |          | 510   | MB       |            |
| 0 |       |      | Partition 1  |      |        |          | 200   | MB       | NTFS       |
| - |       |      | Unused       |      |        |          | 310   | MB       |            |
|   | Disk  | 1    | NCRC810 #0,  | SCSI | ID 5   |          | 1001  | MB       |            |
|   |       |      | Partition 1  |      |        |          | 995   | MB       | NTFS       |
|   |       |      | Partition 2  |      |        |          | 6     | MB       | FAT        |
|   |       |      |              |      |        |          |       |          |            |
| 3 | INSER | T=Ne | w DEL=Delete | e F6 | =Forma | t F7=Exp | press | ESC=Exit |            |
|   |       |      |              |      |        |          |       |          | PK-0732-96 |

#### Figure 5-8. Hard Disk Setup Menu

#### 1. Disk 🌒

The Disk line describes the physical characteristics of the hard disk. This information is presented for informational purposes and is not selectable or editable.

For detailed information on the fields presented on the Disk line, see the section "Hard Disk Configuration Menu," later in this chapter.

#### 2. Partitions 🙂

The Partition line(s) describes how space on the drive is allocated to logical drives.

Fields on the partition line include:

**Partition number**. Within a single drive, partition numbers are assigned in sequential order: 1, 2, 3, and so on. The partitions populate the drive from the innermost cylinders to the outermost cylinders. If you have a large hard disk (over 800 MB) and plan to use the FAT file system, it is a good idea to break the disk into several smaller partitions because the FAT file system uses disk space more efficiently at smaller partition sizes. This is not a concern for the NTFS file system, however, as it uses disk space very efficiently at all partition sizes.

**Partition size**. The partition size is the raw (unformatted) storage capacity of the partition. Actual storage space will differ based on the file system with which the partition is formatted.

**Partition format**. The file system (if any) used on a partition. This field will display FAT, NTFS, or unknown (if the partition is unformatted).

#### 3. Disk Setup Options

**Insert partition**. Use this option to create new partitions. Before creating a new partition, be sure to select an unpartitioned space. Pressing the Insert key while an already-partitioned space is selected causes an informational error to be displayed.

**Delete partition**. Use this option to delete existing partitions. Before deleting a partition, make sure any data that you wish to save on the partition has been backed up. Deleting a partition deletes all data on the partition being deleted, but leaves the rest of the disk unaffected. Pressing the Delete key while an unpartitioned space is selected causes an informational error to be displayed.

**Format partition**. By pressing F6, you can use this option to format a partitioned space with the FAT file system.

**Express setup**. By pressing F7, you can use this option to create the default recommended partition arrangement for Windows NT on your system.

Exit. Press the Escape key to return to the AlphaBIOS Setup menu.

# System Setup Tasks

The CMOS Setup menu is used for a variety of system settings and is divided into two modes, standard and advanced. Table 5-4 lists the tasks that can be performed in the two CMOS Setup modes:

Table 5-4. CMOS Setup Tasks

| Standard Mode          | Advanced Mode           |
|------------------------|-------------------------|
| Auto Start             | Memory test at start-up |
| Date and time          | PCI parity              |
| Diskette configuration | Password protection     |
| Keyboard configuration | Console selection       |

To enter standard CMOS setup mode:

1. From the AlphaBIOS Setup menu, select "CMOS Setup," and press Enter.

To enter advanced CMOS setup mode:

- 1. From the AlphaBIOS Setup menu, select "CMOS Setup," and press Enter.
- 2. In the CMOS Setup menu, press f6.

# **Displaying Your System Configuration**

You can use AlphaBIOS to display your system configuration in an easy-to-read format organized by category: system board, memory, hard disk, PCI options, SCSI devices, and peripherals.

To display your system configuration, follow these steps and refer to Figure 5-9.

- 1. From the AlphaBIOS Setup menu, select "Display System Configuration," and press Enter.
- 2. In the Display System Configuration menu, use the arrow or Tab keys to select the configuration category you want to see.
| Systemboard Configuration         Hard Disk Configuration         PCI Configuration         Eisa Configuration         SCSI Configuration         Memory Configuration         Integrated Peripherals         System Type: AlphaStation 600 5/500 Family         Processor: Digital Alpha 21164A, Revision 4.0 (1 Processor)         Speed: 500 MHz         Cache: 8 MB         Memory: 128 MB         Floppy Drive A: 3.5" 1.44 MB         Floppy Drive B: None         Keyboard: U.S. 101-key keyboard         AlphaBIOS Version: 5.23 | Display System Configuration F1=He                                                                        |
|----------------------------------------------------------------------------------------------------|----------------------------------------------------------------------------------------------------|
| Systemboard Configuration<br>Hard Disk Configuration<br>PCI Configuration<br>Eisa Configuration<br>SCSI Configuration<br>Memory Configuration<br>Integrated Peripherals<br>System Type: AlphaStation 600 5/500 Family<br>Processor: Digital Alpha 21164A, Revision 4.0 (1 Processor)<br>Speed: 500 MHz<br>Cache: 8 MB<br>Memory: 128 MB<br>Floppy Drive A: 3.5" 1.44 MB<br>Floppy Drive A: 3.5" 1.44 MB<br>Floppy Drive B: None<br>Keyboard: U.S. 101-key keyboard<br>AlphaBIOS Version: 5.23                                            |                                                                                                    |
| Hard Disk Configuration<br>PCI Configuration<br>Eisa Configuration<br>SCSI Configuration<br>Integrated Peripherals<br>System Type: AlphaStation 600 5/500 Family<br>Processor: Digital Alpha 21164A, Revision 4.0 (1 Processor)<br>Speed: 500 MHz<br>Cache: 8 MB<br>Memory: 128 MB<br>Floppy Drive A: 3.5" 1.44 MB<br>Floppy Drive B: None<br>Keyboard: U.S. 101-key keyboard<br>AlphaBIOS Version: 5.23                                                                                                    | Systemboard Configuration                                                                                 |
| PCI Configuration<br>Eisa Configuration<br>SCSI Configuration<br>Integrated Peripherals<br>System Type: AlphaStation 600 5/500 Family<br>Processor: Digital Alpha 21164A, Revision 4.0 (1 Processor)<br>Speed: 500 MHz<br>Cache: 8 MB<br>Memory: 128 MB<br>Floppy Drive A: 3.5" 1.44 MB<br>Floppy Drive B: None<br>Keyboard: U.S. 101-key keyboard<br>AlphaBIOS Version: 5.23                                                                                                    | Hard Disk Configuration                                                                                   |
| Eisa Configuration<br>SCSI Configuration<br>Memory Configuration<br>Integrated Peripherals<br>System Type: AlphaStation 600 5/500 Family<br>Processor: Digital Alpha 21164A, Revision 4.0 (1 Processor)<br>Speed: 500 MHz<br>Cache: 8 MB<br>Memory: 128 MB<br>Floppy Drive A: 3.5" 1.44 MB<br>Floppy Drive B: None<br>Keyboard: U.S. 101-key keyboard<br>AlphaBIOS Version: 5.23                                                                                                    | PCI Configuration                                                                                         |
| SCSI Configuration<br>Memory Configuration<br>Integrated Peripherals<br>System Type: AlphaStation 600 5/500 Family<br>Processor: Digital Alpha 21164A, Revision 4.0 (1 Processor)<br>Speed: 500 MHz<br>Cache: 8 MB<br>Memory: 128 MB<br>Floppy Drive A: 3.5" 1.44 MB<br>Floppy Drive B: None<br>Keyboard: U.S. 101-key keyboard<br>AlphaBIOS Version: 5.23                                                                                                    | Eisa Configuration                                                                                        |
| Memory Configuration<br>Integrated Peripherals<br>System Type: AlphaStation 600 5/500 Family<br>Processor: Digital Alpha 21164A, Revision 4.0 (1 Processor)<br>Speed: 500 MHz<br>Cache: 8 MB<br>Memory: 128 MB<br>Floppy Drive A: 3.5" 1.44 MB<br>Floppy Drive B: None<br>Keyboard: U.S. 101-key keyboard<br>AlphaBIOS Version: 5.23                                                                                                    | SCSI Configuration                                                                                        |
| Integrated Peripherals<br>System Type: AlphaStation 600 5/500 Family<br>Processor: Digital Alpha 21164A, Revision 4.0 (1 Processor)<br>Speed: 500 MHz<br>Cache: 8 MB<br>Memory: 128 MB<br>Floppy Drive A: 3.5" 1.44 MB<br>Floppy Drive B: None<br>Keyboard: U.S. 101-key keyboard<br>AlphaBIOS Version: 5.23                                                                                                    | Memory Configuration                                                                                      |
| System Type: AlphaStation 600 5/500 Family<br>Processor: Digital Alpha 21164A, Revision 4.0 (1 Processor)<br>Speed: 500 MHz<br>Cache: 8 MB<br>Memory: 128 MB<br>Floppy Drive A: 3.5" 1.44 MB<br>Floppy Drive B: None<br>Keyboard: U.S. 101-key keyboard<br>AlphaBIOS Version: 5.23                                                                                                    | Integrated Peripherals                                                                                    |
| System Type: AlphaStation 600 5/500 Family<br>Processor: Digital Alpha 21164A, Revision 4.0 (1 Processor)<br>Speed: 500 MHz<br>Cache: 8 MB<br>Memory: 128 MB<br>Floppy Drive A: 3.5" 1.44 MB<br>Floppy Drive B: None<br>Keyboard: U.S. 101-key keyboard<br>AlphaBIOS Version: 5.23                                                                                                    |                                                                                                    |
| Speed: 500 MHz<br>Cache: 8 MB<br>Memory: 128 MB<br>Floppy Drive A: 3.5" 1.44 MB<br>Floppy Drive B: None<br>Keyboard: U.S. 101-key keyboard<br>AlphaBIOS Version: 5.23                                                                                                    | System Type: AlphaStation 600 5/500 Family<br>Processor: Digital Alpha 21164A, Revision 4.0 (1 Processor) |
| Cache: 8 MB<br>Memory: 128 MB<br>Floppy Drive A: 3.5" 1.44 MB<br>Floppy Drive B: None<br>Keyboard: U.S. 101-key keyboard<br>AlphaBIOS Version: 5.23                                                                                                    | Speed: 500 MHz                                                                                            |
| Memory: 128 MB<br>Floppy Drive A: 3.5" 1.44 MB<br>Floppy Drive B: None<br>Keyboard: U.S. 101-key keyboard<br>AlphaBIOS Version: 5.23                                                                                                    | Cache: 8 MB                                                                                               |
| Floppy Drive A. 3.5" 1.44 MB<br>Floppy Drive B: None<br>Keyboard: U.S. 101-key keyboard<br>AlphaBIOS Version: 5.23                                                                                                    | Memory: 128 MB                                                                                            |
| Keyboard: U.S. 101-key keyboard<br>AlphaBIOS Version: 5.23                                                                                                    | Floppy Drive R: None                                                                                      |
| AlphaBIOS Version: 5.23                                                                                                    | Keyboard: II S 101-key keyboard                                                                           |
| AlphaBIOS Version: 5.23                                                                                                    |                                                                                                    |
|                                                                                                    | AlphaBIOS Version: 5.23                                                                                   |
|                                                                                                    | -                                                                                                    |
|                                                                                                    |                                                                                                    |
|                                                                                                    |                                                                                                    |
| SC-Ryat                                                                                                    | C-Evit                                                                                                    |

ML013843

Figure 5-9. Display System Configuration Menu

# **Running a Configuration Utility**

If you change your system configuration—for example, by adding a new EISA adapter or another RAID drive, you will have to run an EISA or RAID configuration utility. As you modify your system, you might be required to run other types of configuration utilities as well. Configuration utilities (also called maintenance programs) are run directly from the AlphaBIOS Utility menu.

**Users of OpenVMS Alpha or Digital UNIX:** Users of the OpenVMS Alpha and Digital UNIX operating systems need to switch from the SRM console to the AlphaBIOS console to run a configuration utility. To switch, type either of the following commands at the SRM console prompt: arc or ecu. This command will access the AlphaBIOS Boot menu. To access the Setup menu from the Boot menu, press F2.

- To run a configuration utility:
  - 1. From the AlphaBIOS Setup menu, select "Utilities." From the submenu that appears, select "Run Maintenance Program," and press Enter. See Figure 5-10.

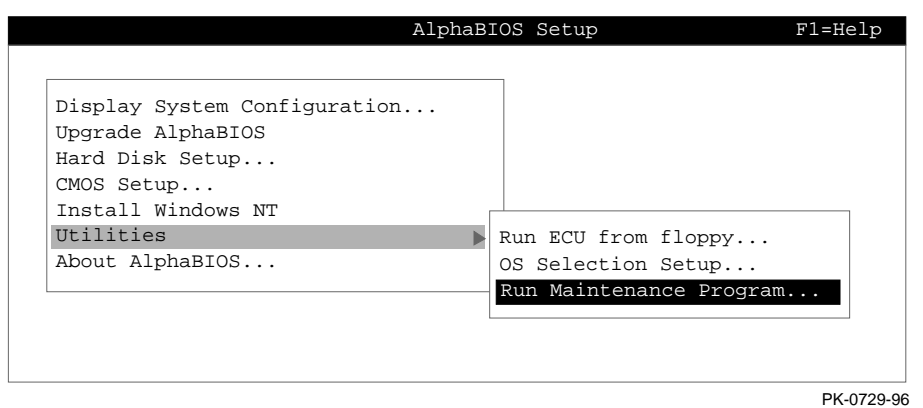

#### Figure 5-10. Select Run Maintenance Program

2. In the Run Maintenance Program dialog box, type the name of the program to be run in the Program Name field. Then tab to the Location list box, and select the hard-disk partition, diskette, or CD-ROM drive from which to run the program.

3. Press Enter to execute the program. See Figure 5-11.

|                                     |                              | AlphaBIOS Setup         |          |
|-------------------------------------|------------------------------|-------------------------|----------|
| Display<br>Upgrade                  | System Configur<br>AlphaBIOS | ation                   |          |
| Hard D                              | R                            | Run Maintenance Program | F1=Help  |
| CMOS S<br>Instal<br>Utilit<br>About | Program Name:                | ecu.exe                 |          |
|                                     | Location:                    | A:                      |          |
|                                     | ENTER=Execute                | CD:                     |          |
|                                     |                              | Disk 0, Partition 1     |          |
|                                     |                              | Disk 0, Partition 2     |          |
|                                     |                              | Disk 1, Partition 1     |          |
|                                     |                              |                         | PK-0730- |

Figure 5-11. Execute Run Maintenance Program

NOTE

If you are running a utility from a diskette, you can simply type the utility's name into the Program Name field, and press Enter. The diskette drive is the default selection in the Location field. Use Alt+Down arrow when a list box is selected, to open the list..

# **Using the EISA Configuration Utility**

Whenever you add, remove, or move an EISA module in your AlphaStation 600A Series system, you need to run the EISA configuration utility (ECU). The ECU is a menu-based utility, run from the AlphaBIOS menu interface, that provides on-line help to guide you through the configuration process.

Each EISA module has a corresponding configuration file (CFG), which describes the characteristics and the system resources required for that option. The ECU uses the CFG to create a conflict-free configuration.

The ECU is supplied on a diskette that is shipped with your system. Make a copy of the ECU diskette, and keep the original in a safe place. Use the backup copy when you are configuring the system. The ECU diskette must have the volume label SYSTEMCFG.

#### NOTE

The CFG files supplied with the option you want to install may not work if the option is not supported on this system. Before you install an option, check that your system supports the option.

# Before You Run the ECU

# 

Make sure the system is turned off before you install options.

Before you run the ECU:

- 1 Refer to the documentation that comes with your option module to determine if it is an EISA option.
- 2. Install EISA options.
- For information about installing a specific option, refer to the documentation for that option.
- 3. Familiarize yourself with the utility.

You can find more information about the ECU by reading the ECU on-line help. To read the on-line help, start the ECU. Online help for the ECU is located under Step 1, Important EISA Configuration Information.

- 4. Familiarize yourself with the configuration procedure for your system:
  - If you are installing, moving, or removing an EISA option, refer to the section on Configuring EISA Options in this appendix.
- 5. The ECU diskette is shipped in the accessories kit that accompanies your system. Make a copy of the diskette and keep the original in a safe place. Use the backup copy for configuring options.

# **Configuring EISA Options**

EISA options are recognized and configured automatically. To configure an EISA bus, follow these steps:

1. Install, move, or remove the EISA option module.

Use the instructions provided with the EISA option.

- 2. Insert either the ECU diskette for Windows NT into the diskette drive, or the diskette for Digital UNIX or OpenVMS.
- 3. Refer to the section "Running a Configuration Utility," earlier in this chapter.

The message loading AlphaBIOS firmware displays. There may be a 10to 20-second delay in system activity while the system recognizes the ECU. When the firmware has finished loading, the ECU program is initialized.

If the ECU locates the required CFG configuration files, it displays the main menu. The CFG for the option may reside on a configuration diskette packaged with the option or may be included on the system configuration diskette.

#### NOTE \_\_\_\_\_

It is not necessary to run Step 2 of the ECU, "Add or remove boards." EISA modules are recognized and configured automatically.

4. Change settings or resources (optional).

This step is not required when you are using the board's default settings.

The View or Edit Details ECU option is used to change user-selectable settings or to change the resources allocated for these functions (for example, IRQs, DMA channels, and I/O ports).

5. Save your configuration.

The Save and Exit ECU option saves your configuration information to the system's nonvolatile memory.

6. Remove the ECU diskette from the drive, and restart the operating system.

# **Setting Up Password Protection**

Password protection provides two levels of security for your system: setup protection and startup protection. When system setup protection is enabled, a password is required to start AlphaBIOS Setup. When startup password protection is enabled, a password is required before the system initializes.

Take care to remember your password. To clear the password requires replacement of a system board component.

Startup password protection provides more comprehensive protection than setup password protection because the system cannot be used at all until the correct password is entered.

#### To enable password protection:

- 1. From the AlphaBIOS Setup menu, select "CMOS Setup," and press Enter.
- 2. In the CMOS Setup menu, press F6 to enter advanced CMOS setup mode.
- 3. In the Advanced CMOS Setup menu, shown in Figure 5-12, select "AlphaBIOS Password Option."

| Advanced CMOS Setup F1=Help                                                            |
|----------------------------------------------------------------------------------------|
|                                                                                        |
| PCI Parity Checking: Disabled                                                          |
| Power-up Memory Test: Enabled                                                          |
| AlphaBIOS Password Option: Disabled                                                    |
| Console Selection: Windows NT Console (AlphaBIOS)                                      |
|                                                                                        |
|                                                                                        |
|                                                                                        |
|                                                                                        |
| Press $\uparrow$ or $\downarrow$ to select the firmware console that will be presented |
| the next time the system is power-cycled.                                              |
|                                                                                        |
| ESC=Discard Changes F10=Save Changes                                                   |
| PK-0750A-96                                                                            |

## Figure 5-12. Advanced CMOS Setup Menu

Use the arrow keys to select the type of protection you want. An explanatory dialog box appears. Read the dialog box and press Enter to continue.

- 4. Enter your password in the "Enter New Password" dialog box, then press Enter.
- 5. Enter your password in the "Confirm New Password" dialog box, then press Enter.
- 6. Press f10 to save your changes.

\_CAUTION\_\_\_\_\_

If you want to change your password, simply set up your password again.

# Index to the AlphaBIOS Menu Functions

This section presents detailed explanations of the elements found in each of the AlphaBIOS menus. The following topics are covered:

- Hard Disk Setup Menu
- Operating System Selection Setup Menu
- Display System Configuration Menu
- Hard Disk Configuration Menu
- PCI Configuration Menu
- EISA Configuration Menu
- SCSI Configuration Menu
- Memory Configuration Menu
- Integrated Peripherals Menu
- Run Maintenance Program Menu
- CMOS Setup Menu
- Standard CMOS Setup Menu
- Advanced CMOS Setup Menu

## Hard Disk Setup Menu

This section details all of the information presented on the AlphaBIOS Hard Disk Setup menu. An example is shown in Figure 5-13.

|        |          |                                                | Hard Disk Se    | tup                        |             |
|--------|----------|------------------------------------------------|-----------------|----------------------------|-------------|
| 0<br>2 | Disk O   | NCRC810 #0, SCSI<br>Partition 1<br>Unused      | ID 3            | 510 MB<br>200 MB<br>310 MB | NTFS        |
|        | Disk 1   | NCRC810 #0, SCSI<br>Partition 1<br>Partition 2 | ID 5            | 1001 MB<br>995 MB<br>6 MB  | NTFS<br>FAT |
| 3      | INSERT=N | ew DEL=Delete F6=                              | Format F7=Expre | ss ESC=Exit                |             |
|        |          |                                                |                 |                            | PK-0732-96  |

# Figure 5-13. Hard Disk Setup Menu

## 1. Disk 🌒

The Disk line describes the physical characteristics of the hard disk. This information is presented for informational purposes and is not selectable or editable.

For detailed information on the fields presented on the Disk line, see the section "Hard Disk Configuration Menu," later in this chapter.

#### 2. Partitions **2**

The Partition line(s) describes how space on the drive is allocated to logical drives.

Fields on the partition line include:

**Partition number**. Within a single drive, partition numbers are assigned in sequential order: 1, 2, 3, and so on. The partitions populate the drive from the innermost cylinders to the outermost cylinders. If you have a large hard disk (over 800 MB) and plan to use the FAT file system, it is a good idea to break the disk into several smaller partitions because the FAT file system uses disk space more efficiently at smaller partition sizes. This is not a concern for the NTFS file system, however, as it uses disk space very efficiently at all partition sizes.

**Partition size**. The partition size is the raw (unformatted) storage capacity of the partition. Actual storage space will differ based on the file system with which the partition is formatted.

**Partition format**. The file system (if any) used on a partition. This field will display FAT, NTFS, or unknown (if the partition is unformatted).

### 3. Disk Setup Options <sup>6</sup>

**Insert partition**. Use this option to create new partitions. Before creating a new partition, be sure to select an unpartitioned space. Pressing the Insert key while an already-partitioned space is selected causes an informational error to be displayed.

**Delete partition**. Use this option to delete existing partitions. Before deleting a partition, make sure any data that you wish to save on the partition has been backed up. Deleting a partition deletes all data on the partition being deleted, but leaves the rest of the disk unaffected. Pressing the Delete key while an unpartitioned space is selected causes an informational error to be displayed.

**Format partition**. By pressing F6, you can use this option to format a partitioned space with the FAT file system.

**Express setup**. By pressing F7, you can use this option to create the default recommended partition arrangement for Windows NT on your system. For more information on the recommended partition arrangement, see "Setting Up Your Hard Disk".

Exit. Press the Escape key to return to the AlphaBIOS Setup menu.

# **Operating System Selection Setup Menu**

This section details the information presented on the AlphaBIOS Operation System Selection Setup Menu. An example is shown in Figure 5-2. The process of setting up your operating system selections is somewhat like using an editor. You can make all the changes you want to your operating system selections, and then either save your changes or exit without saving your changes.

|                                                     | Operati                                  | ng System Se                              | lection Setup                  |            |
|-----------------------------------------------------|------------------------------------------|-------------------------------------------|--------------------------------|------------|
| Windows NT Sei                                      | rver 3.51                                |                                           | Primary Operatin               | g System   |
| Boot Name:<br>Boot File:<br>OS Path:<br>OS Options: | Windows NT<br>Disk 0, Par<br>Disk 0, Par | Server 3.51<br>rtition 2 \<br>rtition 1 \ | os\winnt351\osload<br>WINNT351 | er.exe     |
|                                                     |                                          |                                           |                                |            |
| INSERT=New                                          | F6=Edit                                  | F8=Primary                                | ESC=Discard Chang              | ges        |
| DEL=Delete                                          | F7=Copy                                  | F9=Validate                               | F10=Save Changes               |            |
|                                                     |                                          |                                           |                                | PK-0737-96 |

Figure 5-14. Operating System Selection Setup Menu

#### 1. Boot Name

Each boot name is associated with an operating system selection. Windows NT Setup automatically creates a boot name each time you install the operating system. Because the boot name is only a name, you can modify the boot name at any time without affecting the rest of the operating system selection. Note that the boot name must have at least one character.

#### 2. Primary Operating System

The primary operating system is the OS that appears first on the AlphaBIOS boot menu. It is also the version of the OS that automatically starts if Auto Start is selected. You can make any of the operating system selections the primary operating system.

#### 3. Boot File

The Boot File line describes the disk, partition, path, and name of the file that AlphaBIOS passes control to during the process of starting the operating system. This setting is created

along with the operating system selection during Windows NT Setup, and it is usually not modified by the user. However, this setting can be modified if necessary. For example, a developer testing different versions of OSLOADER.EXE can store the different versions in different locations and modify this line to start the operating system with the different versions as needed.

During Operating System Selection Setup, the disk and partition for the location of the boot file can be selected from a list of choices presented in a list box. To open a list of values for the field, press the Alt and down arrow keys together. When you select a boot file location and name, AlphaBIOS searches for the specified program on the specified partition. If the search fails, a warning appears, saying that the file does not exist. You are given the choice to continue with the changes anyway or to cancel the operation and fix the problem.

Note that because the boot file must be located in a FAT partition, only FAT partitions are available as the boot partition within the list box.

#### 4. OS Path

The OS Path line describes the disk, partition, and path to the operating system root directory for an operating system selection.

During Operating System Selection Setup, the disk and partition for the location of the boot file can be selected from a list of choices presented in a list box. To open a list of possible values for the field, press the Alt and down arrow keys at the same time. When you select or enter an OS path, AlphaBIOS searches for the directory. If the search fails, a warning appears, saying that the directory does not exist. You are given the choice to continue with the changes anyway or to cancel the operation and fix the problem.

#### 5. OS Options

The OS Options line lists the startup parameters passed to the operating system for an operating system selection. One example of a startup parameter is whether to start the operating system in debug mode. By default, Windows NT does not add any entries to this field. This field can be modified.

## 6. OS Selection Setup Options

You can use the options listed at the bottom of the menu to edit operating system selections. When you edit an OS selection, the fields of the OS Selection are validated when you exit the OS selection setup menu. Depending on the option you choose, one of the following dialog boxes will appear.

**New OS Selection**. Pressing the Insert key displays the Insert New Operating System Selection dialog box, with default values for the new OS selection already filled in. You can change these values as necessary.

**Delete OS Selection**. Pressing the Delete key tags the currently selected OS selection for deletion. Although the OS selection is removed from the menu, it is not actually deleted until you save your changes.

You can also delete all of your OS selections at once by pressing the Control and Delete keys at the same time while in the Operating System Selection Setup menu.

**Note:** If you delete all of your OS selections, a dialog box appears informing you that no OS selections exist and offering three options. You can create a new OS selection, exit without saving changes, or exit and save changes.

**Edit OS Selection**. You can edit all of the values of an OS selection by selecting the OS selection to edit and pressing F6. A dialog box appears with current information. You can then edit all of the OS selection fields.

**Copy OS Selection**. You can make it easy to create a new OS selection by using an existing OS selection as a template. To do this, select the OS selection you want to make a copy of and press F7 to make a copy of it. A dialog box appears with the values of the OS selection you selected. You can then edit all of the OS selection fields. Note that if you do not make any changes, a duplicate copy of the OS selection you copied is made.

**Validate OS Selection**. Pressing F9 in the Operating System Selection Setup menu allows you to validate the fields in the currently selected OS selection. The validation routine checks that the OS loader file and OS directory fields contain valid paths, and that the OSLOADER.EXE file exists in the directory specified. At the end of the validation, a dialog box appears describing the results of the validation. If there is an error in an OS selection that is in error. At this point you can choose to edit the OS selection to correct the error, or delete the OS selection altogether.

You can also validate all of the OS selections at once by pressing the Control and F9 keys at the same time. All OS selections are validated in the order they are listed on menu.

**Primary Operating System**. You can set any of the OS selections to be the primary operating system by selecting the OS selection and pressing F8. When you make an OS selection primary, it is displayed first on the Operating System Selection Setup menu and the text "Primary Operating System" appears next to the OS selection. In addition, the primary operating system is displayed first on the AlphaBIOS boot menu and is automatically started if Auto Start is enabled.

Exit. Pressing the Escape key returns you to the AlphaBIOS Setup menu.

# **Display System Configuration Menu**

Information about the system board configuration is presented when you select "Systemboard Configuration" and press Enter. An example is shown in Figure 5-15.

| Displa                                                                                                    | y System Configuration                                         | F1=Help      |
|----------------------------------------------------------------------------------------------------|----------------------------------------------------------------|--------------|
|                                                                                                    |                                                                |              |
| Systemboard Configuration                                                                                                    |                                                                |              |
| Hard Disk Configuration                                                                                                    |                                                                |              |
| PCI Configuration                                                                                                    |                                                                |              |
| Eisa Configuration                                                                                                    |                                                                |              |
| SCSI Configuration                                                                                                    |                                                                |              |
| Memory Configuration                                                                                                    |                                                                |              |
| Integrated Peripherals                                                                                                    |                                                                |              |
|                                                                                                    |                                                                |              |
| System Type: AlphaStation<br>Processor: Digital Alpha 21.<br>Speed: 500 MHz<br>Cache: 8 MB<br>Memory: 128 MB<br>Floppy Drive A: 3.5" 1.44 MI<br>Floppy Drive B: None<br>Keyboard: U.S. 101-key<br>AlphaBIOS Version: 5.23 | n 600 5/500 Family<br>164A, Revision 4.0 (1<br>B<br>y keyboard | . Processor) |
|                                                                                                    |                                                                |              |
| ESC=Exit                                                                                                    |                                                                |              |
|                                                                                                    |                                                                | ML01384      |

Figure 5-15. Display System Configuration Menu

#### 1. System Type

The System Type field shows the system family to which the system board in your system belongs. Alpha system families are defined by the basic architecture of the system board. Individual system models within the family can have different processors, run at different speeds, have different options, etc.

#### 2. Processor

The Processor field shows the model and revision of processor installed on your system board—for example, 21064. Revision level information can be useful in troubleshooting problems with technical support personnel.

#### 3. Speed

The Speed field shows the speed at which the processor runs internally.

#### 4. Cache

The Cache field shows the amount, in kilobytes, of static RAM cache memory installed. Cache memory is used to speed system performance by acting as an intermediary between the processor and the system's main memory, which uses slower dynamic RAM.

#### 5. Memory

The Memory field shows the amount, in megabytes, of main memory installed.

#### 6. AlphaBIOS Version

The AlphaBIOS Version field shows the version of AlphaBIOS currently running on your system. The AlphaBIOS Version field has three parts: the major version number, minor version number, and build date. The major version number signifies the overall level of the BIOS; that is, it represents major functionality. The minor version number signifies minor enhancements that have been made since the last major revision. The build date is the date and time the BIOS was compiled.

## Hard Disk Configuration Menu

Information about the hard disk configuration is presented when you select Hard Disk Configuration and press Enter. An example is shown in Figure 5-16.

|            | Dis              | play System | Configura | tion |                |
|------------|------------------|-------------|-----------|------|----------------|
| Systemboar | d Configuration  |             |           |      |                |
| Hard Disk  | Configuration    |             |           |      |                |
| PCI Config | guration         |             |           |      |                |
| Eisa Confi | Iguration        |             |           |      |                |
| SCSI Confi | Iguration        |             |           |      |                |
| Memory Cor | nfiguration      |             |           |      |                |
| Integrated | l Peripherals    |             |           |      |                |
|            |                  |             |           |      |                |
| 0          | 00               | 4           | e         | )    |                |
| Disk O     | NCRC810 #0, SCSI | ID 3        | 510       | MB   |                |
| 6          | DEC RZ25L        | (C) DEC0007 |           |      |                |
|            | Partition 1      |             | 200       | MB   | NRFS           |
|            | Partition 2      |             | 200       | MB   | FAT            |
|            | Unused           |             | 110       | MB   |                |
|            |                  |             |           |      |                |
| Disk 1     | NCRC810 #0, SCSI | ID 5        | 1001      | MB   |                |
|            | DEC RZ26         | (C) DECT386 |           |      |                |
|            | Partition 1      |             | 995       | MB   | NTFS           |
|            | Partition 2      |             | 6         | MB   | FAT            |
| 1          |                  |             |           |      | <br>PK-0739-96 |

#### Figure 5-16. Hard Disk Configuration Menu

Fields in the hard disk configuration menu include:

**O** Physical disk ID. The physical disk ID is based on the SCSI ID. The disk with the lowest SCSI ID is disk 0; the disk with the next lowest SCSI ID is disk 1, and so on.

• Controller. The controller is the brand and model of SCSI chip used on the SCSI controller.

• Controller number. The controller number is based on how many SCSI controllers of a particular type are installed in the system. The first controller of a type is always numbered 0. For example, if two NCR 810 controllers and one QLogic controller existed in a system, they would be numbered as follows:

First NCR 810 = NCR810 #0, Second NCR 810 = NCR 810 #1, QLogic = QLogic #0

• SCSI ID number. The SCSI ID number is a unique number you assign to each SCSI device installed in the system. This is usually done via jumpers or a thumb wheel attached to the drive housing or by jumpers supplied on the StorageWorks backplane.

• Size. This is the raw capacity of the drive. Formatting the drive with different file systems—for example, FAT and NTFS—may result in different usable sizes because of the differences in how storage is managed under those file systems.

**6 Drive manufacturer ID**. This line identifies the type of drive and the manufacturer, as well as the firmware revision of the drive.

### **PCI Configuration Menu**

Information about all the PCI devices in your system is presented when you select "PCI Configuration" and press Enter. An example is shown in Figure 5-17.

|                   | Display     | System Configu | ration        |
|-------------------|-------------|----------------|---------------|
|                   |             |                |               |
| Systemboard Conf  | iguration   |                |               |
| Hard Disk Config  | guration    |                |               |
| PCI Configuratio  | on          |                |               |
| Eisa Configurati  | lon         |                |               |
| SCSI Configurati  | lon         |                |               |
| Memory Configura  | ation       |                |               |
| Integrated Perip  | pherals     |                |               |
|                   |             |                |               |
| Device Name       | Device Type | Revision       | Physical Slot |
| Intel 82375 PCEB  | EISA bridge | 5              | PCI0-Embedded |
| Digital 21040     | Ethernet    | 35             | PCI0-2        |
| S3, DevID=8811    | VGA         | 0              | PCI0-4        |
| NCRC810           | SCSI        | 2              | PCI0-5        |
| NCRC810           | SCSI        | 17             | PCI1-Embedded |
|                   |             |                |               |
|                   |             |                |               |
| ENTER=Select ESC= | =Exit       |                |               |
|                   |             |                | PK-0740-96    |

Figure 5-17. PCI Configuration Menu

#### 1. Device Name

This is the name and model of the device as recorded in the device's firmware.

#### 2. Device Type

The device type lists the function of the device in the system.

### 3. Physical Slot

The physical slot lists the actual PCI slot number to which the device is attached. Refer to your system manual for the physical location of PCI slots on your particular system board.

## 4. Revision

The revision level of the device signifies the number of times it has been updated by the manufacturer.

# **PCI Device Detail**

You can also get additional detail about any of the PCI devices listed by following this procedure:

- To get additional detail about a PCI device
  - 1. Press Enter to allow selection in the device list.
  - 2. Select the device about which you want additional detail.
  - 3. Press Enter, and the detail is displayed, as shown in Figure 5-18.
  - 4. Press Escape to return to the table of PCI devices.

| Advanced                   | d PCI Informatio | on          |
|----------------------------|------------------|-------------|
| Bus Number=0, Device Numb  | er=6, Function   | Number=0    |
| Configuration Header Space | e:               |             |
| Register Name              | Offset           | Value       |
| Vendor ID                  | 00h              | 1000h       |
| Device ID                  | 02h              | 0001h       |
| Command                    | 04h              | 0147h       |
| Status                     | 06h              | 0200h       |
| Revision ID                | 08h              | 01h         |
| Prog. I/F                  | 09h              | 00h         |
| Sub Class Code             | 0Ah              | 00h         |
| Class Code                 | 0Bh              | 00h         |
| Cache Line Size            | 0Ch              | 00h         |
| Latency Timer              | 0Dh              | 20h         |
| Header Type                | 0Eh              | 00h         |
| BIST                       | OFh              | 00h         |
| Base Address 0             | 10h              | 00010001h 🔽 |
|                            |                  |             |
| ENTER=Continue             |                  |             |
|                            |                  |             |

PK-0741-96

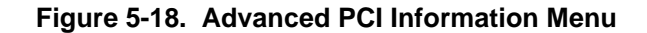

# 1. Bus Number

The bus number is the virtual PCI bus number.

#### 2. Function Number

The function number represents the number assigned to a particular function on a multifunction device. For example, a combination Ethernet/SCSI controller would be listed twice, with the first function listed as function 0 and the other function listed as function 1.

# 3. Device Number

The device number is the PCI bus device number.

#### 4. Configuration Header Space

The configuration header space displays the PCI configuration space information for the selected device. This information is supplied for system engineers.

## **EISA Configuration Menu**

Information about all the EISA devices in your system is presented when you select "Eisa Configuration" and press Enter. An example is shown in Figure 5-19.

|                  | Display System | Configuration | Fl = Help  |
|------------------|----------------|---------------|------------|
|                  |                |               |            |
| Systemboard Conf | Eiguration     |               |            |
| Hard Disk Config | guration       |               |            |
| PCI Configuratio | on             |               |            |
| Eisa Configurati | lon            |               |            |
| SCSI Configurati | lon            |               |            |
| Memory Configura | ation          |               |            |
| Integrated Perip | pherals        |               |            |
|                  |                |               |            |
| Device Name      | Device Type    | Physical Slot |            |
|                  |                |               |            |
| DEC5000          | Other          | Embedded      |            |
| DEC4220          | Network        | 7             |            |
| Floppy           | Disk           | Embedded      |            |
|                  |                |               |            |
|                  |                |               |            |
|                  |                |               |            |
|                  |                |               |            |
| ENTER=Select ESC | =Exit          |               |            |
|                  |                |               | PK-0751-96 |

Figure 5-19. EISA Configuration Menu

#### 1. Device Name

This is the name and model of the device as recorded in the device's firmware.

## 2. Device Type

The device type lists the function of the device in the system.

#### 3. Physical Slot

The physical slot lists the actual EISA slot number to which the device is attached. Refer to your system manual for the physical location of EISA slots on your particular system board.

#### **SCSI Configuration Menu**

Information about the configuration of your system's SCSI devices is presented when you select "SCSI Configuration" and press Enter. In Figure 5-20, only one controller is installed in the system. If additional controllers were installed, a menu, allowing you to select which controller you wish to display information about, is displayed before detailed information about the controller is displayed.

|                                                                                  |                                                                                                    | Display         | / Syst       | cem Conf           | iguration |     |             |
|----------------------------------------------------------------------------------|----------------------------------------------------------------------------------------------------|-----------------|--------------|--------------------|-----------|-----|-------------|
|                                                                                  |                                                                                                    |                 |              |                    |           |     |             |
| Systembo<br>Hard Dis<br>PCI Conf<br>Eisa Con<br>SCSI Con<br>Memory C<br>Integrat | ard Configura<br>k Configurati<br>iguration<br>figuration<br>figuration<br>configuration<br>ed Peripheral | tion<br>on<br>s | NCRC<br>QLIS | 810 #0<br>P1020 #0 |           |     |             |
| 1 NCRC81                                                                         | LO #0, SCSI II                                                                                            | 07, SCSI        | Bus          | 0                  |           |     |             |
| 2<br>SCSI ID                                                                     | 3<br>Device                                                                                               | <b>4</b><br>Siz | e            | 5<br>Descri        | iption    |     |             |
|                                                                                  |                                                                                                    |                 |              |                    | 1         |     |             |
| 0                                                                                | Disk 0                                                                                                    | 1001            | MB           | DEC                | RZ26L     | (C) | DEC440C     |
| 1                                                                                | Disk 1                                                                                                    | 510             | MB           | DEC                | RZ25L     | (C) | DEC0007     |
| 4                                                                                | CD-ROM                                                                                                    |                 |              | DEC                | RRD45     | (C) | DEC1645     |
| 1                                                                                |                                                                                                    |                 |              |                    |           |     | PK-0743A-96 |

Figure 5-20. SCSI Configuration Menu

## 1. SCSI Controller Information

The SCSI controller information describes the physical characteristics of the selected SCSI controller. Information listed in this field includes:

**Controller**. The controller is the brand and model of SCSI chip used on the SCSI controller.

**Controller number**. The controller number is based on how many SCSI controllers of a particular type are installed in the system. The first controller of a type is always numbered 0.

**SCSI ID number**. The SCSI ID number is a unique number assigned to the SCSI controller. This must be a unique number. The standard controller numbering scheme is for controllers to be SCSI ID 7.

**SCSI bus number**. The SCSI bus number indicates whether the controller is first or second in the system. The first controller is tied to SCSI bus 0, and the second controller is tied to SCSI bus 1.

#### 2. SCSI ID

The SCSI ID number is a unique number you assign to each SCSI device installed in the system. This is usually done via jumpers on the device or on the StorageWorks backplane.

#### 3. Device Type 6

The device type displays whether the device is a hard disk, CD-ROM, scanner, or other type of device.

#### 4. Size 4

This is the raw capacity of the drive. Formatting the drive with different file systems—for example, FAT and NTFS—may result in different usable sizes because of the differences in the way storage is managed under those file systems. This information is left blank if it is not applicable to a device, for example, a scanner.

#### 5. Description **G**

This is the name and model of the device as recorded in the device's firmware.

#### **Memory Configuration Menu**

Information about the memory configuration is presented when you select Memory Configuration and press Enter. An example is shown in Figure 5-21.

| Display System Configuration F1=He                                                                                                    | lp   |
|----------------------------------------------------------------------------------------------------|------|
| Systemboard Configuration<br>Hard Disk Configuration<br>PCI Configuration<br>Eisa Configuration<br>SCSI Configuration<br>Memory Configuration<br>Integrated Peripherals |      |
| System Memory Configuration                                                                                                    |      |
| 0 0 3                                                                                                    |      |
| Bank 0: 32 MB (8 MB per SIMM) Starting Address = 0X00000000                                                                                                    |      |
| Bank 1: No Memory Detected                                                                                                    |      |
| Bank 2: No Memory Detected                                                                                                    |      |
| Bank 3: No Memory Detected                                                                                                    |      |
| ESC=Exit                                                                                                    |      |
| PK-07                                                                                                    | 45-9 |

Figure 5-21. Memory Configuration Menu

# **1. Installed Memory**

The amount of memory, in megabytes, installed in your system.

Memory bankInstalled memoryMemory per SIMM

#### **Integrated Peripherals Menu**

The integrated peripherals, such as parallel and serial ports, installed in your system are detailed in this menu, shown in Figure 5-22.

|     |        |        | L -  | 2 - 2  |        |       |      |      |        |            |
|-----|--------|--------|------|--------|--------|-------|------|------|--------|------------|
| Sys | tembo  | ard C  | onf  | igura  | tion   |       |      |      |        |            |
| Har | d Dis  | k Con  | fig  | urati  | on     |       |      |      |        |            |
| PCI | Conf   | igura  | tio  | n      |        |       |      |      |        |            |
| Eis | a Con  | figur  | ati  | on     |        |       |      |      |        |            |
| SCS | I Con  | figur  | ati  | on     |        |       |      |      |        |            |
| Mem | ory C  | onfig  | ura  | tion   |        |       |      |      |        |            |
| Int | egrat  | ed Pe  | rip  | heral  | S      |       |      |      |        |            |
|     | (      |        |      |        |        | 2     |      | 3    | 4      |            |
| Se  | erial  | Port   | 1:   | Enabl  | .ed as | G COM | 1:   | 3F8, | IRQ4   |            |
| Se  | erial  | Port   | 2:   | Enabl  | .ed as | G COM | 2:   | 2F8, | IRQ3   |            |
| Pa  | aralle | el Poi | rt 1 | l: Ena | abled  | as L  | PT1: | 3B0  | C, IRQ | <u>)</u> 7 |

Figure 5-22. Integrated Peripherals Menu

## 1. Device type 0

This is the physical device as it exists on the system board.

#### 2. MS DOS name 🛛

This shows whether the device is enabled, and if it is enabled, the addressable MS-DOS name for the device.

### 3. Port address 6

The port address is the physical memory location from and to which data travels as it is received into the device, and sent from the device, respectively.

## 4. Interrupt

This is the interrupt request line (IRQ) used by the device to get the CPU's attention.

# **Run Maintenance Program Menu**

This section details the information presented on the AlphaBIOS Run Maintenance Program Menu. An example is shown in Figure 5-23.

| AlphaBIOS Setup                     |                                 |                                            |  |
|-------------------------------------|---------------------------------|--------------------------------------------|--|
| Displa<br>Upgrad                    | y System Configu<br>e AlphaBIOS | ration                                     |  |
| Hard D                              | I                               | Run Maintenance Program                    |  |
| CMOS S<br>Instal<br>Utilit<br>About | Program Name:                   | rcu.exe                                    |  |
|                                     | Location:                       | A:                                         |  |
|                                     |                                 | A:                                         |  |
|                                     | ENTER=Execute                   | CD:                                        |  |
|                                     |                                 | Disk 0, Partition 1                        |  |
|                                     |                                 | Disk U, Partition 2<br>Disk 1, Partition 1 |  |
|                                     |                                 | PK-0747-                                   |  |

Figure 5-23. Run Maintenance Program Menu

#### Location

The location is the location from which the program in the Program Name field will be run if no path is entered along with the program name. To display a list of all available disks and partitions, press the Tab key, then use the down arrow keys. Once the list is displayed, use the up arrow key to cycle through the selections. To highlight a location, press the Tab key and the arrow key.

# **Program Name**

The program name is the program to be run. It must be an executable program with a .EXE filename extension. However, when entering the program name, it is not necessary to type the extension.

Programs written to be run from AlphaBIOS must be written as ARC compatible images.

## **CMOS Setup Menu**

CMOS Setup is used to configure several basic system parameters. There are two modes for CMOS Setup, standard and advanced. Standard CMOS setup, shown in Figure 5-24 is used to configure basic system parameters. Advanced CMOS setup, shown in Figure 5-25, is used for system-specific parameters and password protection. To move through the fields, use the Tab key.

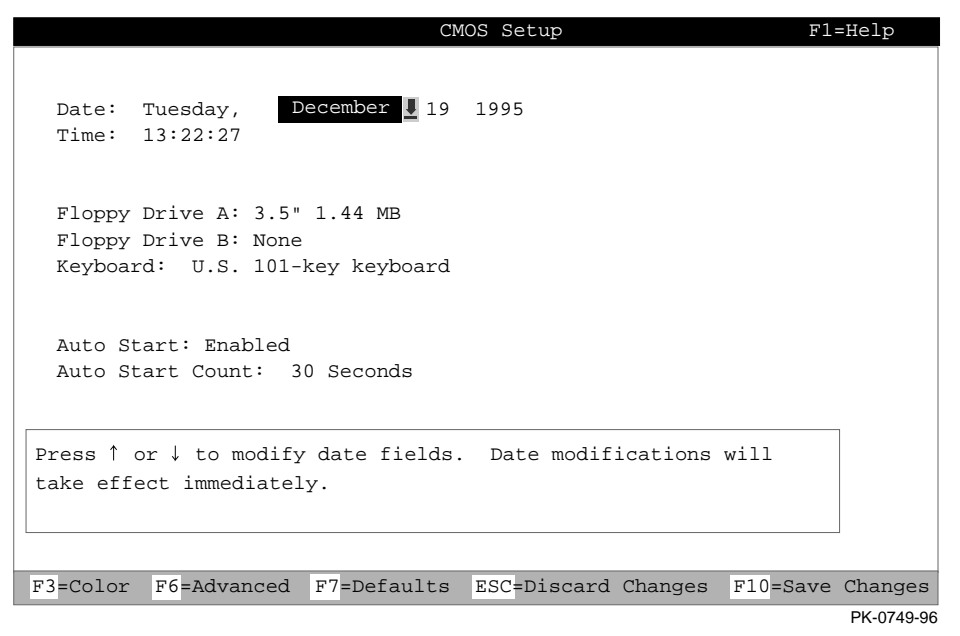

Figure 5-24. Standard CMOS Setup Menu

#### 1. Date and Time

When setting the time, use the 24-hour format; for example, 10:00 p.m. is 22:00:00.

## 2. Floppy Drive

AlphaBIOS supports the following types of diskette drives:

- 5.25 inch, 1.2 MB
- 3.5 inch, 1.44 MB
- 3.5 inch, 2.88 MB

#### 3. Keyboard

The keyboard setting makes it possible to use just about any language keyboard available. To ensure correct character mappings, the language of your keyboard, Windows NT, and the keyboard language selection in CMOS setup should all match.

## 4. Auto Start and Auto Start Count

The Auto Start setting determines whether the primary operating system is automatically started after the system is reset or power-cycled. The Auto Start Count setting is the amount of time the boot menu is displayed before the default system is automatically started. This delay gives you the opportunity, after resetting or power-cycling the system, to select another operating system to start or to enter AlphaBIOS Setup.

## 5. Standard CMOS Setup Options

Color. Pressing F3 repeatedly cycles through the available AlphaBIOS color schemes.

Advanced. Pressing F6 displays the Advanced CMOS Setup menu.

**Defaults.** Pressing F7 restores the default standard CMOS setup values without affecting the advanced CMOS setup values.

**Discard Changes.** Pressing Escape restores the settings in effect when you started CMOS Setup. This option also discards changes made in advanced CMOS setup.

**Save Changes.** Pressing F10 saves changes made in both the standard and advanced modes of CMOS Setup.

| Advanced CMOS Setup F1=Help                                                                                                    |
|----------------------------------------------------------------------------------------------------|
|                                                                                                    |
| PCI Parity Checking: Disabled                                                                                                    |
| Power-up Memory Test: Enabled                                                                                                    |
| AlphaBIOS Password Option: Disabled                                                                                              |
| Console Selection: Windows NT Console (AlphaBIOS)                                                                                |
|                                                                                                    |
|                                                                                                    |
|                                                                                                    |
|                                                                                                    |
| Press $\uparrow$ or $\downarrow$ to select the firmware console that will be presented the next time the system is power-cycled. |
|                                                                                                    |
| ESC=Discard Changes F10=Save Changes                                                                                             |
| PK-0750-96                                                                                                    |

Figure 5-25. Advanced CMOS Setup Menu

# **1. PCI Parity Error Checking**

Possible settings for PCI parity checking are enabled and disabled by using this setting. Parity checking is a method for ensuring data integrity across the PCI bus. AlphaBIOS supports PCI option cards that generate parity as well as those that do not. Unfortunately, many older, and even some newer, PCI option cards do not fully comply with the PCI specification. One of the results of this non-compliance can be incorrect generation of PCI parity.

To accommodate cards that do not correctly generate PCI parity, Alpha systems with PCI expansion slots leave PCI parity checking disabled by default. If you are certain that all of your PCI option cards correctly implement PCI parity generation, you can turn parity checking on. If PCI parity checking results in unstable system behavior, such as lockups, you can turn PCI parity checking off again.

If you discover that a card in your system does not correctly generate PCI parity, you can check with the card manufacturer about getting an updated version of the card with PCI parity generation correctly implemented.

#### 2. Power-up Memory Test

Possible settings for the power-up memory test are enabled and disabled. When enabled, the memory test writes and then reads patterns of data to main system memory. This testing verifies the integrity of main system memory.

# 3. Password Setup

Possible settings for password setup are "disabled," "setup password protection," and "startup password protection." For more information on password protection, see "Setting Up Password Protection" in Chapter 2.

### 4. Console Selection

Select the firmware console to be presented the next time the system is reset or started up. Selections are Digital UNIX (SRM), OpenVMS Alpha (SRM), or Windows NT (AlphaBIOS).

# 5. Advanced CMOS Setup Options

**Discard changes.** Pressing Escape restores the settings in effect when you started advanced CMOS setup. This does not discard changes made to standard CMOS setup.

**Save Changes.** Pressing F10 saves changes made in advanced CMOS setup. Note that, when exiting CMOS Setup, you must also save your changes at the Standard CMOS Setup menu for the changes to be stored permanently.

# Using the SRM Console

The SRM console supports the Digital UNIX and OpenVMS Alpha operating systems. For a complete list of SRM commands, type help at the SRM prompt (>>>).

There are two levels of Digital UNIX and OpenVMS Alpha (SRM) console commands:

- Basic
- Comprehensive

# **Basic Commands**

Use basic commands to perform common tasks described in this guide. Table 5-5 lists each console task and provides the corresponding command and its syntax.

NOTE

To limit the screen display to 23 lines at a time, use: >>> more [filename]. Example: >>> more el. Or, use >>> [command] | more Example: >>> show config | more.

| Task                                                                                        | Command          | Syntax                                                                        |
|---------------------------------------------------------------------------------------------|------------------|-------------------------------------------------------------------------------|
| Boot the Windows NT<br>(AlphaBIOS) console<br>firmware.                                     | arc or alphabios | arc or alphabios                                                              |
| Boot the operating system.                                                                  | boot             | <pre>boot [-flags [longword,]longword [-halt] [-filename] [boot_device]</pre> |
| Display error logs.                                                                         | cat el           | cat el or more el                                                             |
| Resume program execution.                                                                   | continue         | continue                                                                      |
| Invoke the EISA<br>Configuration Utility.                                                   | ecu              | ecu                                                                           |
| Display online help on<br>using console<br>commands.                                        | help             | help [command]                                                                |
| Initialize the system.                                                                      | init             | init                                                                          |
| Halt system tests<br>invoked by test<br>command.                                            | kill_diags       | kill_diags                                                                    |
| Display online help on<br>using console<br>commands.                                        | man              | man [ <i>command</i> ]                                                        |
| Display status of all system processes.                                                     | þa               | ps                                                                            |
| Set an environment variable.                                                                | set              | set [-default] <i>envar</i><br>val                                            |
| Display the value of an<br>environment variable or<br>display configuration<br>information. | show             | <pre>show [envar] [{config,device,memory, pal,version}]</pre>                 |
| Test the system and display results.                                                        | test             | test                                                                          |

Table 5-5. Basic SRM Console Commands

# NOTE\_\_\_\_\_

Environment variables must be entered exactly as shown, not abbreviated. The system will not recognize an abbreviated form.

# **Comprehensive Commands**

Additional commands are available for system diagnosis and other complex tasks. Use of these commands requires detailed knowledge of your system. Do not use these commands without fully understanding the effect they can have on your system. To see a list of additional commands, enter help or man at the SRM console prompt.

# Getting Help on the SRM Console

To get online help, enter help at the SRM console prompt.Example 5-1 shows the help command and the resulting display.

#### Example 5-1 The help Command

>>> help

Function:

Display information about console commands.

Synopsis:

help [<command>...]

Command conventions:

<item> Implies a placeholder for user specified item.

<item>... Implies an item or list of items.

[] Implies optional keyword or item.

{a,b,c} Implies any one of a, b, c.

 $\{a|b|c\}$  Implies any combination of a, b, c.

The following help topics are available:

| alloc        | boot       | bpt             | break        | cat         |
|--------------|------------|-----------------|--------------|-------------|
| check        | chmod      | clear           | continue     | crash       |
| create       | date       | deposit         | dynamic      | echo        |
| edit         | eval       | examine         | exer         | exit        |
| false        | find_field | fr_cmd          | free         | fw_cmd      |
| grep         | halt       | hd              | help         | init        |
| isp1020_edit | kill       | kill_diags line | ls           |             |
| man          | memtest    | mem_more        | net          | nettest     |
| ps           | rm         | sa              | semaphore    | set         |
| set host     | shell      | show            | show cluster | show config |
| show hwrpb   | show iobq  | show map        | show memory  | show_status |
| sleep        | sp         | start           | stop         | true        |
| wc           | х          |                 |              |             |

# **SRM Console Conventions**

Table 5-6 lists SRM console conventions.

| ltem                               | Convention                                                      |  |
|------------------------------------|-----------------------------------------------------------------|--|
| Console prompt                     | >>>                                                             |  |
| Continuation line prompt           | _>                                                              |  |
| Maximum command length             | 255 characters.                                                 |  |
| Multiple contiguous spaces or tabs | Treated as a single space.                                      |  |
| Command abbreviations              | Allowed, if not ambiguous.                                      |  |
| Command qualifiers or options      | Prefix with a space and a dash (-).                             |  |
| Numbers                            | Hexadecimal, unless otherwise specified.                        |  |
|                                    | (Note: Registers such as R0–R31 are shown in decimal notation.) |  |

## Table 5-6. SRM Console Conventions

# **SRM Console Shortcut Keys**

Table 5-7 lists SRM console shortcut keys and their functions.

| Shortcut Key                             | Function                                                      |
|------------------------------------------|---------------------------------------------------------------|
| Return                                   | Terminates command line input.                                |
| ← Backspace                              | Deletes the previously typed character.                       |
| [Ctrl]+[A]                               | Toggles insert/overstrike mode. (Overstrike is the default.)  |
| [Ctrl]+[B], $\uparrow$ , or $\checkmark$ | Recalls previous commands. (The last 16 commands are stored.) |
| [Ctrl]+[C]                               | Terminates the foreground process.                            |
| [Ctrl]+[D] or $\leftarrow$               | Moves the cursor left one position.                           |
| [Ctrl]+[E]                               | Moves the cursor to the end of the line.                      |
| $[Ctrl]+[F] \text{ or } \rightarrow$     | Moves the cursor right one position.                          |
| [Ctrl]+[H]                               | Moves the cursor to the beginning of the line.                |
| [Ctrl]+[O]                               | Suppresses/resumes (toggles) console output.                  |
| [Ctrl]+[Q]                               | XON, resumes the flow of data to the console.                 |
| [Ctrl]+[S]                               | XOFF, stops the flow of data to the console.                  |
| [Ctrl]+[U]                               | Deletes the entire line.                                      |
| [Ctrl]+[R]                               | Retypes the current command line.                             |

Table 5-7. SRM Console Shortcut Keys

# **Boot Command**

The boot command performs the following functions:

- Initializes the processor
- Loads a program image from the specified boot device
- Transfers control to the loaded image

The syntax of the boot command is:

```
boot [-file <filename>] [-flags <longword>[,<longword>]]
[-protocols <enet_protocol>] [-halt] [<boot_device>]
```

where:

| Command Option                                          | Description                                                                                                    |
|---------------------------------------------------------|----------------------------------------------------------------------------------------------------|
| -file <filename></filename>                             | Specifies the name of a file to load into the system. For<br>booting from Ethernet, this name is limited to 15<br>characters. Use the set_boot_file command to set<br>the environment variable that specifies a default boot file.                                                                                                    |
| -flags<br><longword>[,<longword>]</longword></longword> | <pre>Specifies additional information for the operating system. For systems with OpenVMS Alpha, root number and boot flags are specified here. For Digital OSF/1 systems, the following flag parameters may be used:     i = interactive boot     s = boot to single user     a = autoboot to multi-user Use the set_boot_osflags command to set an environment variable that specifies a default boot flag value.</pre> |
| -protocols<br><enet_protocol></enet_protocol>           | Specifies the Ethernet protocol(s) that will be used for a network boot. Values may be mop or bootp.                                                                                                    |
| -halt                                                   | Forces the bootstrap operation to halt and invoke the console program after the image is loaded and the page tables and other data structures are set up.                                                                                                    |
| <boot_device></boot_device>                             | Specifies a device path or list of devices that the firmware will attempt to boot. Use the set_bootdef_dev command to set an environment variable that specifies a default boot device.                                                                                                    |

# **Boot Command Examples**

Table 5-8 shows boot command examples and their descriptions.

| Command                      | Description                                                            |
|------------------------------|------------------------------------------------------------------------|
| >>>boot                      | Boots the system from the default boot device.                         |
| >>>boot ewa0                 | Boots the system from Ethernet port ewa0.                              |
| >>>boot -file dec2.sys mke0  | Boots the file named dec2.sys from Ethernet port mke0.                 |
| >>>boot -protocol bootp eza0 | Boots using TCP/IP BOOTP protocol from Ethernet port eza0.             |
| >>>boot -flags 0,1           | Boots the system from the default boot device using flag settings 0,1. |
| >>>boot -halt dka0           | Loads the image from disk dka0, but remains in console mode.           |

# Table 5-8. Boot Command Examples
#### **ECU Command**

The ecu command transfers execution to the AlphaBIOS console and automatically runs the EISA Configuration utility. Be sure to insert the ECU diskette before you issue this command.

The syntax of the ecu command is:

ecu

Refer to the section "Using the EISA Configuration Utility" later in this chapter for additional information

# Set Command

The set command is used to set or modify the value of an environment variable. Environment variables are used to pass configuration information between the console and the operating system.

The syntax of the set command is:

set [-default] [-integer] [-string] <envar> <value>

where:

| Command Option  | Description                                                                                                  |
|-----------------|----------------------------------------------------------------------------------------------------|
| -default        | Restores an environment variable to its default value.                                                       |
| -integer        | Creates an environment variable as an integer.                                                               |
| -string         | Creates an environment variable as a string.                                                                 |
| <envar></envar> | The environment variable to be assigned a new value.                                                         |
| <value></value> | The value that is assigned to the environment variable. It can be either a numeric value or an ASCII string. |

| •  | ^ | т | - |
|----|---|---|---|
| IN |   |   | - |
|    | ~ |   |   |

Whenever you use the set command to reset an environment variable, you must initialize the system to put the new setting into effect. You initialize the system by entering the init command or pressing the Reset button..

# Set Command Examples

Table 5-9 shows set command examples and their descriptions.

| Command                                       | Description                                                                                                    |
|-----------------------------------------------|----------------------------------------------------------------------------------------------------|
| >>>set bootdef_dev ewa0                       | The default boot device is set to ewa0.                                                                                                    |
| >>>set auto_action boot                       | The console will attempt to boot following an error, halt, or power cycle.                                                                                                    |
| >>>set boot_osflags 0,1                       | The default boot flags are set to 0,1.                                                                                                    |
| >>>set os_type NT                             | Sets up the system to start the AlphaBIOS console after the next power cycle.                                                                                                    |
| >>>set com1_baud                              | Sets the baud rate of the COM1 or COM2 port.<br>Default baud rate is 9600.                                                                                                    |
| >>>set console                                | Sets the device on which power-up output is<br>displayed. GRAPHICS - displayed at a graphics<br>terminal or device connected to the VGA module.<br>SERIAL-displayed on device connected to the<br>COM1 port.                                                                                                    |
| >>>set ew*0_mode                              | Sets the Ethernet controller to the default<br>Ethernet device type. For 10Base-T (twisted-<br>pair), use "twisted."                                                                                                    |
| <pre>er*0_protocols,<br/>ew*0_protocols</pre> | Determines which network protocols are enabled<br>for booting and other functions. For OpenVMS,<br>use "mop"; for Digital UNIX, use "bootp".                                                                                                    |
| pci_parity                                    | Disables or enables parity checking on the PCI<br>bus. Some PCI devices do not implement PCI<br>parity checking, or generate parity that may be<br>incorrect or not fully compliant with the PCI<br>specification. The device functions properly as<br>long is parity is not checked. The default value is<br>"off" - PCI parity disabled. <b>Note:</b> No parity<br>checking is implemented for any PCI device,<br>even those in full compliance with the PCI<br>specification. |
| >>>set<br>bus_probe_algorithm                 | Should be set to "new." Improves bus sizing and configuration. Not applicable to systems running Windows NT.                                                                                                    |
| >>>set pk*0_fast                              | Enables fast SCSI devices on a SCSI controller to<br>perform in standard or fast mode. For standard,<br>set to 0; for fast, set to 1.                                                                                                    |
| >>>set pk*0_host_id                           | Sets the controller host bus node ID to a value between 0 and 7                                                                                                    |

# Table 5-9. Set Command Examples

#### Table 5-10. Set Command Examples (cont.)

| Command               | Description                                                                                       |
|-----------------------|---------------------------------------------------------------------------------------------------|
| >>>set pk*0_soft_term | Enables or disables SCSI terminators. Applies to systems using the QLogic ISP1020 SCSI controller |

#### Show Command

The show command displays the current value of a specified environment variable. The show command also displays information about the system, according to the arguments entered.

The syntax of the show command is:

show [{config, device, hwrpb, memory, pal, version, <envar>...}]

where:

| Command Option       | Description                                                                                                    |
|----------------------|----------------------------------------------------------------------------------------------------|
| config               | Displays the current memory configuration and PCI logical slots (based on CFG utility input to the configuration database). |
| device [device name] | Displays the devices and controllers in the system.<br>Specifying a device name returns information on that device only.    |
| <envar></envar>      | Displays the value of the environment variable specified.                                                                   |
| error                | Displays error log information.                                                                                             |
| memory               | Displays the memory module configuration.                                                                                   |
| pal                  | Displays the version of OpenVMS Alpha and OSF PALcode.                                                                      |
| version              | Displays the version of the console firmware.                                                                               |

#### **Show Command Examples**

Table 5-11 lists show command examples and their descriptions.

Table 5-11. Show Command Examples

| Command                                                                                                    | Description                                                                                            |
|----------------------------------------------------------------------------------------------------|----------------------------------------------------------------------------------------------------|
| >>>show device<br>dka0.0.0.6.0 DKA0 RZ26L 441A<br>dka400.4.0.6.0 DKA400 RRD43 3213<br>dva0.0.0.0.1 DVA0<br>ewa0.0.0.12.0 EWA0 08-00-2B-E2-1C-25<br>pka0.7.0.6.0 PKA0 SCSI Bus ID 7                                                                                   | Lists device<br>information, such<br>as system<br>designation,<br>drive model, or<br>Ethernet address. |
| <pre>&gt;&gt;&gt;show memory 48 Meg of system Memory Bank 0 = 16 Mbytes (4 MB Per Simm) Starting at 0x00000000 Bank 1 = 16 Mbytes (4 MB Per Simm) Starting at 0x01000000 Bank 2 = 16 Mbytes (4 MB Per Simm) Starting at 0x02000000 Bank 3 - No Memory Detected</pre> | Displays<br>information for<br>each bank of<br>memory in the<br>system                                 |
| >>>show *<br>(Refer to the next section.)                                                                                                    | Lists all variables and their settings.                                                                |
| <pre>&gt;&gt;show boot* (Refer to the next section.)</pre>                                                                                                    | Lists all variables<br>beginning with<br>boot.                                                         |

#### Sample show config Command Display

**Firmware:** Version numbers for the firmware code, PALcode, SROM chip, and CPU are displayed.

Memory: Size and configuration for each bank of memory are displayed.

**Hose 0, Bus 0, PCI:** All controllers on Hose 0, Bus 0 of the primary PCI bus are displayed. For storage controllers, the associated devices are also displayed.

Slot 7 is assigned to the PCI-to-EISA bridge chip

Slot 8 is assigned to the PCI-to-PCI bridge chip

Slots 11-13 correspond to physical PCI option slots on the primary PCI bus: Slot 11 = PCI 11

Slot 12 = PCI 12 Slot 13 = PCI 13

#### NOTE

If the system finds PCI devices it does not recognize, the device and vendor ID will appear as 0000 1011 in the show config display. This does not mean that the device is not supported, only that it is not in the SRM table of known devices.

- **Hose 0, Bus 1, EISA:** All controllers on Hose 0, Bus 1 of the EISA bus are displayed. The logical slot numbers in the left column of the display correspond to physical EISA option slots (1 and 2). For storage controllers, the associated devices are also displayed.
- **Hose 0, Bus 2, PCI:** All controllers on Hose 0, Bus 2 of the secondary PCI bus are displayed. The logical slot numbers are listed in the left column of the display. For storage controllers, the associated devices are also displayed.
- Slot 0 corresponds to the SCSI controller on the system board, along with storage drives on the bus.

Slots 1-4 correspond to physical PCI option slots on the secondary PCI bus:

Slot 1 = PCI 1

Slot 2 = PCI 2Slot 3 = PCI 3Slot 4 = PCI 4

Hose 0, Bus 3, PCI: If PCI options contain a PCI-to-PCI bridge, such as the DECchip 21050-AA in the secondary PCI bus (slot 4 in Example 2-1), the additional bus is represented in the display. For each option that contains a PCI-to-PCI bridge, the bus number increments by 1, and the logical numbers start anew at 0.

NOTE

The onboard SCSI controller (Qlogic 1020A is always device pka.

#### Example 2-1 show config Command Display

```
>>> show config
                   Digital Equipment Corporation
                         AlphaStation 600A 5/500
Firmware
SRM Console: T4.7
   ARC Console: 5.23
              VMS PALcode V1.19-3, OSF PALcode V2.21-5
   PALcode:
   Serial Rom: T1.1
Processor
DECchip (tm) 21164A
                   500MHz
Memory
   64 Meg of System Memory
    Bank 0 = 64 Mbytes (16 MB per Simm) Starting at 0x0000000
    Bank 1 = No Memory Detected
    Bank 2 = No Memory Detected
    Bank 3 = No Memory Detected
Slot Option
                Hose 0, Bus 0, PCI
     7 Intel 82375EB Bridge to Bus 1, EISA
     8 DECchip 21050-AA
                                   Bridge to Bus 2, PCI
    11 DECchip 21040-AA ewb0.0.0.11.0 08-00-2B-E5-CC-B1
Slot Option
                Hose 0, Bus 1, EISA
    1 ISA2000
Slot Option
                Hose 0, Bus 2, PCI
     0 Qlogic ISP1020 pka0.7.0.2000.0 SCSI Bus ID 7
            dka0.0.0.2000.0 RZ26L
            dka400.4.0.2000.0 RRD43
     4 DECchip 21050-AA Bridge to Bus 3, PCI
Slot Option
               Hose 0, Bus 3, PCI
     0 DECchip 21040-AA ewa0.0.0.3000.0 08-00-2B-E2-31-68
     2 Qlogic ISP1020 pkb0.7.0.3002.0 SCSI Bus ID 7
     3 Qlogic ISP1020 pkc0.7.0.3003.0 SCSI Bus ID 7
   >>>
```

# **Environment Variables**

Table 5-12 shows selected environment variables and their descriptions. For a complete list, type how \* at the SRM prompt.

Table 5-12. Environment Variables

| Variable     | Description                                                                                                    |
|--------------|----------------------------------------------------------------------------------------------------|
| auto_action  | Sets/shows the console action following an error, halt, or<br>power-cycle. The action can be halt, boot, or restart. Halt is<br>the default.                                                                                                    |
| boot_file    | Sets/shows the file name to be used when a bootstrap requires<br>a file name. The default setting is null.                                                                                                    |
| boot_osflags | Sets/shows additional parameters to be passed to system<br>software. When using OpenVMS Alpha software, these<br>parameters are the system root number and boot flags. The<br>default setting is 0,0.                                                            |
| bootdef_dev  | Sets/shows the default device or device list from which the<br>system will attempt to boot. If the system software is<br>preloaded, the variable is preset to point to the device<br>containing the preloaded software. Otherwise, the default<br>value is null. |
| console      | Sets the console output to either serial port or the graphics controller.                                                                                                    |
| os_type      | Sets/shows the specified operating system (NT, OpenVMS<br>Alpha, or Digital UNIX) that nonvolatile random-access<br>memory (NVRAM) will boot.                                                                                                    |
| pci_parity   | Controls PCI parity checking at the PCI bridge chip. Parity checking is performed if on, disabled if off, and dependent on the SCSI controller revision.                                                                                                    |

## **SRM Console Security Features**

Console security features, which restrict access to certain console commands, are intended to prevent unauthorized users from modifying system parameters or otherwise tampering with the system from the console. The SRM console supports two modes:

- Secure mode allows access only to specific console commands: start, continue, boot (with stored parameters), and login.
- User mode allows access to all SRM console commands

NOTE\_

The security features work only if access to the system hardware is controlled. Be sure to keep the front panel of the system locked and the key secure.

#### The set secure Command

Use the set secure command to enable the security features without restarting the console. If the console password has already been set, access will be limited to the start, continue, boot (using the stored parameters), and login commands. For example:

>>> set secure Console is secure

If the password has not been set, the console will prompt you to set it. (See "The set password Command.")

>>> set secure Secure not set. Please set the password.

#### The set password Command

Use the set password command to set or change the console password. If the password has already been set, the console prompts you for the new password and verification, then for the old password.

```
>>> set password
Please enter the password:
Please enter the password again:
Now enter the old password:
>>>
```

#### NOTE

The password length must be between 15 and 30 alphanumeric characters. Any characters after the 30th are not stored.

If the validation password does not match the one previously set, the password does not change.

```
>>> set password
Please enter the password:
Please enter the password again:
Validation error
```

If the password has not been set, the console prompts you for the new password and verification.

```
>>> set password
Please enter the password:
Please enter the password again:
>>>
```

#### The login Command

Use the login command to turn off the security features and gain access to all the SRM console commands during a particular session. If a password has not been set when you enter the login command, you will be prompted to set it, but you need not do so unless you wish to.

```
>>> login
Secure not set. Please set the password:
>>>
```

When the console prompt is redisplayed, the console is no longer in secure mode. If a password has been set when you enter the login command, you must enter the password at the prompt:

```
>>> login
Please enter the password:
```

If the password you enter matches the current password, the secure mode is turned off and all console commands can be used. You can then return to secure mode by initializing the system or entering the boot, continue, or start command.

If you forget the password, you can use the login command and the Halt switch to clear the password:

1. Check that the Halt switch is off.

- 2. Enter the login command.
- 3. When the Enter Password: prompt is displayed, press the Halt switch, then press Return.
- 4. Press the Halt switch off. The password is now cleared, and secure mode cannot be reinstated until you set a new password.

NOTE\_

If you leave the Halt switch on after you clear the password, the system will not boot.

#### The clear password Command

The clear password command clears the environment variable, *password*, setting it to zero. Use this command when you want access to all the SRM console commands, but the system is in secure mode. To use clear password, you must know the current password. If you do not know the password, see "The login Command."

>>> clear password
Please enter the password:
Password successfully cleared

# Introduction

This chapter describes how to:

- Clean your system, including the outside enclosure, monitor, mouse, and keyboard
- Move your system

#### WARNING

Make sure you turn off the system and disconnect any external devices before cleaning any part of your system. When using a moistened cloth for cleaning, do not allow any excess fluid to leak into the system, keyboard, or monitor. Wait until the system is completely dry before applying power.

# **Cleaning Your System Unit**

Clean the outside of the system periodically with a soft cloth lightly moistened with a mild detergent solution. Do not use solvents or abrasive cleaners.

# **Cleaning Your Monitor**

If the monitor screen gets dirty, clean it with a sponge or chamois lightly dampened with a mild detergent solution. Do not use solvents or abrasive cleaners.

#### WARNING

If you use a prepackaged screen cleaner, make sure that it is *nonflammable*. Never spray the cleaner directly on the screen. Instead, apply the cleaner to a clean cloth, and then clean the screen.

# **Cleaning Your Keyboard**

Your keyboard keys may get dirty with use. Clean them with a clean cloth that has been lightly dampened with a mild detergent solution.

# **Cleaning Your Mouse**

If your mouse does not move smoothly or if the pointer jumps across the screen when you are using the mouse, the ball inside the mouse may need cleaning. To clean the ball, perform the following steps, as shown in Figure 6-1:

- 1. Turn the mouse over and remove the plate ① on the bottom.
- 2. Remove the rubber ball <sup>(2)</sup>.
- 3. Clean the ball and rollers ③ with a cotton swab that has been lightly dampened with a mild detergent. Replace the ball and plate.

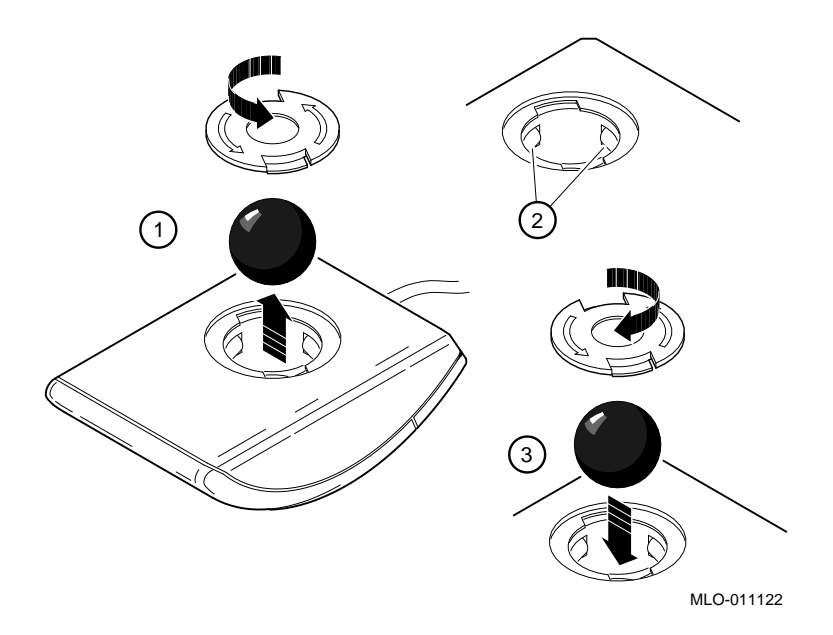

Figure 6-1. Cleaning the Mouse

# **Moving Your System**

Perform the following steps before shipping or moving the system:

- 1. Back up all files stored on the hard disk drive.
- 2. Turn off the external peripherals, the system, and the monitor.
- 3. Disconnect the power cord from the wall outlet and from the back of the system unit.
- 4. Disconnect the monitor, keyboard, mouse, and any other cables from the back of the system unit.
- 5. Replace the cache module hold-down bracket. See Figure 3-6 for additional information.
- 6. Package the system as described in the section on Packing Your System later in this appendix.

#### WARNING

When packing and moving system components, be aware that some components (such as the system unit or monitor) may be too heavy for you to safely lift alone. If you are doubtful about whether you can lift these items alone, please get assistance.

# **Packing Your System**

If you are moving the system a short distance (for example, from one room to another in the same building), you do not have to pack it. However, if you are shipping the system or moving it by vehicle, pack it in the original packing material and containers. If you did not save the boxes and packing material, use a sturdy carton and cushion the computer well to avoid damage.

# Installing Your System at a New Location

After moving the system to a new location, unpack and install it following the installation instructions in Chapter 1.

# Introduction

This chapter describes the following technical characteristics of the AlphaStation 600A Series system:

- System specifications
- External system connectors
- Expansion slot current limitations
- System current requirements
- System board jumpers
- I/O subsystem module

# **System Specifications**

Tables 7-1 through 7-4 list the AlphaStation 600A Series system processor features, dimensions, environmental specifications, and acoustics specifications.

| Table 7-1. System | Specifications |
|-------------------|----------------|
|-------------------|----------------|

| Attributes | Specification |
|------------|---------------|
| PCI clock  | 33 MHz        |
| Data I/O   | 32-bit PCI    |

| System board RAM | Expandable up to 1.0 GB |
|------------------|-------------------------|

# Table 7-2. System Dimensions

| Dimension | Specification          |
|-----------|------------------------|
| Width     | 238.8 mm (9.4 inches)  |
| Length    | 645.2 mm (25.4 inches) |
| Height    | 442 mm (17.4 inches)   |
| Weight    | 32+ kg (70+ lb)        |

# Table 7-3. System Environmental Specifications

| Attributes                            | Specification                                                                                                    |
|---------------------------------------|----------------------------------------------------------------------------------------------------|
| Operating temperature                 | 10°C to 40°C (50°F to 104°F)<br>(without removable media)                                                                                           |
| Storage temperature                   | -40°C to 66°C (-40F to 151°F)                                                                                                    |
| Operating humidity<br>(noncondensing) | 10% to 90% relative humidity,<br>(without removable media)<br>20% to 80% relative humidity<br>(with removable media)<br>maximum wet bulb 2°C (36°F) |
| Storage humidity (noncondensing)      | 10% to 90% relative humidity,<br>maximum wet bulb 65°C (149°F)                                                                                      |
| Altitude<br>Operating<br>Nonoperating | 2,438 m (8,000 ft) maximum<br>4,876 m (16,000 ft) maximum                                                                                           |
| Shipping vibration                    | IAW Federal Standard 101, method 5019                                                                                                    |
| Nonoperating shock                    | 30 G, 25 ms halfsine                                                                                                    |

#### Table 7-4. Acoustics-Declared Values According to ISO 9296 and ISO 7779

| Product  | Sound Power Level<br>L <sub>WAd</sub> , B | Sound Pressure Level<br>L <sub>pAm</sub> , dBA |  |
|----------|-------------------------------------------|------------------------------------------------|--|
|          | Idle Operate                              | (Operator Position)<br>Idle Operate            |  |
| PB650-A9 | 5.1 5.2                                   | 33 34                                          |  |

NOTE \_\_\_\_\_

Current values for specific configurations are available from Digital representatives. 1B=10 dBa.

# **External System Connectors**

This section lists the pin assignments for your system's external connectors.

- Parallel connector: 25-pin D-submini female
- Serial connectors: 9-pin D-submini male
- Keyboard and mouse connectors: 6-pin mini-DIN

# **Parallel Port Connector**

The parallel port connector provides an interface to a printer or other parallel devices. Table 7-5 lists pin assignments. An asterisk (\*) after a signal name indicates an active low signal.

| DB25 Pin | Signal    | Function           |
|----------|-----------|--------------------|
| 1        | STB-R*    | Strobe             |
| 2        | PRTD0     | Printer data bit 0 |
| 3        | PRTD1     | Printer data bit 1 |
| 4        | PRTD2     | Printer data bit 2 |
| 5        | PRTD3     | Printer data bit 3 |
| 6        | PRTD4     | Printer data bit 4 |
| 7        | PRTD5     | Printer data bit 5 |
| 8        | PRTD6     | Printer data bit 6 |
| 9        | PRTD7     | Printer data bit 7 |
| 10       | ACK*      | Acknowledge        |
| 11       | BUSY      | Busy               |
| 12       | PE        | Paper end          |
| 13       | SLCT      | Select             |
| 14       | AUTOFDXT* | Autofeed           |
| 15       | ERR*      | Error              |
| 16       | INIT*     | Initialize printer |
| 17       | SLCTIN*   | Select input       |
| 18 to 25 | GND       | Ground             |

**Table 7-5. Parallel Port Pinouts** 

# **Serial Port Connectors**

The serial port connectors consist of two 9-pin D-submini connectors. Table 7-6 lists their pin assignments.

The baud rates supported by the system's serial ports are 300, 1200, 2400, 4800, 9600, 19200, and 38400.

| DB9 Pin | Signal | Function            |
|---------|--------|---------------------|
| 1       | DCD    | Data carrier detect |
| 2       | RXD    | Receive data        |
| 3       | TXD    | Transmit data       |
| 4       | DTR    | Data terminal ready |
| 5       | GND    | Ground              |
| 6       | DSR    | Data set ready      |
| 7       | RTS    | Request to send     |
| 8       | CTS    | Clear to send       |
| 9       | RI     | Ring indicator      |

#### Table 7-6. 9-Pin Port Pinouts

# **Keyboard and Mouse Connectors**

The keyboard and mouse connectors consist of two 6-pin mini-DIN connectors. Table 7-7 lists their pin assignments.

Table 7-7. Keyboard and Mouse Connector Pinouts

| Pin | Signal         |
|-----|----------------|
| 1   | Data           |
| 2   | Reserved       |
| 3   | Ground         |
| 4   | +5V DC (fused) |
| 5   | Clock          |
| 6   | Reserved       |

# **Expansion Slots**

The system board contains seven 32-bit PCI and two EISA expansion slots. The maximum available +5V DC allowable to any expansion slot depends on the following parameters:

- Power supply capacity
- The +5V DC requirements of the system board
- The +5V DC requirements of the peripherals
- The power demands of all other slots in use and of the system board

# **Power Supply and Input Power Requirements**

The 400-watt power supply provides five DC voltages: +12V, -12V, +5V, -5V, and +3.43V DC. These voltages are used by the various components within the system and are listed in Table 7-8.

| DC Outputs  | Maximum Load  | Maximum Power |
|-------------|---------------|---------------|
| +3.4V       | 36.4 amps     | 120.0 W       |
| +5.0V       | 52.0 amps     | 265.0 W       |
| -5.0V (aux) | 0.6 amps      | 1.0 W         |
| +12.0V      | 11.0 amps     | 132.0 W       |
| -12.0V      | 0.2 amps      | 2.4 W         |
|             | Maximum Watts | 400 W         |

#### Table 7-8. Output Power Requirements

HINT

The maximum power from any combination of +3.3V and +5.0V does not exceed 335 W.

The AlphaStation 600A Series system has the rated voltage range described in Table 7-9.

**Table 7-9. Input Power Requirements** 

| Rated Voltage Range Rated Input Current |          | Operating Frequency Range |  |
|-----------------------------------------|----------|---------------------------|--|
| 88V AC-264V AC                          | 8–4 amps | 47 Hz–63 Hz               |  |

# **System Board Jumper Locations**

Jumper pins allow you to set specific system parameters. Set them by changing the pin location of jumper blocks. A jumper block is a small plastic-encased conductor (shorting plug) that slips over the pins. To change a jumper setting, remove the jumper from its current location with your fingers or small needlenose pliers. Place the jumper over the two pins designated for the desired setting. Press the jumper evenly onto the pins. Be careful not to bend the pins.

Figure 7-1 shows the locations of the system board jumper pins. Table 7-10 lists the system board jumpers and factory-default settings. Pin 1 is always oriented toward the top of the board.

#### CAUTION

Do not touch any electronic component unless you are safely grounded. Wear a grounded wrist strap or touch an exposed metal part of the system unit chassis. A static discharge from your fingers can result in permanent damage to electronic components

# System Board and CPU Card Jumper Settings

Table 7-10 lists the default jumper settings for the system board. The jumper settings are shown in Figure 7-1.

| Number | Name                 | Description and Default                                                                                                    |  |
|--------|----------------------|----------------------------------------------------------------------------------------------------|--|
| J50 ①  | FROM VPP enable      | Permits the 12 volts needed to update the Flash ROMs. Enabled.                                                                                                    |  |
| J16 ②  | Fan                  | Allows the large fan to be disabled.<br>Enabled.                                                                                                    |  |
| J53 3  | Fan shutdown         | Allows the software to shut down the system in the event of a fan failure. Enabled.                                                                                                    |  |
| J52 ④  | Temperature shutdown | Allows the temperature chips to shut down<br>the system in an orderly sequence.<br>Enabled.                                                                                                  |  |
| J56 ©  | Fan fault            | Allows hardware to detect a fan fault and<br>shut down the system in an orderly<br>sequence. Enabled.<br>Set to disable if testing the system board<br>or CPU card outside of the enclosure. |  |
| J51 ®  | SCSI terminator      | Enables the on-board SCSI terminators.<br>The system specification requires that the<br>SCSI bus be terminated at both ends.<br>Enabled.                                                     |  |

Table 7-10. System Board Default Jumper Settings

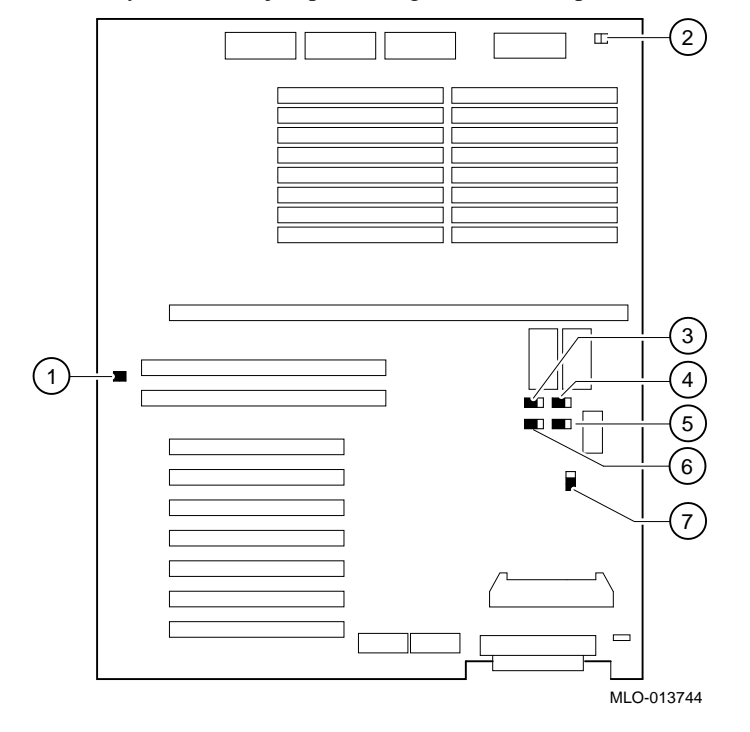

Figure 7-1 shows the system board jumper settings for normal operation.

Figure 7-1. System Board Jumper Locations

A jumper on the CPU card activates the SROM tests and the fail-safe loader. This jumper is labeled J1. Figure 7-2 shows the J1 jumper and its default setting. Table 7-11 shows the other jumper setting functions.

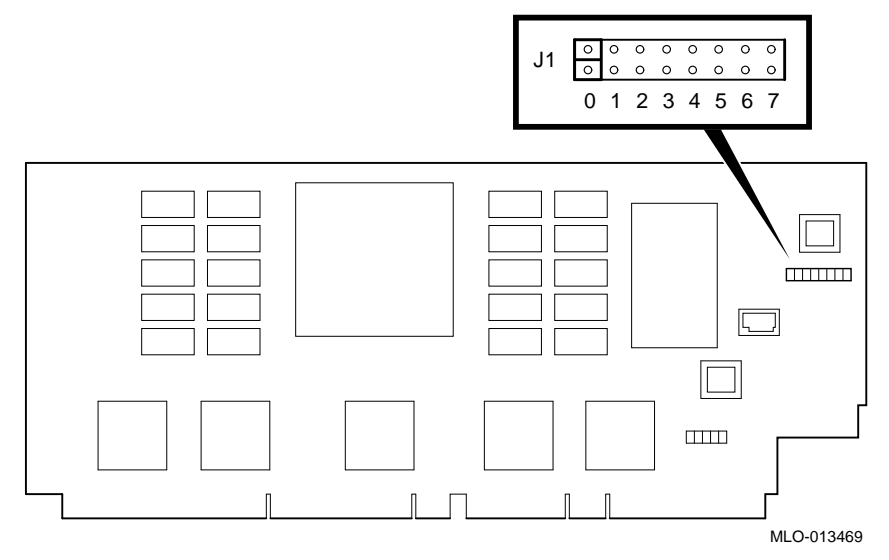

Figure 7-2. CPU Card J1 Jumper Settings

| Table 7-1 | l1. Jum | per Settin | a Functions  |
|-----------|---------|------------|--------------|
|           |         |            | g i anotiono |

| Bank | Jumper Setting Function                                     |
|------|-------------------------------------------------------------|
| 0    | Standard boot setting                                       |
| 1    | Standard boot setting                                       |
| 2    | Mini console setting (Internal use only)                    |
| 3    | Mini console setting (Internal use only)                    |
| 4    | Startup with no backup cache (Internal use only)            |
| 5    | Mini console setting (Internal use only)                    |
| 6    | Mini console setting (Internal use only)                    |
| 7    | Fail-safe loader setting: selects fail-safe loader firmware |

# Introduction

This chapter explains how to use the firmware update utility. It is the user's responsibility to update the system firmware.

# **System Firmware**

The AlphaStation 600A Series system contains a flashROM with AlphaBIOS console firmware (for the Windows NT operating system) and a flashROM with SRM console firmware (for the Digital UNIX and OpenVMS Alpha operating systems). You may want to update your system firmware as later versions become available. You may also need to recopy firmware onto the system if the flashROM should ever become corrupted. To do this, use a special procedure (see "Using the Fail-Safe Loader" in Chapter 4.)

You can load firmware into the flashROM from any of the following sources:

- CDROM
- Network
- Diskette

# Updating Firmware Using the CDROM Drive

#### To update an OpenVMS Alpha or Digital UNIX system:

1. At the console prompt (>>>), enter the show device command:

| >>> show device |        |                               |
|-----------------|--------|-------------------------------|
| dka0.0.0.6.0    | dka0   | RZ26L 440C                    |
| dka400.4.0.6.0  | DKA400 | TOSHIBA CD-ROM XM-4101TA 0064 |
| dva0.0.0.0.1    | DVA0   |                               |
| ewa0.0.0.2004.0 | EWAO   | 08-00-2B-E5-6A-41             |
| ewb0.0.0.11.0   | EWBO   | 08-00-2B-E1-03-19             |
| pka0.7.0.2001.0 | PKA0   | SCSI Bus ID 7 2.10            |

In the above example, the CDROM drive has a device ID of dka400.

- 2. Load the Firmware Update compact disc into the drive.
- 3. Boot the system from the update utility disc, using the device ID determined in step 1 (in this case, dka400). For example:
  - >>> boot -fl 0,A0 dka400

Use the list command to show a list of memory-loaded images and a list of currently supported flashROMs. In the following example, only three devices can be firmware-updated.

UPD> list

| Device | Current Revision | Filename | Update Revision |
|--------|------------------|----------|-----------------|
| ARC    | 4.46             | arc_fw   | 4.47            |
| SRM    | t4.5-55          | srm_fw   | t4.5-55         |
| fwb0   | 2.46             | dfpaa_fw | 2.46            |
|        |                  | dfeaa_fw | 1.3             |
|        |                  | dfeab_fw | 2.46            |
|        |                  | kzpsa_fw | A10             |

Use the update command to update adapter firmware, as shown in the following example:

```
UPD> update
Confirm update on:
ARC SRM
[Y/(N)]y
WARNING: updates may take several minutes to complete for
each device.
DO NOT ABORT!
SRM Updating to V4.7... Verifying V4.7... PASSED.
ARC Updating to V5.26... Verifying V5.26... PASSED.
```

#### To update a Windows NT system:

NOTE

The latest version of the firmware is available on the World Wide Web: http://www.windowsnt.digital.com

As new versions of Windows NT are released, it might be necessary to upgrade AlphaBIOS to the latest version. As improvements are made to AlphaBIOS, you may want to upgrade to take advantage of new AlphaBIOS features.

#### From the AlphaBIOS console:

To upgrade from an earlier version of AlphaBIOS, follow these steps from the AlphaBIOS console:

- 1. Insert the diskette or CD-ROM containing the AlphaBIOS upgrade.
- 2. If you are not already running AlphaBIOS Setup, access the AlphaBIOS Setup menu by restarting your system and pressing f2 when the Boot menu is displayed.
- 3. From the AlphaBIOS Setup menu, select "Upgrade AlphaBIOS" and press Enter. When you choose this option, the existing AlphaBIOS searches for an executable AlphaBIOS update file, first on CD-ROM, and then on diskette. Once the update file has been found, it executes it, and the AlphaBIOS is upgraded.
- 4. After the upgrade is complete, the system either resets automatically or prompts you to reset the system.

#### Updating Firmware Using the Network

To update firmware using the network, see the Read Me instructions on the Web Server.

#### Updating Firmware Using the Diskette Drive

To update the firmware using the diskette drive:

- 1. Insert the diskette with the new firmware version in the diskette drive.
- 2. Enter the following command at the SRM console prompt:
  - >>> boot dva0
- 3. Use the list command to show a list of memory-loaded images and a list of currently supported flashROMs. In the following example, only three devices can be firmware-updated.

| UPD> list |                  |          |                 |
|-----------|------------------|----------|-----------------|
| Device    | Current Revision | Filename | Update Revision |
| ARC       | 4.46             | arc_fw   | 4.47            |
| SRM       | t4.5-55          | srm_fw   | t4.5-55         |
| fwb0      | 2.46             | dfpaa_fw | 2.46            |
|           |                  | dfeaa_fw | 1.3             |
|           |                  | dfeab_fw | 2.46            |
|           |                  | kzpsa_fw | A10             |

Use the update command to update adapter firmware, as shown in the following example:

```
UPD> update
Confirm update on:
ARC SRM
[Y/(N)]y
WARNING: updates may take several minutes to complete for
each device.
DO NOT ABORT!
SRM Updating to V4.7... Verifying V4.7... PASSED.
ARC Updating to V5.26... Verifying V5.26... PASSED.
```

UPD>

To update your system using the SRM console, use a diskette formatted with the Alpha boot block. To update using the AlphaBIOS console, use an FAT formatted diskette.

# Flash Enable Jumper

Before you can update your system firmware, the flashROM enable jumper (J50) must be in the write-enabled position. Refer to the section on system board jumpers in Chapter 7.

# **Preparing to Install Windows NT**

# **Preparing the System**

- 1. Before you install the Windows NT operating system, make sure that you have the following items:
  - Microsoft Windows NT AlphaBIOS firmware, Version 4.44 or later. The AlphaBIOS firmware is a menu-driven utility to configure your system, and Version 4.44 is required to run Windows NT 3.51 or later.
  - Microsoft Windows NT Workstation 4.0 or later.
  - The EISA Configuration Utility (ECU) diskette for Microsoft Windows NT, Version 1.9 or later.
  - A partitioned and formatted hard disk drive installed in your system. If your drive has not yet been prepared, follow the instructions in "Preparing the Hard Disk" later in this section.
- 2. If a Microsoft Windows NT product announcement was included with your system, read the announcement, which contains important READ FIRST information.

3. Contact the administrator of your local area network to obtain the network information you will need. This information will vary depending on the type of network hardware and software installed at your location.

#### Setting the Operating System Type

- 1. Turn the system on by pressing the On/Off switch on the front of the system. After a short wait, the operator control panel on the front of the system displays the message "Model 5/500," and the screen displays initialization and testing information. Internal errors are indicated by audible "beep" codes. (See Chapter 4, "Troubleshooting.")
- 2. Press the Enter key. If your screen displays the AlphaBIOS console Boot menu, your system has already been prepared for use with Microsoft Windows NT and you can proceed to the section "CMOS Setup."

#### NOTE

**Systems with Pre-installed Windows NT Software:** If you have a system with Windows NT installed at the factory, Windows NT setup will start automatically the first time you turn on your system. If your system does not have Windows NT pre-installed, you must have a CD-ROM drive attached to your system to install Windows NT. Refer to your operating system documentation to install your operating system.

If your screen displays a triple arrow (>>>) prompt instead of the AlphaBIOS console Boot menu, your system has booted the SRM console. Proceed to step 3.

3. Type the following two commands at the SRM console prompt and press the Enter key after each command:

set console graphics

set os\_type nt

4. Turn off the power to your system by pressing the On/Off switch on the front of your system. Wait at least 10 seconds, then turn the power back on.

5. The system performs several diagnostics. If you see an ECU error message, you can ignore it, because the remainder of the configuration procedure will correct any configuration errors that are displayed on the screen.

#### **CMOS Setup**

#### NOTE

Steps 1 and 2 in the following procedure are needed only when you first set up your system. On subsequent installations and upgrades, begin at step 3.

- 1. From the AlphaBIOS Setup menu, select the CMOS Setup menu and press Enter. Set the system date and time.
- 2. Return to the main AlphaBIOS Setup menu, select "Hard Disk Setup," and press Enter.

It is recommended that you partition and format your system's hard disk before installing Windows NT software, even if already partitioned and formatted. Repartitioning and reformatting reduce the likelihood of operational problems due to conflicting versions of the operating system or disk-related problems.

You can easily set up the first hard disk in your system (disk 0) with the recommended default partition arrangement by performing an express setup. Note, however, that express setup does not format the large partition with NTFS. You will have the opportunity to do this during the Windows NT installation.

- c. Press F10 to continue with the setup.
- 3. Put the Windows NT CD into the CD-ROM drive.
- 4. Start AlphaBIOS Setup, select "Install Windows NT," and press Enter.

To complete the installation, refer to your operating system documentation.

| AlphaBIOS Setup                                                                                                    |
|----------------------------------------------------------------------------------------------------|
| Display System Configuration<br>Upgrade AlphaBIOS<br>Hard Disk Setup<br>CMOS Setup<br>Install Windows NT<br>Utilities<br>About AlphaBIOS |
| Press ENTER to partition or format hard disks.                                                                                           |
| ESC=Exit                                                                                                    |

Figure 9-1. Express Hard Disk Setup

#### Setting the EISA Configuration

1. From the AlphaBIOS Setup menu, select "Utilities."

If any of the EISA option cards in your computer have not yet been identified, a Caution dialog box is displayed. You can ignore this dialog box because your option cards will be identified in the following steps.

2. From the submenu, select "Run Maintenance Program." Insert the EISA Configuration Utility (ECU) diskette for Microsoft Windows NT into the diskette drive, and select "Run ECU from floppy."

NOTE

It is not necessary to run Step 2 of the ECU, "Add or remove boards." (EISA cards are recognized and configured automatically.)

The "View or Edit Details" ECU option is used to change user-selectable settings or to change the resources allocated for these functions (IRQs, I/O ports, and so on). When using default settings, this step is not required.

3. Select "Step 5: Save and Exit" and press the Enter key. At the confirmation prompt, select "Save the configuration" and press the Enter key. When a dialog box appears, indicating that the configuration has been saved, press the Enter key. Your system will restart with the updated information.

# Installing Microsoft Windows NT

To install the Microsoft Windows NT operating system, refer to your Windows NT documentation.

During installation, you are prompted for the location of the files for Microsoft Windows NT. Install the files into the larger of the two partitions you create, and when prompted, format that partition with the NTFS file system.
## **Preparing to Install Digital UNIX**

#### **Installation Preparation**

Before installing Digital UNIX on your system, make sure that you have the following items:

- Digital UNIX Version 4.0A, or later
- SRM console firmware, Version 4.7 or later
- EISA Configuration Utility (ECU) diskette, Version 1.9 or later, for Digital UNIX and OpenVMS Alpha.

Before starting installation, be sure to review the Digital UNIX release notes ("General Installation") and the Digital UNIX installation guide for your version of the operating system.

#### Setting the Operating System Type

- 1. Turn the system on. After a short wait, the operator control panel on the front of the system displays the message "Model 5/500" and the screen displays initialization and testing information.
- 2. Press the Enter key. If the screen displays a triple arrow prompt (>>>) you have booted the SRM console. Verify the value of the set bus\_probe\_algorithm environment variable. It should be set to "new." (See "Booting the Operating System" in Chapter 1 and "Set Command Examples" in Chapter 5.) Then, proceed to the next section, "Installing Digital UNIX."

If the computer booted directly into the AlphaBIOS Boot menu, and you did not see the >>> prompt, you must proceed to step 3 to switch to the SRM console.

3. From the AlphaBIOS Boot menu, select the Digital UNIX operating system.

These steps initiate loading of the firmware. Once the Digital UNIX and OpenVMS Alpha firmware is loaded and the system is initialized, the system displays the SRM console prompt (>>>).

4. Verify the value of the set bus\_probe\_algorithm environment variable. It should be set to "new." (See "Set Command Examples" in Chapter 5.

#### **Installing Digital UNIX**

To install the Digital UNIX operating system from a CD-ROM or to do a remote installation over a local network using Remote Installation Service (RIS), refer to your operating system documentation.

## Preparing to Install OpenVMS Alpha

#### **Preparing the System**

Before you install the OpenVMS Alpha operating system on your system, make sure that you have the following:

- OpenVMS Alpha operating system, Version 6.2-1H3 or later
- SRM console firmware, Version 4.7 or later
- EISA Configuration Utility (ECU) diskette for Digital UNIX (DEC OSF/1) and OpenVMS Alpha, Version 1.9.

Before beginning the installation or upgrade, prepare the required hardware and software components, as described in this section. After preparation is complete, refer to the *OpenVMS Alpha Version 6.2 Upgrade and Installation Manual* to install the operating system.

#### **Preparing Hardware Components**

To prepare the hardware components, follow these steps:

- 1. Be sure the hardware has been installed and checked for proper operation.
- 2. Be sure you know how to turn on and operate your system components, including the system unit, console, monitor or terminal, drives, and printer. Refer to Chapter 1 if necessary.
- 3. Set up your system to record the installation procedure on either a hardcopy terminal or a printer attached to the console terminal. If you do not do this, the screen messages will be lost.

You may want to record a transcript of screen messages to refer to during installation.

#### **Preparing Software Components**

To prepare the software components, follow these steps:

- 1. Be sure you have all the items listed on the bill of materials in the software distribution kit. If your distribution kit is incomplete, notify your service representative and request priority shipment of any missing items.
- 2. Review all cover letters and release notes.

#### Setting the Operating System Type

To set the operating system type, follow steps 1 through 7.

- 1. Turn the system on. After a short wait, the operator control panel on the front of the system displays the message "Model 5/500" and the screen displays initialization and testing information.
- Press the Enter key. If the screen displays a triple arrow prompt (>>>), you have booted the SRM console. Verify that the bus\_probe\_algorithm environment variable is set to "new." (See "Booting the Operating System" in Chapter 1. Then, proceed to "Installing OpenVMS Alpha.")

If the computer booted directly into the AlphaBIOS Boot menu, and you did not see the >>> prompt, you must proceed to step 3 to switch to the SRM console.

3. From the AlphaBIOS Boot menu, select the OpenVMS Alpha operating system.

This step initiates loading of the firmware. Once the SRM firmware is loaded and the system is initialized, the system displays the SRM console prompt (>>>).

4. Verify the value of the set bus\_probe\_algorithm environment variable. It should be set to "new." (See "Set Command Examples" in Chapter 5.)

#### **Required PALcode**

If your computer console does not have a specific minimum version of the privileged architecture library code (PALcode), you may not be able to boot your system during the installation or upgrade procedure. To ensure the correct version, follow these steps before performing an installation or upgrade:

- 1. At the SRM console prompt (>>>) on your running system, enter the show configuration or show pal command. The system display will indicate the PALcode version your system is using.
- 2. To determine whether your system is running the required or recommended version of PALcode, refer to the most recent OpenVMS Alpha operating system cover letter or release notes to check for new information that supplements the PALcode information in the *OpenVMS Alpha Version 6.2 Upgrade and Installation Manual*. You can also contact your service representative.
- 3. If the PALcode version is below the required or recommended minimum, upgrade your firmware either by following the directions in Chapter 8, or by contacting your service representative.

#### Installing OpenVMS Alpha

Use the OpenVMS Alpha CDROM to install or upgrade the operating system, or to perform operations such as backing up the system disk. For installation information, refer to your operating system documentation.

## Introduction

With the equipment log, you can gather information that you may need if problems occur with your system and you need to call Digital for assistance.

Use the equipment log to record information about your system hardware and software components. Update the equipment log when you add options.

## **Equipment Log**

The log consists of five tables, which you can use to record the following information:

- Your system's hardware components (Table 10-1)
- Your SCSI device address settings (Table 10-2)
- Your system's system hardware configuration (Table 10-3)
- The operating system or application software installed on your AlphaStation 600A A Series system (Table 10-4)
- Additional components (Table 10-5)

| Component                      | Vendor/<br>Type/Size | Model<br>Number | Serial<br>Number | Date<br>Installed |
|--------------------------------|----------------------|-----------------|------------------|-------------------|
| System unit                    | AlphaStation         | 600A Series     |                  |                   |
| System unit key<br>number      |                      |                 |                  |                   |
| Monitor                        |                      |                 |                  |                   |
| Keyboard                       |                      |                 |                  |                   |
| Mouse                          |                      |                 |                  |                   |
| Installed<br>diskette drive    |                      |                 |                  |                   |
| Additional storage device 1    |                      |                 |                  |                   |
| Additional storage device 2    |                      |                 |                  |                   |
| Additional<br>storage device 3 |                      |                 |                  |                   |
| Additional storage device 4    |                      |                 |                  |                   |
| Additional storage device 5    |                      |                 |                  |                   |
| NOTE                           |                      |                 |                  |                   |

Table 10-1. Hardware Components

See the regulatory label on the rear bulkhead for such information as the serial number.

## Table 10-2. SCSI Addresses

| Device | Address | Device | Address |
|--------|---------|--------|---------|
|        |         |        |         |
|        |         |        |         |
|        |         |        |         |
|        |         |        |         |

#### Table 10-3. Hardware Configuration

| Component           | AlphaStation 600A Series System Specifics |
|---------------------|-------------------------------------------|
| CPU speed and model |                                           |
| Firmware version    |                                           |
| Memory size         |                                           |
| Video module        |                                           |

#### Table 10-4. Installed Software

| Operating System or<br>Application Software | Version<br>Number | License Number | Date<br>Installed |
|---------------------------------------------|-------------------|----------------|-------------------|
|                                             |                   |                |                   |
|                                             |                   |                |                   |
|                                             |                   |                |                   |
|                                             |                   |                |                   |
|                                             |                   |                |                   |

| Component | Vendor | Model<br>Number | Serial<br>Number | Date<br>Installed |
|-----------|--------|-----------------|------------------|-------------------|
|           |        |                 |                  |                   |
|           |        |                 |                  |                   |
|           |        |                 |                  |                   |
|           |        |                 |                  |                   |

## Table 10-5. Additional Component Information

## Α

abbreviations used in this guide, xiii AC power cord criteria met, 1-7 identifying, 1-7 acoustics specifications, 7-3 additional information resources, xv airflow, 1-8 ALPHABIOS console, 5-2 AlphaStation 600A Series system before you start the system, 1-2 connecting cables and the power cord, 1-11 connecting system components, 1-9 cooling, 1-8 description, 1-1 identifying the correct AC power cord, 1-7 installing, 1-8 preloaded operating system software (described), 1-14 preloaded operating system software (listed), 1-13 security, 1-19 starting, 1-12 switching console firmware, 1-14 turning off, 1-18

## В

Beep codes interpreting, 4-7 Boot defaults changing, 1-16 Boot problems troubleshooting, 4-15

## С

cables connecting, 1-11 cleaning keyboard, 6-2 monitor, 6-1 mouse, 6-2 system unit, 6-1 Commands basic. 5-39 comprehensive, 5-41 console, 5-39 limiting display, 5-41 connecting cables and the power cord, 1-11 connecting system components, 1-9 connectors rear panel, 2-6 Console commands, 5-39 Console event log, 4-8

console firmware switching, 1-14 Console problems troubleshooting, 4-14 Console security, 5-54 console subsystems, 5-1 Consoles and online help, 5-41 controls and indicators, 2-4 conventions used in this guide, xii cooling the system, 1-8

## D

Digital UNIX installing, 9-8 preparing to install, 9-7 Drive problems troubleshooting, 4-16

## Ε

ECU. See EISA Configuration Utility EISA bus problems troubleshooting, 4-20 EISA configuration utility before you run, 5-14 configuring EISA options, 5-14 description, 5-13 diskette, 5-13 on-line help, 5-14 volume label requirement, 5-13 EISA Configuration Utility (ECU) error messages, 4-20 using with Windows NT, 9-6 when to use, 1-15 EISA slot numbering, 3-22 Environment variables boot, 1-16 changing default, 1-16 setting, 1-15

environmental specifications (system unit), 7-2 equipment log additional components, 10-4 description, 10-1 hardware components, 10-2 hardware configuration, 10-3 SCSI device address settings, 10-3 software installed, 10-3 Error beep codes, 4-7 error codes, 4-27, 4-28 Error messages EISA Configuration Utility (ECU), 4-20 startup, 4-14 expansion module contacts, 3-21 expansion options EISA bus, 3-22 installing a module illustration, 3-23 procedure, 3-23 PCI bus, 3-22 PCI/EISA slot numbering, 3-22 expansion slot current limitations, 7-6 external drive bay devices attaching the securing bracket and installing, 3-15 CD-ROM restrictions, 3-14 connecting the power and SCSI cables, 3-14 description, 3-12 installing, 3-13 power cable configuration, 3-17 SCSI addresses, 3-12 SCSI and device connector cable configuration, 3-16 external system connector pin assignments keyboard and mouse, 7-5 parallel port, 7-4 serial ports, 7-4

## F

Fail-safe loader

using, 4-26 Fan problems troubleshooting, 4-13 flash enable jumper, 8-6 front bezel removing, 3-25

## G

Graphics options environment variable, 4-14

## Η

Hard disk preparing for Windows NT, 9-3 hardware components front panel controls, indicators, and drive bay locations, 2-4 keyboard, 2-3 PCI architecture, 2-2 rear panel connectors, 2-6 system unit, 2-1 Help SRM console, 5-41 help command, 5-41

## 

installing system options adding memory modules, 3-9 EISA and PCI expansion options, 3-21 external drive bay devices, 3-13 installing a SIMM, 3-10 internal drive bay devices, 3-18 operator control panel, 3-24 removing the left side panel, 3-3 replacing the left side panel, 3-6 system board components, 3-7 system memory, 3-9 system unit components, 3-2 wearing a grounded wrist strap, 3-1 installing the system, 1-8 internal drive bay devices removing a device from the drive assembly illustration, 3-20 procedure, 3-20 removing the drive assembly illustration, 3-19 procedure, 3-18 replacing the drive assembly in the system unit, 3-21

## J

Jumper settings system board, 7-8 jumpers system board, 7-7

## Κ

keyboard adjusting the angle, 2-3 cleaning, 6-2 key groups and functions, 2-4 layout, 2-3 no response to commands, 4-6 keyboard connector pinouts, 7-5 Keyboard problems troubleshooting, 4-23

## L

left side panel removing, 3-3 replacing, 3-6

## Μ

memory installing, removing, 3-9 memory modules, 3-9 installing, 3-10 removing, 3-11

memory options sizes, 3-9 Monitor. *See also* SVGA, VGA monitor cleaning, 6-1 Monitor problems troubleshooting, 4-22 mouse cleaning, 6-2 no response to commands, 4-7 mouse connector pinouts, 7-5 Mouse problems troubleshooting, 4-23 moving the system, 6-3

#### Ν

network connection, 1-12 Network problems troubleshooting, 4-20

## 0

OCP. See operator control panel OpenVMS installing, 9-10 preparing to install, 9-8 verifying version, 9-8 Operating system defaults changing, 1-16 Operating system problems troubleshooting, 4-16 Operating system type setting for Digital UNIX, 9-7 setting for Windows NT, 9-2 operator control panel rotating illustration, 3-26 procedure, 3-24 Option card problems troubleshooting, 4-20 organization of this guide, xi

Overheating problems troubleshooting, 4-24

#### Ρ

PALcode, 9-10 parallel port connector pinouts, 7-4 PCI architecture, 2-2 PCI bus problems troubleshooting, 4-21 PCI slot numbering, 3-22 plastic filler panel caution relative to overheating, 1-8 removing, 3-13 posture and work habits precautions, 1-3 recommendations, 1-5 warning, 1-6 power cord connecting, 1-11 power requirements input, 7-7 output, 7-6 Power supply problems troubleshooting, 4-13 preloaded operating system software described, 1-14 listed, 1-13 Printer problems troubleshooting, 4-24 processor features, 7-2

#### R

RAID Configuration Utility (RCU), 4-24 RAID device problems troubleshooting, 4-24 removing a plastic filler panel, 3-13 removing the front bezel, 3-25

#### S

SCSI adapters, 3-14 security lock, 1-19 passwords, 1-19 serial port connector pinouts, 7-4 set console graphics command, 9-3 set password command, 5-54 set secure command, 5-54 show\_status command, 4-11 shutdown commands, 1-19 SIMM installing, 3-10 special notices used in this guide, xv SRM console commands, 5-39 conventions, 5-43 description, 5-39 help, 5-41 shortcut keys, 5-44 SRM console commands boot examples, 5-46 syntax, 5-45 ecu syntax, 5-47 environment variables auto\_action, 5-53 boot\_file, 5-53 boot\_osflags, 5-53 bootdef\_dev, 5-53 console, 5-53 os\_type, 5-53 pci\_parity, 5-53 set examples, 5-48 syntax, 5-47 show examples, 5-50

syntax, 5-49 starting the system, 1-12 Startup screen display problems troubleshooting, 4-14 status codes, 4-27 Storage drive problems troubleshooting, 4-16 switching console firmware, 1-14 system starting, 1-12, 1-13 turning off, 1-18 system board jumpers description, 7-7 location, 7-9 settings, 7-9 system care cleaning the keyboard, 6-2 cleaning the monitor, 6-1 cleaning the mouse, 6-2 cleaning the system unit, 6-1 installing the system at a new location, 6-4 moving the system, 6-3 packing the system, 6-4 system components connecting, 1-9 system cooling, 1-8 system firmware description, 8-1 flash enable jumper, 8-6 system shutdown commands, 1-19 system unit components, 3-2 description, 2-1 dimensions, 7-2 SYSTEMCFG (volume label), 5-13

## Т

technical specifications expansion slot current limitations, 7-6

external system connectors keyboard and mouse, 7-5 parallel port, 7-4 serial port, 7-4 system board jumpers description, 7-7 location, 7-9 system current requirements, 7-6 system specifications acoustics specifications, 7-3 dimensions, 7-2 environmental specifications, 7-2 processor features, 7-2 Temperature sensor, 4-24 Terminal problems troubleshooting, 4-22 test command, 4-8 troubleshooting diskette drive cannot read or write, 4-19 equipment log, 4-28 error codes, 4-27

initial, 4-2 no response to keyboard commands, 4-6 no response to mouse commands, 4-7 no screen display, 4-4 overview, 4-2 power indicator not on, 4-4 status codes, 4-27 system does not boot, 4-5 target boot device not listed, 4-6 turning off the system, 1-18

## U

Utility update diskette using, 4-26

## W

wide-to-narrow SCSI adapters, 3-14 Windows NT preparing to install, 9-1 verifying version, 9-1